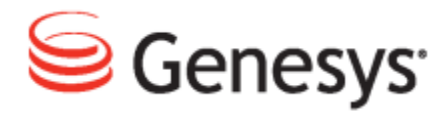

**Genesys Quality Management 8.1** 

# Call Recording Administration Guide

The information contained herein is proprietary and confidential and cannot be disclosed or duplicated without the prior written consent of Genesys Telecommunications Laboratories, Inc.

Copyright © 2011–2012 Genesys Telecommunications Laboratories, Inc. All rights reserved.

#### **About Genesys**

Genesys is the world's leading provider of customer service and contact center software - with more than 4,000 customers in 80 countries. Drawing on its more than 20 years of customer service innovation and experience, Genesys is uniquely positioned to help companies bring their people, insights and customer channels together to effectively drive today's customer conversation. Genesys software directs more than 100 million interactions every day, maximizing the value of customer engagement and differentiating the experience by driving personalization and multichannel customer service - and extending customer service across the enterprise to optimize processes and the performance of customer-facing employees. Go to www.genesyslab.com for more information.

Each product has its own documentation for online viewing at the Genesys Technical Support website or on the Documentation Library DVD, which is available from Genesys upon request. For more information, contact your sales representative.

#### Notice

Although reasonable effort is made to ensure that the information in this document is complete and accurate at the time of release, Genesys Telecommunications Laboratories, Inc., cannot assume responsibility for any existing errors. Changes and/or corrections to the information contained in this document may be incorporated in future versions.

#### Your Responsibility for Your System's Security

You are responsible for the security of your system. Product administration to prevent unauthorized use is your responsibility. Your system administrator should read all documents provided with this product to fully understand the features available that reduce your risk of incurring charges for unlicensed use of Genesys products.

#### Trademarks

Genesys and the Genesys logo are registered trademarks of Genesys Telecommunications Laboratories, Inc. All other company names and logos may be trademarks or registered trademarks of their respective holders. © 2012 Genesys Telecommunications Laboratories, Inc. All rights reserved.

The Crystal monospace font is used by permission of Software Renovation Corporation, www.SoftwareRenovation.com.

#### **Technical Support from VARs**

If you have purchased support from a value-added reseller (VAR), please contact the VAR for technical support.

#### **Technical Support from Genesys**

If you have purchased support directly from Genesys, please contact Genesys Technical Support. Before contacting technical support, please refer to the *Genesys Care Program Guide* for complete contact information and procedures.

#### **Ordering and Licensing Information**

Complete information on ordering and licensing Genesys products can be found in the Genesys Licensing Guide.

#### Released by

Genesys Telecommunications Laboratories, Inc. www.genesyslab.com

Document Version: 81gqm\_ad\_cr\_10-2012\_v8.1.501.00

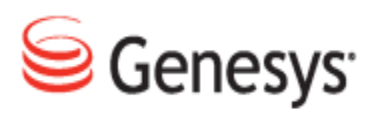

# **Table of Contents**

| Chapter 1 | Introduction                                                 |    |  |
|-----------|--------------------------------------------------------------|----|--|
|           | Document Purpose                                             | 11 |  |
|           | Audience                                                     | 11 |  |
|           | Document Version                                             | 11 |  |
|           | Typographical Conventions                                    | 12 |  |
|           | Expected Knowledge                                           | 12 |  |
|           | Browser Recommendations and Technical Requirements           | 13 |  |
|           | Internet Explorer Security Settings:                         | 14 |  |
|           | Technical Requirements for Playing Audio and Video Media     | 15 |  |
| Chapter 2 | Call Recording Licensing and Versions                        | 16 |  |
|           | Activating Call Recording                                    | 17 |  |
|           | Uploading the Un-Activated Call Recording License File       | 19 |  |
|           | Activating an Un-Activated Version of Genesys Call Recording |    |  |
|           | Restarting Call Recording                                    | 23 |  |
|           | Call Recording Version                                       |    |  |
|           | License Info                                                 |    |  |
|           | Call Recording Status Overview                               | 27 |  |
| Chapter 3 | Genesys Call Recording Administration GUI                    |    |  |
|           | Configuration                                                | 31 |  |
|           | Configuring Call Recording Core                              | 32 |  |
|           | Adding New Servers                                           | 33 |  |
|           | Displaying Database Pools                                    | 34 |  |
|           | Adding a New Pool                                            | 35 |  |
|           | Call Recording Core                                          | 36 |  |
|           | Changing the SMTP Settings                                   | 37 |  |
|           | Changing the Admin Email Notifications "From" Address        |    |  |
|           | Protocol Adapters and Protocol Drivers                       |    |  |
|           | JTAPI adapter                                                |    |  |
|           | Drivers and Readers for JTAPI Adapters                       | 41 |  |

| Adding a New Reader                                             | 41 |
|-----------------------------------------------------------------|----|
| Genesys Driver                                                  | 42 |
| Avaya Driver                                                    | 43 |
| Recorders                                                       | 44 |
| Record Server Communicator                                      | 44 |
| Decoders                                                        | 46 |
| Configuring Decoders                                            | 46 |
| Additional Parameters for Decoder1                              | 46 |
| Adding a New Decoder Server                                     | 47 |
| Audio Quality settings                                          | 50 |
| Audio Gain Settings for the Decoder                             | 50 |
| MP3 Codex Quality Settings:                                     | 50 |
| Decoder Server Communicator                                     | 52 |
| Web UI - Web Interface Administration                           | 53 |
| User Interface Configuration                                    | 53 |
| Database and User Interface settings                            | 55 |
| Application Communicator                                        | 56 |
| Media Restore                                                   | 57 |
| Core server                                                     | 57 |
| Filter factory                                                  | 57 |
| Recording Rules which are NOT listed in the recording rules tab | 58 |
| Password Configuration                                          | 58 |
| Enabling LDAP Authentication                                    | 60 |
| LDAP Configuration                                              | 61 |
| LDAP user account                                               | 62 |
| LDAP server:                                                    | 63 |
| Group filtering:                                                | 64 |
| Backup LDAP Server                                              | 64 |
| Adding LDAP users                                               | 65 |
| Importing LDAP users                                            | 66 |
| Advanced Search Setup                                           | 69 |
| Creating an Advanced Search with External Data                  | 70 |
| Columns Setup                                                   | 74 |
| Screen Capture                                                  | 77 |
| Integration                                                     | 78 |
| Extras                                                          | 79 |

|           | Key Manager                          | 80  |
|-----------|--------------------------------------|-----|
|           | Quality Manager                      | 81  |
|           | User setup                           |     |
|           | Personal Setup                       |     |
|           | Language                             |     |
|           | Time Zone                            |     |
|           | Column Setup                         |     |
|           | Plugins                              | 85  |
| Chapter 4 | Maintenance                          |     |
|           | General Maintenance Configuration    |     |
|           | Managing the Media Lifecycle         |     |
|           | Media Lifecycle Management Tools     |     |
|           | Daemon                               |     |
|           | File Names                           |     |
|           | Task Names                           |     |
|           | Troubleshooting                      |     |
|           | Enabling Tools                       |     |
|           | Setting the Global configuration     |     |
|           | Archiving                            |     |
|           | Configuring Media Archive            |     |
|           | Adding an Archive Task               |     |
|           | Selecting an Archive                 |     |
|           | Starting the Tools Manually One-shot |     |
|           | Restarting a Tool to Run Continually |     |
|           | Viewing Results                      |     |
|           | Archiving and Deleting               |     |
|           | Activating Deletion                  |     |
|           | Viewing Results                      |     |
|           | Backup                               |     |
|           | Configuring Media Backup             |     |
|           | Creating a Backup Task               | 102 |
|           | Starting a Tool Manually             |     |
|           | Viewing Results                      |     |
|           | Restoring                            | 105 |
|           | Configuring Restore                  | 105 |

|           | Configuring Requests                                       | 106 |
|-----------|------------------------------------------------------------|-----|
|           | Starting a Tool Manually                                   | 106 |
|           | Viewing Results                                            | 106 |
|           | Restored calls                                             | 107 |
|           | Setting the Expiration Time                                | 107 |
|           | Notifying Admin of a Restore Request                       | 108 |
|           | Synchro                                                    | 109 |
|           | Configuring the Replay Server Synchro Settings             | 109 |
|           | Adding a New Source                                        | 110 |
|           | Setting up the Target                                      | 112 |
|           | Target Parameters:                                         | 113 |
|           | Configuring Delete                                         | 114 |
|           | Delete Calls, Recorded Screens, and Screens in Recd Format | 115 |
|           | Delete Database Records                                    | 116 |
|           | Configuring Media Relocation                               | 118 |
|           | Custom Triggers Overview                                   | 120 |
|           | Alternative Source Paths                                   | 121 |
|           | Alternative Target Paths                                   | 122 |
|           | Time Specification                                         | 123 |
| Chapter 5 | Command Line Scripts                                       | 124 |
|           | Starting and stopping Call Recording                       | 125 |
|           | Starting Call Recording                                    | 125 |
|           | Stopping Call Recording                                    | 125 |
|           | Restarting Call Recording                                  | 126 |
|           | Automatic running                                          | 128 |
|           | Reloading the Configuration manager                        | 129 |
|           | Checking Call Recording Status                             | 130 |
|           | Restarting the Server                                      | 132 |
|           | Local Restart                                              | 132 |
|           | Remote restart                                             | 132 |
|           | Shutting down the server                                   | 132 |
|           | Restarting the services                                    | 133 |
|           | Restarting the Call Recording Web Service                  | 133 |
|           | Restarting the Decoder                                     | 133 |
|           | Restarting Call Recording Core                             | 133 |

|           | Restarting the Call Recording System                        |     |
|-----------|-------------------------------------------------------------|-----|
|           | Restarting other Call Recording Components                  |     |
|           | Restarting Call Recording in a Multi-Server Environment     |     |
|           | Restarting Clustered Servers                                |     |
|           | Restarting Redundant Servers                                | 137 |
|           | Restoring the Default Configuration                         |     |
|           | Using Symlinks to the Call Recording PCAP Storage Directory | 139 |
|           | Important Note on Synchronization                           | 140 |
|           | Mounting Windows File Shares                                | 142 |
|           | Troubleshooting Tips                                        | 143 |
|           | Advanced Configuration Parameters                           | 145 |
|           | Active Recorder (SLR) Configuration Parameters              | 145 |
|           | Notes on Parameters                                         | 146 |
|           | Limit on the Maximum Number of Threads                      | 148 |
| Chapter 6 | Additional Call Recording Scripts                           | 150 |
|           | bugreport                                                   | 151 |
|           | call2mp3                                                    | 153 |
|           | callrec_status                                              | 154 |
|           | repaircalls                                                 |     |
|           | selectivebackup                                             |     |
|           | status.pl                                                   |     |
|           | tools                                                       |     |
|           | gen_cfgtest                                                 | 164 |
|           | Additional Scripts                                          |     |
| Chapter 7 | Logs                                                        |     |
|           | Logs Overview                                               | 167 |
|           | Important Log Files                                         | 168 |
|           | Sending Logs to Genesys                                     | 169 |
|           | DEBUG Mode                                                  | 170 |
|           | Logs advanced modifications                                 | 171 |
|           | Changing log page size                                      | 171 |
|           | Adding Logs to the User Interface                           | 171 |
|           | Log File Output Example                                     | 172 |
| Chapter 8 | Reports                                                     | 174 |

|            | Generating a Report                                |     |
|------------|----------------------------------------------------|-----|
|            | Report Type                                        | 177 |
|            | Report Results Setting                             |     |
|            | Setting Up Periodical Reports with Quick Filter    | 179 |
|            | Report Results                                     |     |
|            | Time Range Setup for Selected Parameters           |     |
|            | Bad Calls Report                                   |     |
|            | Not Decoded Calls Report                           |     |
|            | Transfers                                          |     |
| Chapter 9  | SNMP                                               |     |
|            | Structure of the Call Recording SNMP MIB           |     |
|            | Configuring the SNMP Agent for Oracle              | 191 |
|            | Testing SNMP Functionality                         | 194 |
| Chapter 10 | Prerecording                                       |     |
|            | Configuring Prerecording in CUCM                   | 197 |
|            | Adding the Prerecording Service                    | 197 |
|            | Making prerecording available for users            |     |
|            | Configuring Prerecording in Genesys Call Recording |     |
|            | Main                                               | 202 |
|            | Application Communicator                           |     |
|            | External Data                                      |     |
|            | Configuring Prerecording in CUCM and higher        | 205 |
|            | Adding the Prerecording Service                    | 205 |
|            | Making Prerecording Available for Users            |     |
| Chapter 11 | Live Monitor                                       | 210 |
|            | Configuring Live Monitor in Call Recording         | 211 |
|            | Adding External Data Fields                        | 213 |
|            | Restricting Calls in Live Monitor                  |     |
|            | NAT and Firewall Settings with Live Monitor        |     |
| Chapter 11 | GQM Port Usage Guide                               |     |
| Chapter 12 | Known Issues                                       | 218 |

| CCM4 – Call Deregistration                                       |  |
|------------------------------------------------------------------|--|
| Incorrect Handling of Hunt Lists in CUCM versions older than 8.0 |  |
|                                                                  |  |

Chapter 13 Request Technical Support

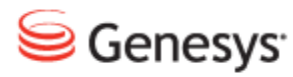

#### Chapter

# Introduction

This chapter provides an overview of this document, identifies the primary audience, introduces document conventions, and lists related reference information.

This chapter contains the following sections:

Document PurposeAudienceDocument VersionTypographical ConventionsExpected KnowledgeBrowser Recommendations and Technical RequirementsInternet Explorer Security Settings:Technical Requirements for Playing Audio and Video Media

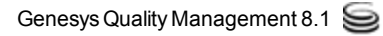

### **Document Purpose**

The purpose of this document is to describe the post-implementation administration and configuration of the Genesys Call Recording software and describe the most important maintenance tasks for Administrators. For information about preparing your system for recording and for preimplementation tasks including installing an operating system please see Pre-implementation Guide. To install and configure Call Recording please seeImplementation Guide.

### Audience

This document is intended for the technicians responsible for system administration and maintenance.

### **Document Version**

The Genesys Quality Management products are provided by a partnership between Genesys and ZOOM International. The Genesys Quality Management products use a versioning format that represents a combination/joining of the versions used by these two separate entities. Although the Genesys Quality Management products and documentation use this combined versioning format, in much of the software and logs you will see the ZOOM versioning alone. You need to be aware of this, for example, when communicating with Technical Support.

The version for this document is based on the structure shown in the following diagram:

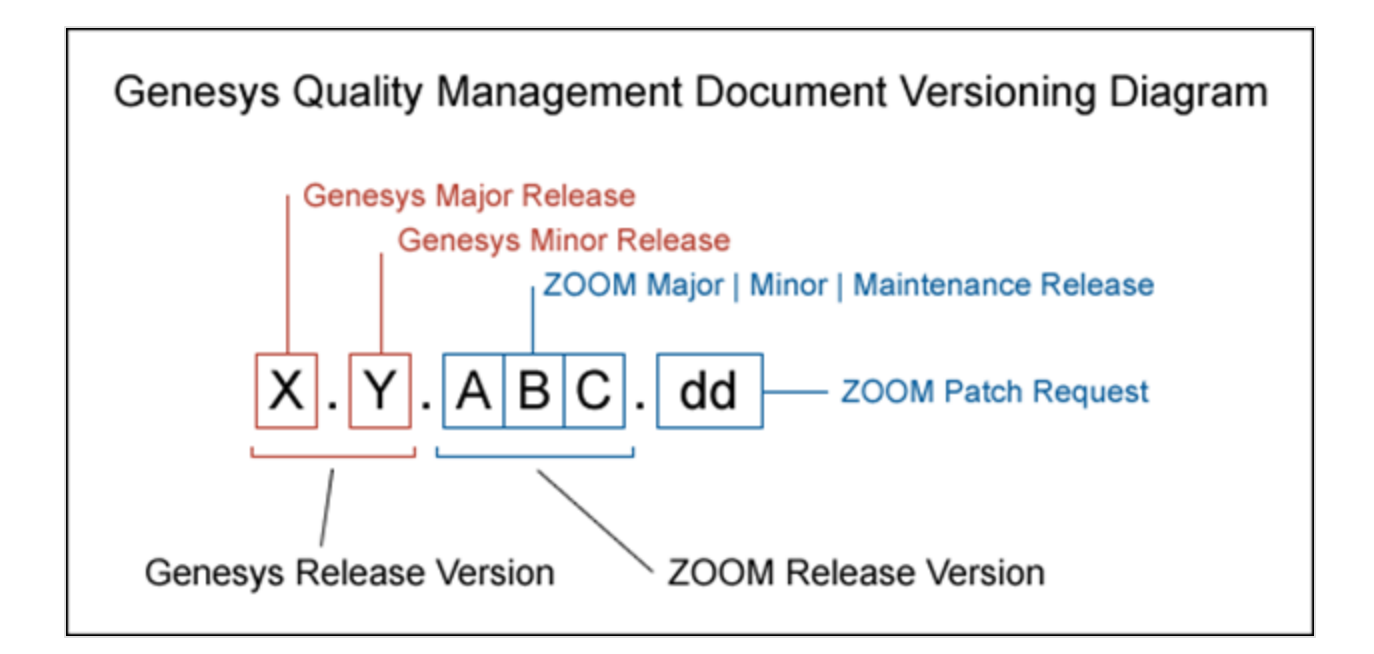

# **Typographical Conventions**

Names of functions and buttons are in bold. For example: Upload.

File names, file paths, command parameters and scripts launched from the command line are in non-proportional font.

Referred documents are in italics. For example: see the document *This is a Document* for more information.

Code is placed on a gray background and bordered

Hyperlinks are shown in blue and underlined: http://genesyslab.com/support/contact.

# **Expected Knowledge**

Readers of this document are expected to have the following skills or knowledge:

- · Basic functionality of Genesys Call Recording system
- Knowledge of Red Hat Enterprise Linux or CentOS installation and configuration
- Unix-system administration skills.

# Browser Recommendations and Technical Requirements

A minimum screen resolution of 1024 x 768 is necessary to use the GQM applications comfortably.

The following supported browsers are recommended for the Web GUI. The Windows Media Player is needed for Call Recording. The Java plugin is required for Universal Player in Quality Manager.

#### Important:

Use Java 6 with *Internet Explorer* or use another Browser. There is a known issue with Java 7 which causes *Internet Explorer* to freeze.

The browsers for PCs are shown in order of preference. The fastest performing browsers are first:

1. Google Chrome: Please download the latest version. Check issues using the latest browser version before reporting them. You must install the *Windows Media Player* plugin below:

http://www.google.com/support/chrome/bin/answer.py?hl=en&answer=95697

- 2. Internet Explorer 9
- 3. Internet Explorer 8 with Google Chrome Frame plugin. The Google Chrome Frame plugin can be obtained here:

http://code.google.com/chrome/chromeframe/

- 4. *Internet Explorer 7* with *Google Chrome Frame* plugin. This version of IE should be upgraded to IE9 as soon as possible.
- 5. *Firefox 3.6.16*+ Admin rights required for installation. You must install the *Windows Media Player* plugin below:

http://www.interoperabilitybridges.com/windows-media-player-firefox-plugindownload

- 6. Opera 9+
- 7. Safari 5

8. *Internet Explorer 8* without the *Google Chrome Frame* plugin. The performance is slow.

The following browsers are not recommended:

Internet Explorer 7 without the Google Chrome Frame plugin runs too slowly.

Internet Explorer 6 is not supported.

#### Important:

Use Safari or Firefox with Mac OS 10. There is a known issue with Chrome that causes problems with Universal player.

Web browsers require a media player plug-in (*Windows Media Player* 9+ for Windows PCs, *VLC* for Macs and Linux) for audio and video media review, and at least *Adobe Flash Player* 9.x runtime installed for viewing reports.

# **Internet Explorer Security Settings:**

#### Windows XP

The following recommendations are encouraged for the Web GUI running on Windows XP:

- Check that the Call Recording URL is included in the "Trusted sites". If not, include it there. If the user doesn't have administrator privileges, contact the system administrator or set security level of the zone that contains the server to Low.
- Check that there is no proxy enabled in the web browser. If there is, try to disable it. The proxy can affect the functionality.
- Set the security level of trusted sites to Low.

#### Windows 7

The following recommendations are encouraged for the Web GUI running on Windows 7:

 Check that the Call Recording URL is included in "Trusted sites". If not, include it there. If the user doesn't have administrator privileges, contact the system administrator or set security level of the zone that contains the server to Low.

- Check that there is no proxy enabled in the web browser. If there is, try to disable it.
- Set the security level of trusted sites to Low.
- Disable protected mode for all zones. If protected mode is Enabled for the internet zone, it will affect the functionality, even if the server is in trusted sites (Internet Explorer only).

# Technical Requirements for Playing Audio and Video Media

The following media players are recommended for successful video and audio playback. Please see the Screen Capture Administration Guide for more information about media player configuration.

The media players are listed in order of preference, for the reasons supplied below:

- Microsoft Windows Media Player: Plays all audio and video media on the Windows 7 OS. Previous versions of Windows, for example, Vista and XP, need additional codecs to play video media.
   Download the K-Lite Codec Pack (BASIC or BASIC Mirror versions) from: http://www.free-codecs.com/K\_Lite\_Codec\_Pack\_download.htm.
- VLC: Plays combined video and audio recordings, including dual-screen recordings of 1920x1080 or larger. It is not integrated into browsers, for example, *Internet Explorer* and *Firefox*, for audio playback. VLC is recommended for Macs and Linux-based systems for combined audio and video reviewing. VLC can be downloaded at: http://www.videolan.org/vlc/.
- 3. *QuickTime*: Plays audio and is integrated into *Internet Explorer*, but does not support playing mp3 audio and H.264 format video together for combined audio and video playback.

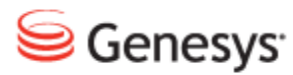

#### Chapter

# 2 Call Recording Licensing and Versions

This chapter covers product version information, licensing, and activation of GQM. Instructions on how to upload and activate a new license can also be found in the Implementation Guide.

This chapter contains the following sections:

Activating Call Recording Call Recording Version License Info Call Recording Status Overview

### **Activating Call Recording**

This section gives a step-by-step guide to activate Call Recording.

Activating Call Recording is the first task you should complete after installation of the system.

#### Important:

It is of utmost importance to activate your license file immediately. There is a 30 day grace period from the date of issue. At 00:00 hours on the 30th day, an un-activated license will stop working.

To access your installation's licensing information once you have installed and started Call Recording

| Welcome to<br>Call Recording<br>Version: 8.1.500                                                                                                    | Name : admin<br>Password : •••••<br>Login |
|----------------------------------------------------------------------------------------------------|-------------------------------------------|
| Genesys Call Recording<br>powered by ZOOM CallREC<br>English (US)                                                                                                    |                                           |
| Owner         Expiration Date         License State           Base License         ZOOM R&D         3/27/13         OK           Support License         Unknown         License never expires         Unknown |                                           |

Figure 1: Log in for Activation

Open the Call Recording web interface. Log in as admin and enter the password. If this is the first login after installation, enter the default password: admin; you will be prompted to change your password.

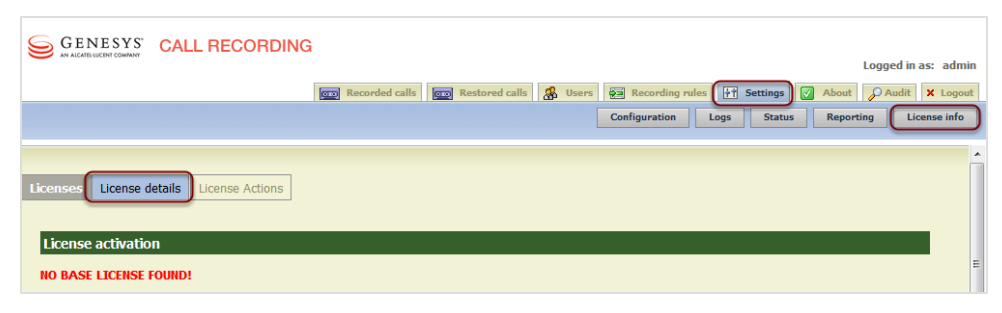

Figure 2: License Details

- 1. Open the Settings tab.
- 2. Click License info.
- 3. Click License Detail. The License activation form appears.

License activation

| Product Name       Unknown       Registered terminals - warning 0       Recorder         Major Version       0       Registered terminals 0       Decoder         Minor Version       0       Concurrent calls - warning 0       SIP         Owner       Unknown       Concurrent calls - warning 0       SKINNY         Commercial       false       Recorded calls - warning 0       JTAPI         Number       Unknown       Recorded calls - warning 0       Advanced search         Product Edition       Unknown       Servers in cluster       0 |
|----------------------------------------------------------------------------------------------------|
| Issue Date-Concurrent screens0LiveMONExpiration Date-Concurrent screens - warning0Pre-recordingLicense StateUnknown-InstreamerScreenRECLicense StateCisco UCCX IMLicense StateCisco UCCE IM                                                                                                    |

Max record capacity

0

Figure 3: No Base License Found

Product Edition Unknown

Owner

Commercial Number

**Issue Date** 

Expiration Date -License State Unknown

#### Uploading the Un-Activated Call Recording License File

Unknown

Unknown

false

\_

Genesys Support has sent you an email containing an un-activated license file named callrec.license. Save your un-activated license file on your local computer in a location that you will be able to find. Do not rename this file.

#### Important:

Call Recording will not record without a valid license file.

First you must upload your un-activated license file. This generates your unique license key, based on information including the MAC addresses of the NICs in the server. If you have to change these, then you will require a new license file. Please contact Support at the email address listed at http://genesyslab.com/support/contact.

| GENESYS CALL RECORDING Logged in as: admin                                                        |  |
|---------------------------------------------------------------------------------------------------|--|
| 📼 Recorded calls 🛛 ன Restored calls 🤹 Users 🙀 Recording rules 🕂 Settings 📝 About 🔑 Audit 🗙 Logout |  |
| Configuration Logs Status Reporting License info                                                  |  |
|                                                                                                   |  |
| Licenses License details License Actions                                                          |  |
| License File Browse_ Upload                                                                       |  |
| Reload License File Reload                                                                        |  |

Figure 4: License actions dialog

- 1. Open the Settings tab and click License info.
- 2. Click License Actions. The license action dialog appears.
- 3. Click **Browse** and navigate to the un-activated license file on your local computer.
- 4. Click Upload.

| Licenses License | details License Actions  |                                |    |                   |  |
|------------------|--------------------------|--------------------------------|----|-------------------|--|
| License activa   | tion                     |                                |    |                   |  |
| License Key: DLG | RQ-B7CNY-DE63Y-KU7GJ-BE  | 06PR Request License File      |    |                   |  |
| License detail   | s: Base License          |                                |    |                   |  |
| Licen            | se Information           | License Properties             |    | License Features  |  |
| Product Name     | CallREC                  | Registered terminals - warning | 10 | Recorder 🛛 🗹      |  |
| Major Version    | 5                        | Registered terminals           | 10 | Decoder 🛛 🗹       |  |
| Minor Version    | 0                        | Concurrent calls - warning     | 10 | SIP 🔽             |  |
| Owner            | -<br>700M Documentation  | Concurrent calls               | 10 | SKINNY            |  |
| Commercial       | true                     |                                | 10 | JTAPI 🛛           |  |
| commercial       | true                     | Recorded calls - warning       | 10 | LDAP 🛛            |  |
| Number           | 201110010000             | Recorded calls                 | 10 | Advanced search 🗹 |  |
| Product Edition  | n                        | Servers in cluster             | 1  | API 🔽             |  |
| Issue Date       | 27 September 2012        | Concurrent screens             | 10 | LiveMON 🛛         |  |
| Expiration Dat   | e -                      | Concurrent screens - warning   | 10 | Pre-recording 🛛 🔽 |  |
| License State    | Not Activated Evaluation | ר                              |    | Instreamer 🛛 🔽    |  |
| -                |                          | 2                              |    | ScreenREC 🛛 🗹     |  |
|                  |                          |                                |    | Cisco UCCX IM 🛛   |  |
|                  |                          |                                |    | Cisco UCCE IM 🛛 🛛 |  |
|                  |                          |                                |    | Genesys IM 🛛 🛛    |  |

Figure 5: Un-Activated License

Once the license has been successfully uploaded:

- 1. Your license key is visible on the License details tab.
- 2. Note the License State is Not Activated Evaluation.

#### Important:

If the system notifies you that you must reload your license file, follow the same procedure as above, and click **Reload**.

#### Activating an Un-Activated Version of Genesys Call Recording

To fully activate the system you must upload a permanent activated license. You can get a permanent activated license file in two ways:

With SMTP Access: If the server that Call Recording is installed on has SMTP server access, on the License Details page, click **Request License File**. This sends an email request to Genesys Labs, Inc. containing your license key.

**Without SMTP Access:** If the server that Call Recording is installed on has no SMTP server access or is installed behind a firewall, then send an email to Genesys Support at the email address listed at

<u>http://genesyslab.com/support/contact</u> with your complete license key. The key is required to generate your license file.

Genesys Support will send a permanent activated license file that corresponds to your system and purchase details. Save your activated license file on your local computer in a location that you will be able to find. Do not rename this file. The license file contains the parameters of your license, ensuring that all permitted features are properly activated.

| GENESYS CALL RECORDING<br>Logged in as: admin<br>Recorded calls Restored calls & Users Recording rules F Settings & About & Audit × Logout | n |
|----------------------------------------------------------------------------------------------------|---|
| Configuration Logs Status Reporting License info                                                                                           | ) |
| License details License Actions License File Browse_ Upload                                                                                | * |
| Reload License File Reload                                                                                                    |   |

Figure 6: License Actions Dialog

The procedure for uploading the activated license is the same as for the unactivated license:

- 1. Open the Settings tab, and click License info.
- 2. Click License Actions. The license action dialog appears.
- 3. Click **Browse**, and navigate to the activated license file on your local computer.
- 4. Click Upload.

#### Important:

If the system notifies you that you must reload your license file, follow the same procedure as above, and click **Reload**.

Once the permanent license has been successfully uploaded, your license keys are visible on the **License details** tab.

If you have a support License, repeat the process for the support license. The license file will be named callrec-support.license.

| Licenses License                                                                                                    | details License Actions                                                                                     |                                                                                                    |                                        |                                                                                                    |  |
|----------------------------------------------------------------------------------------------------|----------------------------------------------------------------------------------------------------|----------------------------------------------------------------------------------------------------|----------------------------------------|----------------------------------------------------------------------------------------------------|--|
| License activa                                                                                                    | tion                                                                                                    |                                                                                                    |                                        |                                                                                                    |  |
| License Key: DLGR                                                                                                    | Q-B7CNY-DE63Y-KU7GJ-                                                                                        | BD6PR License already activated or                                                                                                    | licen                                  | se activation not required.                                                                               |  |
| License                                                                                                    | e Information                                                                                               | License Properties                                                                                                    |                                        | License Features                                                                                          |  |
| Product Name<br>Major Version<br>Minor Version<br>Owner<br>Commercial<br>Number<br>Product Edition<br>Issue Date<br>Expiration Date<br>License State | CallREC<br>5<br>0<br>ZOOM Documentation<br>true<br>201110010000<br>27 September 2012<br>27 March 2013<br>OK | Registered terminals - warning<br>Registered terminals<br>Concurrent calls - warning<br>Concurrent calls<br>Recorded calls - warning<br>Recorded calls<br>Servers in cluster<br>Concurrent screens<br>Concurrent screens - warning | 10<br>10<br>10<br>10<br>10<br>10<br>10 | RecorderIDecoderISIPISKINNYIJTAPIILDAPIAdvanced searchIAPIILiveMONIPre-recordingIScreenRECICisco UCCX IMI |  |
|                                                                                                    |                                                                                                    |                                                                                                    |                                        | Cisco UCCE IM<br>Genesys IM                                                                               |  |

Figure 7: Activated Licence

#### **Restarting Call Recording**

Access the Call Recording server via an ssh client for example PuTTY.

Log in as admin and enter: su - to log in as the root user. Enter the password (default is: zoomcallrec).

Enter the following command:

service callrec restart

Call Recording will restart. This may take a few minutes.

# **Call Recording Version**

The Genesys Call Recording **About** tab displays the version of all the currently installed components that Call Recording needs to run.

| -         |                                                           |
|-----------|-----------------------------------------------------------|
| CoreOfCa  | llRec                                                     |
|           | Core 8.1.500, build: 120929_1614                          |
| RMIAPI    |                                                           |
|           | CallREC_API_RMI 8.1.500, build: 120929_1614               |
| AuditSyst | tem                                                       |
|           | Log4j - AuditSystem 8.1.500, build: 120929_1614           |
| Recording | gRules                                                    |
|           | RecordingRulesServer 8.1.500, build: 120929_1614          |
| CallRecDr | ivers                                                     |
| <b>V</b>  | SnifferReader 8.1.500, build: 120929_1614                 |
|           | Genesys Driver 8.1.500, build: 120929_1614                |
| Recorder  | Communicator                                              |
| <b></b>   | RecorderCommunicator 8.1.500, build: 120929_1614          |
|           | SpanLess Record Server 2.3.0, build: Sep 29 2012 17:08:53 |
| CallStora | geCommunicator                                            |
|           | CallStorageCommunicator 8.1.500, build: 120929_1614       |
| DecoderC  | ommunicator                                               |
|           | DecoderCommunicator 8.1.500, build: 120929_1614           |
| SessionD  | BStorage                                                  |
| <b>V</b>  | SessionDBStorage 8.1.500, build: 120929_1614              |
| SRSCom    | nunicator                                                 |
|           | SRSRecorderCommunicator 8.1.500, build: 120929_1614       |
|           | Screen Capture 8.1.500, build: 120929_1614                |

Figure 8: About Call Recording - Showing Current Call Recording Version and Version of Components

The information on the **About** tab can be especially helpful if you need to contact Genesys Support.

# **License Info**

To access your installation's licensing information, open the **Settings** tab and click **License info**.

| Licenses License datails License Actions                                     |
|------------------------------------------------------------------------------|
|                                                                              |
|                                                                              |
| License activation                                                           |
| License already activated or license activation not required.                |
| License details : Base License                                               |
|                                                                              |
| License Information License Properties License Features                      |
| Product Name CallREC Registered terminals - warning 100 Recorder             |
| Major Version 5 Registered terminals 100 Decoder                             |
| Minor Version 0 Concurrent calls - warning 100 SIP                           |
| Owner ZOOM Documentation Concurrent calls 100                                |
| Commercial false Recorded calls - warning 100                                |
| Number 20120927001 Recorded calls 100 Advanced search                        |
| Product Edition Servers in cluster 10 API                                    |
| Issue Date 27 September 2012 Concurrent screens 100 LiveMON                  |
| Expiration Date 27 March 2013 Concurrent screens - warning 100 Pre-recording |
| License State OK Instreamer                                                  |
| ScreenREC                                                                    |
| Cisco UCCX IM                                                                |
| CISCO UCLE IM                                                                |
| denesys im                                                                   |
| License details : Support License                                            |
| Liconco Information Liconco Dronartion Liconco Conturas                      |
| License information License properties License reatures                      |
| Product Name Unknown Max couples in database 0                               |
| Major Version 0 Max users 0                                                  |
| Minor Version 0 Max user groups 0                                            |
| Owner Unknown Max record capacity 0                                          |
| Commercial false                                                             |
| Number Unknown                                                               |
| Draduct Edition Unknown                                                      |
| Product Edition Unknown                                                      |
| Issue Date -                                                                 |
| Expiration Date -                                                            |

Figure 9: Example of License Info Screen from Fully Activated Call Recording 8.1.50x

To upgrade an existing license, contact Genesys Labs, Inc. at: http://genesyslab.com/support/contact.

## **Call Recording Status Overview**

The Status overview page summarizes all SNMP information with records of current and historical values. Status reports are divided into groups according to the services that generate status reports.

Navigate to **Settings > Status**. The Status overview displays.

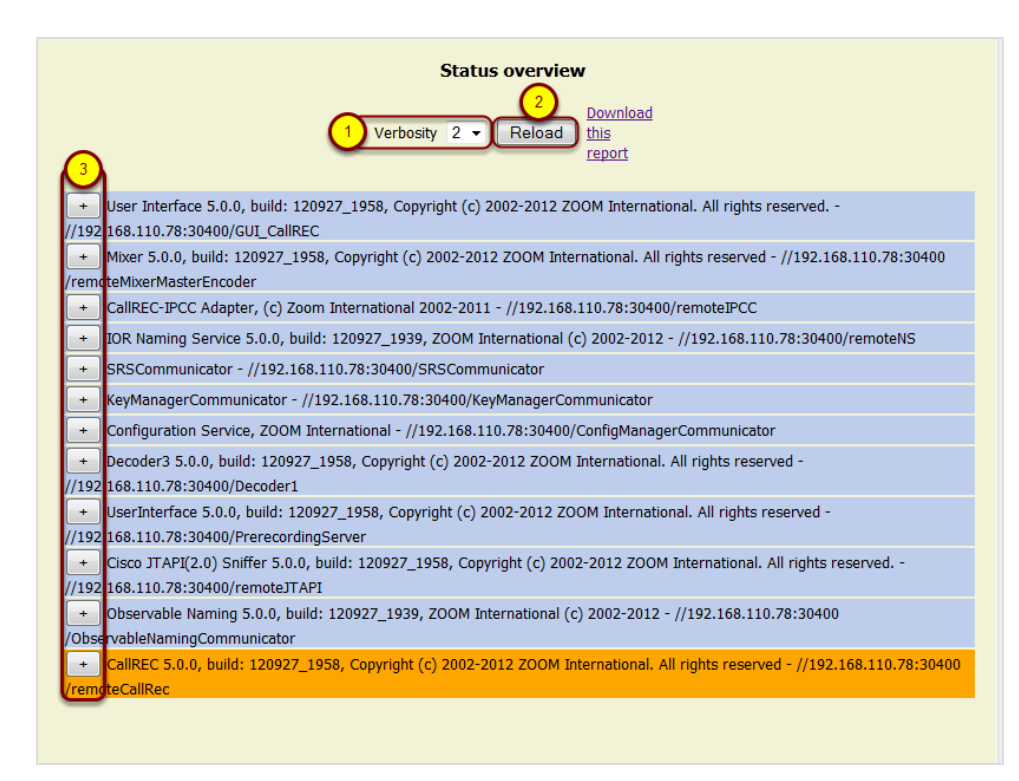

Figure 10: Example of Status Report

- Select the required Verbosity (level of detail) from the dropdown list. Selecting a verbosity of 1 gives the least detail and selecting 5 gives the most detail.
- 2. Click Reload to apply the Verbosity level.

The Status overview shows the current status of each module with color codes to warn you about potential problems.

• A blue row indicates that the particular module is functioning within defined parameters.

- An orange row indicates a warning that the particular module is not operating within defined parameters, or there is an issue that requires your attention.Call Recording continues to operate.
- A red row indicates a failure. The system is NOT operating within defined parameters and at least one value has not returned or has returned with FAILED status. You must correct this parameter, and adjust it or fix it as needed.
- Click + on that row to expand the view for that module and display the details. When you have finished viewing detailed information click - to collapse the list.

#### Chapter 2 Call Recording Licensing and Versions

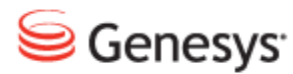

#### Chapter

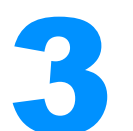

# Genesys Call Recording Administration GUI

When you log in as an administrator, you can perform administrative and maintenance on the Call Recording system. The configuration described in this manual is based on default settings.

This chapter contains the following sections:

Configuration Configuring Call Recording Core Protocol Adapters and Protocol Drivers Recorders Decoders Web UI - Web Interface Administration Screen Capture Integration Extras Key Manager Quality Manager User setup

# Configuration

You can change Call Recording configuration settings using the Admin GUI.

Navigate to Settings > Configuration.

The Servers screen appears by default.

| <mark>)</mark> G | enesys <sup>®</sup> CALL R | ECORDING                  |                    |                |                |             |             |                 | Logged         | in as: admin |
|------------------|----------------------------|---------------------------|--------------------|----------------|----------------|-------------|-------------|-----------------|----------------|--------------|
|                  |                            | Recorded calls            | ed calls 🥵 Users 👔 | Live Monitor   | Quality Manage | r Ba Record | dina rules  | Settinos 🕢 A    | Audit          | × Logout     |
|                  |                            |                           |                    |                | Configuration  | Logs        | Status Reg  | porting PCI Com | pliance Status | License info |
|                  |                            |                           |                    |                |                |             |             |                 |                |              |
| Mod              | dules Call Recording Core  | Protocol Drivers Recorder | Decoders Web U     | Screen Capture | Extras Mair    | ntenance K  | (ey Manager | Quality Manage  | User Setup     |              |
|                  | Servers                    |                           |                    |                |                |             |             |                 |                |              |
|                  | Database                   | Servers                   |                    |                |                |             |             |                 |                | -            |
| 2                | Call Recording Core        |                           |                    |                |                |             |             |                 |                |              |
| <u>۲</u>         | Drivers and Readers        | AMOP Server               |                    |                |                |             |             |                 |                |              |
|                  | SMTP setting               |                           |                    |                | _              |             |             |                 |                |              |
| _                |                            | Server IP address         | 192.168.110.79     | 5672           |                |             |             |                 |                |              |
|                  |                            | Username                  | calirec            | -              |                |             |             |                 |                |              |
|                  |                            | Password                  | camec              |                |                |             |             |                 |                |              |
|                  |                            | core                      |                    |                |                |             |             |                 |                |              |
|                  |                            | Server name               | core               | Rei            | nove           |             |             |                 |                |              |
|                  |                            | Server IP address         | 192.168.110.79     | 30400          |                |             |             |                 |                |              |
|                  |                            |                           |                    |                |                |             |             |                 |                |              |
|                  |                            | keyManager                |                    |                |                |             |             |                 |                |              |
|                  | Save configuration         | Server name               | keyManager         | Rei            | nove           |             |             |                 |                |              |
|                  | Reload configuration       | Server IP address         | 192.168.110.79     | 30401          |                |             |             |                 |                |              |
|                  |                            |                           |                    |                |                |             |             |                 |                | -            |

Figure 11: Call Recording Core Configuration Screen

- 1. Click on the navigation buttons at the top of the screen to reach a module to configure.
- 2. Click on an item in the list at the left to navigate to a particular setting screen.

# **Configuring Call Recording Core**

#### Important:

Do NOT change the configuration of Call Recording Core unless you are a skilled administrator. In many cases, you will not need to modify these parameters if you are using a single server installation.

The main configuration of Call Recording core is set during the installation process and is essential for Call Recording functionality. Under the **Call Recording Core** tab you can change any of these parameters and also add a new server. Changing any of these settings may dramatically change your system performance.

#### **Adding New Servers**

Navigate to Settings > Configuration >Call RecordingCore > Servers and scroll down.

The **Servers** screen displays all installed servers and ports, including the Core and Key Manager servers. At the bottom of the list you can define aliases here that will be used in other configuration dialogs.

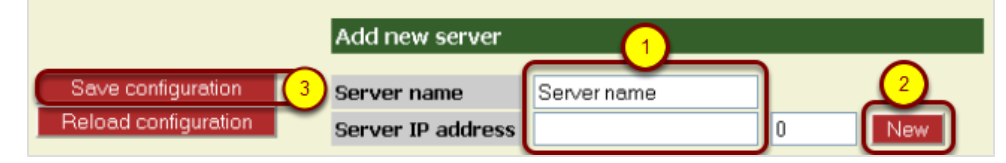

#### Figure 12: Servers Tab

To add a new server:

- 1. Type the Server name, Server IP address and Port.
- 2. Click New.
- 3. Click Save configuration

#### Important:

Each server name must be unique.

#### **Displaying Database Pools**

Navigate to Settings > Configuration > Call RecordingCore > Database.

The **Database** tab displays all database pools used by Call Recording, including aliases.

| Database                                |                        |       |   |
|-----------------------------------------|------------------------|-------|---|
|                                         |                        |       |   |
| callrec                                 |                        |       |   |
| 1 Pool name (for CallREC set "callrec") | callrec                |       |   |
| Pool type                               | Ibatis pool            | - (2) |   |
| SQL map                                 | Callstorage (PostgreSC | QL)   | • |
| Host                                    | 192.168.110.78         |       |   |
| Port                                    | 5432                   |       |   |
| Database                                | callrec                |       |   |
| Login name                              | callrec                |       |   |
| Password                                | callrec                |       |   |
| Maximum connections                     | 20                     |       |   |
| Connections on init                     | 1                      |       |   |
| Timeout                                 | 5                      |       |   |
| Remove                                  |                        |       |   |

Figure 13: Database Tab

There can be multiple pools, according to your Call Recording settings, and the main pool must be named **callrec**. Settings for database pools use the following parameters:

- 1. **Pool name**: Name of pool, for Call Recording this must always be **callrec**, other pools may be configured as described in the documentation
- 2. **Pool type**: Select the type according to your Call Recording settings, in most cases this is set as **Ibatis** pool.

#### Tip:

The Genesys Connection pool type is used only for special purposes. If selected, the Database driver selection appears instead of Sql map.

• **SqI map**: Allows you to select an XML description of the database structure. This setting is determined by the type of database you select – for the Call Recording main database select **Callstorage** (PSQL), for Maintenance tools, use Maintenance (PSQL).

- Host: IP address of the database server.
- **Port**: Port number of the database server.
- Database: The name of the database.
- Login name: The login name for user with administrator rights.
- Password: The user password.
- Maximum connections: Maximum simultaneous connections to the database.
- Connections on init: The number of initial connections. It is recommended to set this value to 1.
- **Timeout**: Registered in seconds.

#### Tip:

If the User define option is selected in Sql map, then the option SQL map path appears and you can define a path to a custom XML map. For example:

/cz/zoom/callrec/core/callstorage/pojo/sqlMapconfig.xml

#### **Adding a New Pool**

Navigate to **Settings > Configuration > Call RecordingCore > Database** scroll to the bottom.

Below the display of existing Database pools you can add new pools from the Database screen.

| Add New Pool                          |           | (2) |
|---------------------------------------|-----------|-----|
| Pool name (for CallREC set "callrec") | pool name | New |

Figure 14: Database Add New Pool

To add a new pool:

- 1. Type the **Pool name**.
- 2. Click New. The new pool is added.
- 3. Define all fields.
- 4. Click Save configuration.

#### **Call Recording Core**

Navigate to Settings > Configuration > Call Recording Core > Call Recording Core.

The **Call Recording Core** screen allows you to set the registry address for the Application Communicator. You can also set the main core server in multi-site installations. In most cases you will select the same server alias from both dropdown menus.

| Servers              |                                       |
|----------------------|---------------------------------------|
| Database             | Servers                               |
| Call Recording Core  |                                       |
| Drivers and Readers  | Application Communicator              |
| SMTP setting         |                                       |
|                      | Registry address Core                 |
|                      | Core settings                         |
|                      | API registry address core             |
|                      | Observe core                          |
|                      | Core rmi                              |
| Save configuration   | RMI callback port (0=anonymous) 30600 |
| Reload configuration | RMI export port (0=anonymous) 30601   |

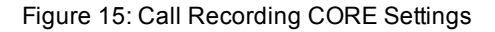

- 1. **Registry address**: Points to the server where your application communicator service is running (RMI service).
- API registry address: Points to the Call Recording API (always running on the primary core server).

Observe core Enables monitoring of the core server.

3. Core RMI: Sets the RMI callback port and export port.
## **Changing the SMTP Settings**

Navigate to Settings > Configuration > Call RecordingCore > SMTP Setting.

The **SMTP setting** allows you to send Call Recording emails to users and administrators.

| Мо | dules | Call Recording Core | Protocol Drivers       | Recorders         | Decoders    | Web UI    | Screen Capture |
|----|-------|---------------------|------------------------|-------------------|-------------|-----------|----------------|
|    | Serv  | /ers                |                        |                   |             |           |                |
|    | Data  | ibase               | Servers                |                   |             |           |                |
|    | Call  | Recording Core      |                        |                   |             |           |                |
|    | Drive | ers and Readers     | Email est              | ting              |             |           |                |
|    | SMT   | 'P setting          | Email set              | ung               |             |           |                |
| (2 |       | Save configuration  | SMTP ser               | ver address       | 127.0.0.1   |           |                |
| -  | R     | eload configuration | Emails fro             | om                | call-recor  | ding@doo  | CS-C           |
| 2  | R     | Save configuration  | SMTP ser<br>Emails fre | ver address<br>om | a 127.0.0.1 | rding@doc | (1)<br>CS-C    |

Figure 16: SMTP Settings

To change the IP address of the Call Recording SMTP server (initially defined during Call Recording installation).

- 1. Type the new address in the SMTP server address field.
- 2. Click Save configuration.

## **Changing the Admin Email Notifications "From" Address**

To change the name of the email sender (set during installation).

1. Change the XML property in webadmin.xml:

```
Property name="email.address" value="callrec@docs-
callrec1.office.zoomint.com"/>
```

- 2. Type the new address in the value field.
- 3. Then you must restart the WebGUI with the following command.

/opt/callrec/bin/rc.callrec web restart

# **Protocol Adapters and Protocol Drivers**

Protocol adapters and protocol drivers, translate telephony signaling events into the unified messages that Call Recording Core requires to control recording. A protocol driver is the equivalent of an adapter with its own drivers and readers combined in one module. The use of protocol adapters and protocol drivers, also enables the support of new protocols as they are introduced to IP telephony without radical changes to Core.

Call Recording supports the following protocols using protocol adapters and their associated readers:

- Cisco Skinny
- Cisco JTAPI
- SIP

Call Recording supports the following protocols using protocol drivers:

- Genesys SIP and T-Lib
- Avaya JTAPI and DMCC

The role of each protocol driver or adapter is to translate the signaling from a particular protocol used in the call center equipment into standard messages for the Core. These messages inform Core about events such as:

- Call establishment
- The start and end of RTP streams
- Transfers
- Conferences
- Calls on-hold

## **JTAPI** adapter

Navigate to Settings > Configuration > Protocol Adapters > JTAPI adapter.

|   | ter            | JTAPI adapt     |
|---|----------------|-----------------|
|   |                |                 |
|   | ommunicator    | Application Co  |
| 1 | remoteJTAPI    | Bind name       |
|   | ess core 🔻     | Registry addre  |
|   | ng             | Provider Settir |
|   | 192.168.111.11 | CallManager     |
|   | callrec        | Login name      |
|   | callrec        | Password        |
|   | on with Core   | Communicatio    |
|   | 00             | TCP port 3030   |

Figure 17: JTAPI Adapter Configuration

Configuration of the JTAPI adapter includes the following parameters:

Application Communicator.

- Bind name: The registered name of JTAPI RMI service.
- Registry address: The server where the RMI service runs.

**Provider Setting** 

- CallManager: The IP address of your CUCM.
- Login name: The login name for CUCM.
- Password: The password for Login name.

The login and password must correspond to the login and password created for the applications user in CUCM to communicate with Call Recording.

Communication with Core

• **TCP port**: The Core server communication port, for example, the port that the Core connects to.

To function correctly the JTAPI Adapter must have correctly configured Drivers and Readers

## **Drivers and Readers for JTAPI Adapters**

Navigate to Settings > Configuration > Call RecordingCore > Drivers and Readers

Drivers and readers are configured during installation. In most cases there is no reason to modify them. Readers are responsible for communication with the protocol adapters. Every protocol adapter must have its own reader. If you use more protocol adapters, for example, if you need to listen on more network interfaces then you must create more readers.

Ensure that all readers are configured properly:

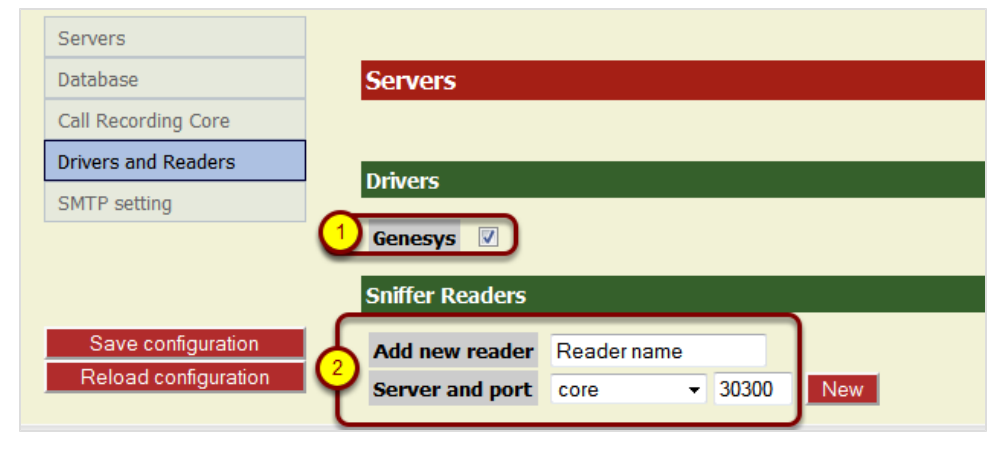

Figure 18: Drivers and Readers

- 1. Select the appropriate checkbox to enable the appropriate Driver for the Protocol Adapter. If a driver is disabled the particular signaling protocol will not be processed, regardless of the Protocol Adapter settings.
- 2. Type unique name for the reader, select the correct server from the dropdown list and type a unique port number.

## Adding a New Reader

To Add a new reader:

- 1. Type a name for the reader in the Add new reader field.
- 2. Select the Server and Port.
- 3. Click New.
- 4. Click Save Configuration.

## **Genesys Driver**

Navigate to Settings > Configuration > Protocol Drivers > Genesys Driver.

| Genesys Driver       |                                            |                       |
|----------------------|--------------------------------------------|-----------------------|
|                      | Genesys Driver Configuration               |                       |
|                      |                                            |                       |
|                      | General Configuration                      |                       |
|                      | Application Name                           | CalIRECGIM            |
|                      | Primary Configuration Server Address       | //192 168 110 74:3063 |
|                      | Secondary Configuration Server Address     | //192.168.110.75:3063 |
|                      | Configuration Consor User Name             | callroc               |
|                      | Configuration Server User Name             | callrec               |
|                      | ,<br>,                                     |                       |
|                      | Operation Mode                             | EPR -                 |
|                      | Reconnect Enabled                          |                       |
|                      | Reconnect Time (sec)                       | 30                    |
|                      | Update Period for Tenants and Agents (min) | 5                     |
| Reload configuration | Only Connect to Tenants Listed Below       |                       |

Figure 19: EPR Configuration in Call Recording Web GUI

Select the Operational Mode EPR or MSR.

Select the Checkbox Reconnect Enabled.

Type the Reconnect Time in seconds.

Set the Update Period for Tenants and Agents (min).

For full details of how to configure Genesys Driver refer to the Configuring EPR and MSR for Recording section in the Implementation Guide and Genesys Active Recording Ecosystem documents.

# Avaya Driver

Navigate to Settings > Protocol Drivers > Avaya Driver.

| Avaya Driver Avaya           | Avaya Driver Configuration |             |                |         |  |  |
|------------------------------|----------------------------|-------------|----------------|---------|--|--|
|                              |                            |             |                |         |  |  |
| AES Se                       | erver Co                   | onfiguratio | n              |         |  |  |
|                              |                            |             |                |         |  |  |
| Hostna                       | Hostname or IP Address     |             | 192.168.112.35 |         |  |  |
| Server                       | Server Name                |             | AVAYA1AES      |         |  |  |
| Switch                       | Connec                     | tion        | CM             |         |  |  |
| Cleanu                       | Cleanup Timeout (sec)      |             | 60             |         |  |  |
| Durati                       | on Timed                   | out (sec)   | 180            |         |  |  |
|                              |                            |             |                |         |  |  |
| TSADI                        | Interfa                    | ce Configu  | ration         |         |  |  |
| 10/11                        |                            |             |                |         |  |  |
| Provid                       | Provider Tlink AVAYA#CMS   |             | MSIM#CSTA      |         |  |  |
| User N                       | ame                        | zoom        |                |         |  |  |
| Passw                        | ord                        | Avaya@d     | mn1            |         |  |  |
| TSAPI                        | Port                       | 450         |                |         |  |  |
|                              |                            |             |                |         |  |  |
| DMCC                         | Interfa                    | ce Configu  | ration         |         |  |  |
| User N                       | ame 70                     | oom         |                |         |  |  |
| Passw                        | ord A                      | vava@dimn   | 1              |         |  |  |
| DMCC                         | Port 4                     | 721         |                |         |  |  |
|                              |                            |             |                |         |  |  |
| Docord                       | Recorder Settings          |             |                |         |  |  |
| Record                       |                            |             |                |         |  |  |
| Record                       | ding Dev                   | vice Range  | 6030-6033      |         |  |  |
| Save configuration           | ort Rang                   | je          | 9000-9099      |         |  |  |
| Reload configuration IP Stat | tion Sec                   | urity Code  | 1234           |         |  |  |
| Record                       | der Grou                   | р           | Recorders Gro  | oup 1 👻 |  |  |

Figure 20: Avaya Configuration

For full details please refer to the Configuring Avaya section in the Implementation Guide and Avaya Whitepaper documents.

# Recorders

The **Recorders** tab contains connection settings for all recorder servers used by your Call Recording system.

## **Record Server Communicator**

#### Navigate to Settings > Configuration > Recorders

You can add or remove Recording servers here. For every recorder you need to choose a unique Recorder name.

| Record Berver Commanicator |                                                                                                    |                                        |                          |        |     |
|----------------------------|----------------------------------------------------------------------------------------------------|----------------------------------------|--------------------------|--------|-----|
|                            | <b>Record Server Con</b>                                                                                                    | nmunica                                | ntor                     |        |     |
|                            |                                                                                                    |                                        |                          |        |     |
|                            |                                                                                                    |                                        |                          |        |     |
|                            | Standalone Recorde                                                                                                    | rs                                     |                          |        |     |
|                            | Recorder name                                                                                                    | Recorder                               | r 1                      | Remove |     |
|                            | Naming service URL                                                                                                    | core                                   | •                        |        |     |
|                            | Bind name                                                                                                    | recordMa                               | anager_eth1              |        |     |
|                            | Recorder name                                                                                                    | Recorder                               | 2                        | Remove |     |
|                            | Naming service URL                                                                                                    | core                                   | •                        |        |     |
|                            | Bind name                                                                                                    | recordMa                               | anager_slr_1             |        |     |
|                            |                                                                                                    |                                        |                          | -      |     |
|                            | Recorder name                                                                                                    | New reco                               | order name               |        |     |
|                            | 2 Naming service URL                                                                                                    | core                                   |                          |        |     |
|                            | 3 Bind name                                                                                                    | Recorde                                | r_bind_name              | New 4  |     |
|                            | Recorder Groups                                                                                                    |                                        |                          |        |     |
|                            |                                                                                                    |                                        |                          |        |     |
|                            |                                                                                                    |                                        |                          |        |     |
|                            | Group name                                                                                                    |                                        | New group n              | ame    |     |
|                            | Group name<br>Group load balancing                                                                                            | method                                 | New group n<br>Broadcast | ame 🔻  | New |
|                            | Group name<br>Group load balancing                                                                                            | method                                 | New group n<br>Broadcast | ame 🗸  | New |
|                            | Group name<br>Group load balancing<br>API                                                                                     | method                                 | New group n<br>Broadcast | ame 🗸  | New |
|                            | Group name<br>Group load balancing<br>API<br>Proxy port start                                                                 | <b>method</b>                          | New group n<br>Broadcast | ame 🗸  | New |
|                            | Group name<br>Group load balancing<br>API<br>Proxy port start<br>Proxy port end                                               | <b>method</b><br>4000<br>5000          | New group n<br>Broadcast | ame 🗸  | New |
|                            | Group name<br>Group load balancing<br>API<br>Proxy port start<br>Proxy port end<br>Datagrams port start                       | <b>method</b> 4000 5000 37000          | New group n<br>Broadcast | ame 🗸  | New |
| (5)                        | Group name<br>Group load balancing<br>API<br>Proxy port start<br>Proxy port end<br>Datagrams port start<br>Datagrams port end | ++++++++++++++++++++++++++++++++++++++ | New group n<br>Broadcast | ame v  | New |
| 5<br>Save configuration    | Group name<br>Group load balancing<br>API<br>Proxy port start<br>Proxy port end<br>Datagrams port start<br>Datagrams port end | ++++++++++++++++++++++++++++++++++++++ | New group n<br>Broadcast | ame -  | New |

Figure 21: Recorder Server Communicator

- 1. Type a unique **Recorder name**.
- Select the server running RMI from the Naming service URL drop down list.
- 3. Enter the **Bind name** for the Recorder server.
- 4. Click New. The new Recorder server is added.

## 5. Click Save Configuration.

#### Important:

The API section is used for specific configurations, and in most cases does not need to be changed. Consult the Genesys Support team for more information at <a href="http://genesyslab.com/support/contact">http://genesyslab.com/support/contact</a>

# Decoders

The **Decoders** tab allows you to identify the decoder servers and configure decoding parameters.

## **Configuring Decoders**

Navigate to Settings > Configuration > Decoders > Decoder Servers Configuration.

By default on a single server installation Call Recording has one decoder with two decoder processes running. In installations with a lot of concurrent calls, two decoder processes may not be sufficient leading to extended waiting times to play the media. It is possible to add new decoding processes.

| Decoder1                                  |                             |                |
|-------------------------------------------|-----------------------------|----------------|
| Decoder name                              | Decoder1                    | Up Down Remove |
|                                           |                             |                |
| Application communicator bind name        | Decoder1                    |                |
| Application communicator registry address | core 👻                      |                |
|                                           |                             |                |
| Path to save recordings                   | /opt/callrec/data/calls     |                |
| Path to database                          | /opt/callrec/data/calls     |                |
| Save sub directory                        | day 🔻                       |                |
| Number of decoders                        | 2 -                         |                |
| MP3 bitrate                               | 24 👻                        |                |
|                                           |                             |                |
| Filter factory                            | File size controller filter | Up Down Remove |
| Max size of file (MB) 100                 |                             |                |
| Add filter factory                        |                             | ✓ New          |
|                                           |                             |                |

Figure 22: Decoder 1

To add decoder processes:

- 1. Increase the value of the **Number of decoders** in Decoder1. This value must always be less than the number of available CPUs on the server.
- 2. Click Save Configuration to save the new Decoder server settings.

## **Additional Parameters for Decoder1**

In addition to the parameters below for a new decoder, **Decoder1** has extra parameters, enabling you to define a **Filter Factory**. There are two filters included in a default Call Recording installation (available in the **Filter factory** drop down list): **File size controller**: This filter must define a **Max size of file** (in megabytes) – the maximum size of created files. If the file size is larger, it is split into multiple files.

**Blowfish ciphering filter**: When you select this filter, you are asked for the **Path to key file** – the path where the ciphering key is stored. Please note that the key size is limited to 16 bytes. It is possible to use any random string with a maximum of 16 characters.

#### Adding a New Decoder Server

In multi server installations it is possible to have decoders on more than one server. If there are sufficient concurrent calls then the installation may even require a dedicated server for decoding. In either case add a new decoder server.

| Add new decoder                              |                |
|----------------------------------------------|----------------|
| Decoder name                                 | Decoder2       |
| Application communicator bind name           | DMCommunicator |
| Application communicator registry<br>address | core 👻         |
|                                              |                |
| Path to save recordings                      | /home/calls    |
| Path to database                             | /home/calls    |
| Save sub directory                           | day 👻          |
| Number of decoders                           | 2 🗸            |
| MP3 hitrate                                  | 24 - New       |

To add a new decoder server:

Figure 23: Adding a Decoder

- 1. Scroll down to the Add new decoder form.
- 2. Click New to create a form for the new decoder.
- 3. Type a unique **Decoder name**: for the new decoder server, for example, Decoder2.
- 4. Click the **Application communicator bind name** field and the name of the new decoder server updates.

|                      | Decoder2                                     |                |                   |
|----------------------|----------------------------------------------|----------------|-------------------|
|                      | Decoder name                                 | Decoder2       | Up Down<br>Remove |
|                      | Application communicator bind name           | DMCommunicator |                   |
|                      | Application communicator registry<br>address | Decoder2 -     |                   |
|                      | Path to save recordings                      | /home/calls    |                   |
|                      | Path to database                             | /home/calls    |                   |
|                      | Save sub directory                           | day 🗸          |                   |
|                      | Number of decoders                           | 2 -            |                   |
| Save configuration   | MP3 DILFALE                                  | 24 🔻           |                   |
| Reload configuration | Add filter factory                           | •              | New               |

Figure 24: Decoder2

- 5. Enter the following parameters:
  - Application communicator bind name: This is the RMI bind name for the selected decoder. This must be the same for all decoders; for example, DMCommunicator.
  - Application communicator registry address: This is the server that this decoder runs on, for example, Decoder2. Select the server from the dropdown menu. These are defined in Settings > Call Recording Core > Servers.
  - Path to save recordings : This is the Path for storing recorded files the local path on the server selected in the Application communicator registry address drop down list.
  - Path to database: This is thePath for storing database entries the local path on the server selected in the Application communicator registry address drop down list.
  - Save sub directory: This is the time interval selected for the creation of unique subdirectories if day is selected, a new subdirectory is created every 24 hours. The subdirectory name is generated as a timestamp, for example, 20100424.
  - Number of decoders : This is the number of decoder processes on this server. The default number is two processes, increase the number if necessary. This value must always be less than the number of available CPUs on the server.
  - **Time to destroy decoder**: Timeout in seconds. If a decoder stops responding within the time of this interval, the connection is terminated and reinitiated.
  - MP3 bitrate : The quality of recorded audio if you are using the MP3 codec. The bitrate can be selected from 16 128 kbps, where 8 kbps is

the lowest quality and 128 kbps is the highest. The default value is **24** kbps.

6. Click **Save Configuration** to save the new Decoder server settings.

## Audio Quality settings

By default Call Recording stores all decoded calls as MP3 files with a 24 kbps bitrate. You can also choose uncompressed WAV. You can change the quality settings to minimize storage space, or maximize audio quality.

## Audio Gain Settings for the Decoder

Where the volume of the MP3 files is too loud or too quiet, it is possible to change the gain that the decoder produces for new files.

The parameter for mp3 gain change is in decoders.xml in
<SpecifiedConfiguration name="decoders"> <EqualGroup
name="decoder" egName="Decoder1"> <Group
name="decoderSetting"> <Value
name="mp3gainChange">0</Value>.

If the value is not present then the default value is 0 (normal gain). One step in value equals +- 1.5dB. To double the volume of the mp3 use a value of 4 (+ 6dB). The value can be between -128 and 127. Only new files will be affected.

| Bitrate (kbps) | Storage Space for 1 min (MB) |
|----------------|------------------------------|
| 16             | 0,11                         |
| 24             | 0,17                         |
| 32             | 0,23                         |
| 40             | 0,29                         |
| 48             | 0,34                         |
| 56             | 0,4                          |
| 64             | 0,46                         |
| 80             | 0,57                         |
| 96             | 0,69                         |
| 112            | 0,8                          |
| 128            | 0,92                         |

Table 1: MP3 Quality and Bit Rate

#### Important:

The following are known limitations of the decoder:

- WAV files are uncompressed in the Call Recording system, and the bit rate cannot be adjusted.

- The decoder server requires both streams to be in the same payload or codec, otherwise the decoder cannot process the voice data. For example, if one channel is encoded by the G.711 codec and other by G.729, decoding of the call fails.

## **Decoder Server Communicator**

Navigate to Settings > Configuration > Decoders > Decoder Servers Configuration.

| Decoder Servers Configuration Decoder Server Communicator | Decoder Server Communicator        |
|-----------------------------------------------------------|------------------------------------|
|                                                           | Keep source files                  |
|                                                           | File type preference               |
|                                                           | Image: waveUpDownImage: waveUpDown |
|                                                           | Email type preference              |
|                                                           | I mp3 Up Down                      |
|                                                           | Zip Up Down                        |
|                                                           | wave Up Down                       |

Figure 25: Decoder Server Communicator Settings

Select or deselect the file types in **File type preference** and **Email type preference**.

The Decoder Server Communicator settings specify the decoder registry address, for example, the RMI bind path, and determine the format for saving audio files and sending them via email. If the first format is unavailable, the second is used. Use the **Up** and **Down** buttons to change the order.

- MP3 default storage format
- **zip** compressed into a zip file (according to primary audio format) Note: ZIP cannot be selected as the primary format.
- wave uncompressed WAV audio

If you deselect a format, this file type will not be available.

#### Important:

The Store source files option is recommended only for testing. If you select this option, both raw and compressed recordings are stored on your decoder server, consuming a large amount of disk space.

# **Web UI - Web Interface Administration**

Navigate to Settings > Configuration > Web UI > Web Interface.

Call Recording uses the web browser for the user interface. Web Interface Administration allows you to change the settings of the web interface.

| Web Interface                           |                                                                         |
|-----------------------------------------|-------------------------------------------------------------------------|
| LDAP                                    | User Interface Configuration                                            |
| Search                                  |                                                                         |
| Columns setup                           |                                                                         |
|                                         | Database Setting                                                        |
|                                         | Pool name callrec   This change will be loaded after tomcat restart.    |
|                                         | User Interface View Setting                                             |
|                                         | Prerecording pin view                                                   |
|                                         | LDAP authentication                                                     |
|                                         | Cut SIP number                                                          |
|                                         | Mask export file                                                        |
|                                         | Max search days 31                                                      |
|                                         | Disable on demand video encoding                                        |
|                                         | Export Size (in MB) 50                                                  |
|                                         | Force CRC Checks                                                        |
|                                         | Application Communicator                                                |
|                                         | Bind name GUI_CalIREC                                                   |
|                                         | Registry address core  This change will be loaded after tomcat restart. |
|                                         | Media Restore                                                           |
|                                         | Restore expiration time (Days) 2                                        |
|                                         | Core server                                                             |
|                                         | Choose core server core                                                 |
|                                         | Mixer server                                                            |
|                                         | Choose mixer server core                                                |
|                                         | Filter factory                                                          |
| Save configuration Reload configuration | Add new filter factory Vew                                              |
|                                         | Recording Rules which are NOT listed in Recording rules tab             |
|                                         | Add rule to invisible list PHONE  New                                   |

Figure 26: Web Interface Configuration

#### Important:

If you change the Pool name or Bind name you must restart your Tomcat web server.

## **User Interface Configuration**

Navigate to Settings > Configuration > Web UI

Call Recording allows you to set the levels of access and views for users. The **User Interface Configuration** screen controls these settings.

## **Database and User Interface settings**

Navigate to Settings > Configuration > Web UI > Web Interface scroll down.

In most cases, you do NOT need to change the Pool name. The default is "callrec".

| Database Setting                 |                                            |
|----------------------------------|--------------------------------------------|
| Pool name callrec - This c       | hange will be loaded after tomcat restart. |
| User Interface View Setting      |                                            |
| Prerecording pin view            |                                            |
| LDAP authentication              |                                            |
| Cut SIP number                   |                                            |
| Mask export file                 |                                            |
| Max search days                  | 31                                         |
| Disable on demand video encoding |                                            |
| Export Size (in MB)              | 50                                         |
| Force CRC Checks                 |                                            |

Figure 27: DB and User Interface View Settings

The Pool name drop down list shows all database pools defined on the Database tab to view the database pools navigate to **Settings >Call Recording Core > Database**. The Pool name must be the primary pool where all call related data are stored.

#### **User Interface View Settings**

Determines which information and functions are displayed in the user interface:

- **Prerecording pin view** Show pre-recorded calls with a special icon that looks like a pin.
- LDAP authentication Use LDAP to authenticate users.

#### Important:

This feature requires additional configuration. Go to the Web UI tab and click the LDAP button.

- **Cut SIP number** Truncates the SIP information for caller and called number, storing it in the database in a simplified format.
- Mask export file Sets the template for naming exported data files. Examples are :
  - \$date\$ date in format YYYYmmdd
  - \$time\$ start of call in format hhmm
  - \$phone\_from\$ caller number
  - \$phone\_to\$ calling number
  - \$id\_db\$ database id couple

**Max search days**: Maximum size of the range between the From and To date call search parameters. Default is 31 (around 1 month). Max: 2999 (around 7 years range). Higher numbers will cause a large decrease in search performance; if search is slow, reduce this value to 31 or less.

**Disable on demand video encoding**: Check this option to prevent GUI users from running the Media Encoder on demand for un-encoded screen recordings. Disabling this feature will still allow the Media Encoder to work in batch mode, improving overall performance.

**Export Size (in MB)**: For customers wishing to export large amounts of records at one time. This is configurable from 10 to 2000 MB. The default value is 50 MB.

**Force CRC Checks**: Forces all media files to be CRC-checked before being played by a user. If a file fails a check, an alert will be displayed, and the file will not be played. Note that files from older Call Recording versions may not have a correctly calculated CRC value, therefore this option is off by default.

### **Application Communicator**

Navigate to Settings > Configuration > Web UI > Web Interface scroll down.

| Application Comm | nunicator   |                                                   |
|------------------|-------------|---------------------------------------------------|
| Bind name        | GUI_CallREC |                                                   |
| Registry address | core 🔻      | I his change will be loaded after tomcat restart. |

Figure 28: Application Communicator Settings

The Application Communicator contains RMI bind options. Changing the Bind name or Registry address requires restarting your web server.

- Bind name unique name for binding to RMI service.
- Registry address where the RMI service is running. The drop down list displays the servers defined in the Call Recording Core tab.

#### **Media Restore**

Navigate to **Settings > Configuration > Web UI > Web Interface** scroll down.

Media Restore sets, in days, the length of time restored calls are available to users. After this time period, the calls are removed from the restored calls list, and the disk space is cleared (though calls can be restored again).

• Type the number of days to retain stored calls. Default is 2.

| Media Restore                  |   |  |
|--------------------------------|---|--|
| Restore expiration time (Days) | 2 |  |

Figure 29: Media Restore Settings

#### **Core server**

Navigate to Settings > Configuration > Web UI > Web Interface scroll down

| Core server        |        |
|--------------------|--------|
| Choose core server | core 🔻 |
|                    |        |

Figure 30: Core Server Settings

 Choose core server – allows you to change the Call Recording core server in multi-server environments. Servers are defined in the Call Recording Core tab.

#### Filter factory

Navigate to Settings > Configuration > Web UI > Web Interface scroll down.

| Filter factory             |                    |                     |  |
|----------------------------|--------------------|---------------------|--|
| Add new filter factory     |                    | ✓ New               |  |
| Recording Rules which a    | re NOT listed in I | Recording rules tab |  |
| IP                         | Remove             |                     |  |
| EXTERNAL_DATA              | Remove             |                     |  |
| Add rule to invisible list | PHONE              | - New               |  |

Figure 31: Filter Factory Settings

The Filter factory allows you to predefine settings for filters that are used by all users of the system, such as encryption. These filters are for read-only data.

- Use Up and Down to change filter order.
- To delete a filter click Remove.

#### Recording Rules which are NOT listed in the recording rules tab

This Invisible list of rules restricts the recording rules that are available to users. Calls excluded by the invisible rule list are no longer available to any users of the system.

#### Important:

This does not affect pre-existing rules.

## **Password Configuration**

Navigate to **Settings > Configuration > Web UI > Web Interface** Scroll to bottom

| Password configuration                      |    |
|---------------------------------------------|----|
| Minimum characters                          | 0  |
| Minimum lowercase characters                | 0  |
| Minimum capital characters                  | 0  |
| Minimum numbers                             | 0  |
| Minimum non alphanumeric characters         | 0  |
| Count of different recent passwords         | 4  |
| Password lifetime in days                   | 90 |
| Unsuccessful logins before lockout          | 3  |
| Time for which account is blocked (minutes) | 30 |

Figure 32: Password configuration

One of the most important sections on this configuration tab is **Password configuration**. The security of your Call Recording system can be improved (or alternatively degraded) by settings here. For a secure password policy, ensure you specify values for the following settings:

| Setting               | Description                                                               | Values                                                                                                    |
|-----------------------|---------------------------------------------------------------------------|----------------------------------------------------------------------------------------------------|
| Minimum<br>characters | The password must contain at least this number of characters of this type | Recommended: strong passwords have at least 8 characters, formed from a mixture of three types of characters (for example lowercase, capital letters, and numbers) |

| Setting                                                 | Description                                                                                                    | Values                                                |
|---------------------------------------------------------|----------------------------------------------------------------------------------------------------|-------------------------------------------------------|
| Minimum<br>Iowercase<br>characters                      |                                                                                                    |                                                       |
| Minimum<br>capital letters                              |                                                                                                    |                                                       |
| Minimum<br>numbers                                      |                                                                                                    |                                                       |
| Minimum<br>non<br>alphanumeric<br>characters            |                                                                                                    |                                                       |
| Count of<br>different<br>recent<br>passwords            | How many times a password must be<br>changed before the same password<br>can be used again                                            | Recommended: at least 4                               |
| Password<br>lifetime in<br>days                         | Number of days before a password has to be changed                                                                                    | Must be between 1 and 365 days (recommended: 90 days) |
| Unsuccessful<br>logins before<br>lockout                | How many times a wrong password<br>can be entered at login before the<br>account is blocked (must be unlocked<br>by an administrator) | Recommended: 3 (must be between 2 and 10)             |
| Time for<br>which<br>account is<br>blocked<br>(minutes) | Length of time an account remains<br>blocked before automatically<br>unblocking without administrator<br>intervention                 | Must be between 1 and 65535 minutes (about 45.5 days) |

Table 2: Password Properties

## **Enabling LDAP Authentication**

**LDAP Configuration** allows you to identify and enable one or more LDAP servers, and Group Filtering.

You must enable LDAP Authentication before you can configure the settings in LDAP Configuration.

Navigate to Settings > Configuration > Web UI > Web Interface > User Interface View Settings.

| Score Web Interface  |                                  |                                             |
|----------------------|----------------------------------|---------------------------------------------|
| LDAP                 |                                  |                                             |
| Search               | User Interface Configuration     |                                             |
| Columns setup        |                                  |                                             |
|                      | Database Setting                 |                                             |
|                      | Pool name callrec   This         | change will be loaded after tomcat restart. |
|                      | User Interface View Setting      |                                             |
|                      | Prerecording pin view            |                                             |
|                      | LDAP authentication              |                                             |
| -                    | Cut SIP number                   |                                             |
|                      | Mask export file                 |                                             |
|                      | Max search days                  | 31                                          |
|                      | Disable on demand video encoding |                                             |
| 2 Save configuration | Export Size (in MB)              | 50                                          |
| Reload configuration | Force CRC Checks                 |                                             |
|                      |                                  |                                             |

Figure 33: Enable LDAP Authentication

- 1. Select the LDAP authentication checkbox.
- 2. Click Save configuration.

For more information concerning LDAP integration, configuration and maintenance please contact Genesys Support at <u>http://genesyslab.com/support/contact</u>.

## **LDAP** Configuration

Navigate to Settings > Configuration > Web UI > LDAP > LDAP Configuration

| Web Interface        |                         |                    |                                                                                                    |
|----------------------|-------------------------|--------------------|----------------------------------------------------------------------------------------------------|
| LDAP                 | LDAP Configura          | tion               |                                                                                                    |
| Search               |                         |                    |                                                                                                    |
| Columns setup        |                         |                    |                                                                                                    |
|                      | LDAP server             |                    |                                                                                                    |
|                      | IP Address              | ldap.mydomain.net  | LDAP server address is critical for the correct functionality of the application.<br>Change only if you know what you are doing. |
|                      | Port                    | 389                |                                                                                                    |
|                      | Base DN                 | DC=mydomain,DC=net |                                                                                                    |
|                      | Search Filter           | Active Directory 👻 | ( (objectClass=user)(objectClass=inetOrgPerson))(!(objectClass=computer))                                                        |
|                      | User DN                 | callrecidap        |                                                                                                    |
|                      | Password                | callrecpasswd      |                                                                                                    |
|                      | Login Attribute         | sAMAccountName     | (1)                                                                                                    |
|                      | First Name<br>Attribute | firstname          | -                                                                                                    |
|                      | Last Name<br>Attribute  | name               |                                                                                                    |
| Save configuration   | Email Attribute         | mail               |                                                                                                    |
| Reload configuration | Use LDAPS<br>protocol   |                    |                                                                                                    |

Figure 34: LDAP Configuration

1. Configure all settings according your LDAP server configuration.

#### 2. Click Save configuration.

Settings are divided into two groups and you can also define Backup LDAP server. The **LDAP server** section compulsory, in Group filtering is possible to enable this feature, but you may leave it unchanged – if you don't plan to use group filtering (will be explained later in text).

#### LDAP user account

You will also need to create user account for accessing LDAP data from Call Recording. It is not recommended to use user account with full access rights. Instead full access is better to grant read-only rights to newly created account.

This LDAP connection is used only for initial importing of users into Call Recording.

#### LDAP server:

| LDAP server             |                    |                                                                                                    |
|-------------------------|--------------------|----------------------------------------------------------------------------------------------------|
| IP Address              | Idap.mydomain.net  | LDAP server address is critical for the correct functionality of the application.<br>Change only if you know what you are doing. |
| Port                    | 389                |                                                                                                    |
| Base DN                 | DC=mydomain,DC=net |                                                                                                    |
| Search Filter           | Active Directory 👻 | (((objectClass=user)(objectClass=inetOrgPerson))(!(objectClass=computer))                                                        |
| User DN                 | callrecidap        |                                                                                                    |
| Password                | callrecpasswd      |                                                                                                    |
| Login Attribute         | sAMAccountName     |                                                                                                    |
| First Name<br>Attribute | firstname          |                                                                                                    |
| Last Name<br>Attribute  | name               |                                                                                                    |
| Email Attribute         | mail               |                                                                                                    |
| Use LDAPS<br>protocol   |                    |                                                                                                    |

#### LDAP ID

• **IP Address**: IP address or hostname (in full format, for example. Idap.mydomain.net instead of just Idap).

#### Important:

This is a critical configuration parameter and any changes will lead to disabling LDAP authentication.

- Port: Port number for connection with your LDAP server. By default 389.
- **Base DN**: Tree root or particular branch of your domain. In standardized format used by LDAP, for example, DC=mydomain, DC=net.
- Search Filter: Select a search filter from the dropdown. The choices are Active Directory, Open LDAP or Custom LDAP. The field on the right hand side allows you to modify the filter.
- User DN: User ID access into LDAP database listing of users Case sensitive.
- **Password**: Password of user Case sensitive.
- Login Attribute: Name of LDAP key with user's login name.
- First Name Attribute: Name of LDAP key with user's first name.
- Last Name Attribute: Name of LDAP key with user's last name.
- Email Attribute: Name of LDAP key with user's email address.
- Use LDAPS protocol: Enable the LDAP over SSL protocol. See the Security Guide for more information.

#### Tip:

Typical key values for Microsoft Active Directory are as follows: **First Name Attribute =** givenName **Last Name Attribute =** sn

### Group filtering:

- Click New to add additional filters.
- Use the Up and Down buttons to change the order of multiple filters.

| Group filtering        |                      |         |        |
|------------------------|----------------------|---------|--------|
| Enable group filtering |                      |         |        |
| Filtering attribute    | memberOf             |         |        |
| Group specification    | CN=group.OU=Prague,[ | New     |        |
| This server            |                      | Up Down | Remove |

Figure 35: Group Filtering

- Enable group filtering: Check this checkbox to enable group filtering.
- Filtering Attribute: Name of LDAP key used for filtering, usually memberOf (contains user's groups).
- Group specification: Location (full path) of parameter in LDAP tree (e.g. Distinguished Name), in standardized format for example CN=group,OU=department,DC=mydomain,DC=net where CN is Common Name, OU stands for Organization Unit and DC is Domain Component.

#### Example:

Select only staff from Prague's call center. The common name is Prague, which is part of the call center organization unit, so the Group specification is: CN=Prague, OU=callcenter, DC=mydomain, DC=net

### **Backup LDAP Server**

Navigate to Settings > Configuration > Web UI > Web Interface scroll down.

To add or edit the configuration of a backup LDAP server, follow the same steps as above.

If the configuration of the backup LDAP is the same as the primary LDAP server, then use the same filtering rules. Otherwise, configure the filtering rules to correspond with your backup LDAP configuration.

| Add backup LDAP server |                     |  |  |
|------------------------|---------------------|--|--|
| TP Address             | address             |  |  |
| Port                   | port                |  |  |
| DN                     | dn                  |  |  |
| Domain                 | domain              |  |  |
| User                   | user                |  |  |
| Password               | password            |  |  |
| Login Attribute        | login attribute     |  |  |
| First Name Attribute   | name attribute      |  |  |
| Last Name Attribute    | last name attribute |  |  |
| Email Attribute        | email attribute     |  |  |

Figure 36: Add Back up LDAP Server

After entering the parameters click **Save configuration**.

## Adding LDAP users

When LDAP is configured correctly and your LDAP directory is running, you can import users (according to the entered criteria) into Call Recording. The import process will add into Call Recording database only user names and emails and password will be checked against the LDAP on every login. The following flowchart demonstrates the user authentication process.

| U                                        | lser Ca                                                | allREC                                                       | CallREC DB                | LDAP |
|------------------------------------------|--------------------------------------------------------|--------------------------------------------------------------|---------------------------|------|
| Standard CallREC<br>user                 | Enters name, password<br>Access granted (or<br>denied) | Check name and<br>password against I<br>DB returns OK (or no | DB<br>tOK)                |      |
| LDAP user with<br>access into CallREC    | Enters name, password<br>Access granted (or<br>denied) | Check if name exis                                           | ind password against LDAI | 2    |
| LDAP user without<br>access into CallREC | Enters name, password<br>Access denied                 | Check if name exis                                           | :ts                       |      |
|                                          |                                                        |                                                              |                           |      |

Figure 37: LDAP Add User Flow Chart

### Importing LDAP users

To import users from LDAP, login into the Call Recording web interface and navigate to the **Users** tab. Here select a group or create new group for all LDAP users (according to the defined group filter etc.) and click **Insert new user**.

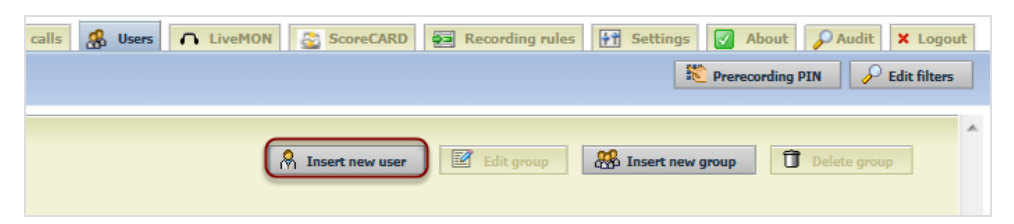

Figure 38: Insert New User Button in Users Tab

On the **Insert new user** page click **Insert from LDAP** and wait until the import finishes (a new dialog displays showing additional information about the import).

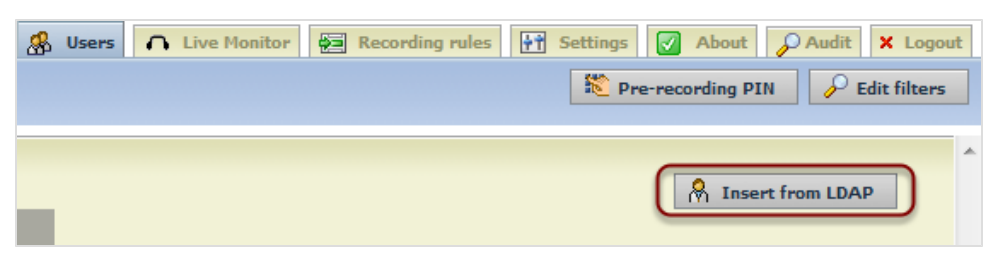

Figure 39: Insert from LDAP Button on Add User Page

In the **Insert LDAP user** list all LDAP users corresponding with the criteria entered in the configuration and you can select users for import.

| Insert LDAP   | user [                         |      |                    | Find      |
|---------------|--------------------------------|------|--------------------|-----------|
|               | Surname                        | Name | Login              | E-mail    |
| Insert        | Akio Saico                     |      | 🗞 saico            | $\sim$    |
| Insert        | Ando Masahashi                 |      | 🗞 masahashi        | $\sim$    |
| Insert        | 🦂 Fuji No Benitaka Go Suzuwa   |      | 🖧 suzuwa           | $\bowtie$ |
| Insert        | Hidakaze Akenosow              |      | 🖧 akenosow         |           |
| Insert        | Hiro Nakamura                  |      | 🖧 h.nakamura       |           |
| Insert        | Li-tin O've'Widle              |      | 🗞 litin            |           |
| Insert        | Manlötens Utukusii             |      | 🗞 utukusii         |           |
| Insert        | Å Mara-Shimas Kuni-Nishiki     |      | 🗞 kuni             |           |
| Insert        | A Mara-Shima Timo              |      | 🗞 timo             |           |
| Insert        | 🚷 Minimeadow Arko              |      | 🖧 arko             |           |
| Insert        | A Minimeadow Kageboshi         |      | 🖧 kageboshi        |           |
| Insert        | 🤱 Tengu No Ginryuu Go Hamamats | u    | 🖧 tengu            |           |
| Insert        | 🔗 Tetsuyukime Daitaso          |      | \lambda te.daitaso |           |
| Insert        | 🔗 Tsunechikara Daitaso         |      | 🖧 t.daitaso        |           |
| Insert select | ed user                        |      |                    |           |

Figure 40: LDAP Users List

Users will be imported into the group currently open in Call Recording.

| Tokio         Phone number: 48??       Parent group: Admin         Description:       Description: | [ | 8    | Insert new use | er 🗹 E     | idit group       | 🐕 Insert new grou | цр                 | Delete    | group  |
|----------------------------------------------------------------------------------------------------|---|------|----------------|------------|------------------|-------------------|--------------------|-----------|--------|
| Detailerere                                                                                        | _ |      | New u          | ser added. |                  |                   |                    |           | _      |
| Privileges                                                                                         |   |      | Login          | Surname    | Name             | Phone number      | DAL                |           |        |
| Display incorrect calls                                                                            |   |      | akenosow       | Akenosow   | Hidakaze         | Phone number      |                    | Delete    | Edit   |
| Z Edit note                                                                                        |   |      | suzuwa         | Go Suzuwa  | Euti No Benitaka |                   |                    | Delete    | Edit   |
| 🗹 Display video calls                                                                              |   | 0    | ana sa ba shi  |            | A                |                   |                    |           |        |
| Changing of couple protection                                                                      |   | M    | masanasni      | Masanashi  | Ando             |                   |                    | Delete    | Edit   |
| Display nondecoded calls                                                                           |   | 8    | h.nakamura     | Nakamura   | Hiro             |                   |                    | Delete    | Edit 2 |
| 🗹 Users and roles                                                                                  |   | 8    | litin          | 0've'Widle | Li-tin           |                   |                    | Delete    | Edit   |
| 🗹 Export                                                                                           |   | 8    | saico          | Saico      | Akio             |                   |                    | Delete    | Edit   |
| 🗹 Live Monitor                                                                                     |   |      | utukusii       | Utukusii   | Manlötens        |                   |                    | Delete    | Edit   |
| Restored calls                                                                                     |   | L MI |                | ocurasi    |                  |                   |                    | Denette   |        |
| 🗹 Audit                                                                                            |   |      |                |            |                  |                   | $\left( 1 \right)$ | Delete se | lected |
| 🗹 Other settings                                                                                   |   |      |                |            |                  |                   | -                  |           |        |
| 🗹 Call list                                                                                        |   |      |                |            |                  |                   |                    |           |        |
| 🛛 Call deletion                                                                                    |   |      |                |            |                  |                   |                    |           |        |

Figure 41: Newly Imported Users from LDAP

- All imported users are marked with an LDAP user check-box on their User details page. If you uncheck the LDAP user check-box, the user will be no longer authorized against LDAP and will become standard Call Recording user.
- 2. Editing of users details (except Phone number and Group ) is disabled. Imported users also do not have an option to edit their passwords on this page because the password from LDAP directory is used (therefore, if you want to change password for this user, you must change the password in LDAP).

|           |                     | Ed | it user                |          |
|-----------|---------------------|----|------------------------|----------|
|           |                     |    |                        |          |
| 🔒 Login:  | h.nakamura          | 7  | Password:              |          |
|           |                     | 7  | Password confirmation: |          |
| Name:     | Hiro                |    | Surname:               | Nakamura |
| E-mail:   | h.nakamura@testdorr | 1  | Phone number:          | 1234     |
| LDAP user |                     | _  |                        |          |
| Group:    | Tokio 🔻             |    | 2                      | Save     |

Figure 42: LDAP Imported User Detail

 As final step of the LDAP import process enter the user's Phone number in the Edit user dialog. 2. Click Save.

#### **Advanced Search Setup**

#### Navigate to Settings > Configuration > Web UI > Search

| dvanced Search                           |                            |                     |                         |                |
|------------------------------------------|----------------------------|---------------------|-------------------------|----------------|
| www.unite.com.unit.com                   |                            |                     |                         |                |
| losco, rolosd cosreb fran                | no (PMP - on coarch framo) | or legant to see d  | hangos mado ir          | coarch framo   |
|                                          |                            | -                   | nanges made n           | i search name. |
| Item key                                 | lext                       | Туре                | Match                   | Sort           |
| CallRecCalledURL                         | Called URL                 | AutoSelect -        | Equals 👻                |                |
| Up Down Remo                             | ove Used in #              | filters/#view restr | ictions: <b>Not use</b> | ed.            |
|                                          |                            |                     |                         |                |
| Item key                                 | Text                       | Туре                | Match                   | Sort           |
| CallRecCallingURL                        | Calling URL                | AutoSelect -        | Equals 👻                |                |
| Up Down Remo                             | ve Used in #               | filters/#view_restr | ictions:Not use         | ed.            |
|                                          |                            |                     |                         |                |
|                                          |                            |                     |                         |                |
| Item key                                 | Text                       | Туре                | Match                   | Sort           |
| CiscoCallManagerID                       | CCMID                      | Input -             | Contains 👻              |                |
|                                          | Used in #                  | filtors/#viow_rostr | ictions:Not use         |                |
|                                          | Jve Used III #             | milers/#view resu   | ictions.not use         |                |
|                                          |                            |                     |                         |                |
| Item kev                                 | Text                       | Typ                 | e M                     | atch So        |
|                                          | - value                    |                     |                         | auale -        |
| Cam recoalledORL                         | · Value                    |                     | •                       | iquais 🕈 🛄     |
| New                                      |                            |                     |                         |                |
| utogonorated option                      | 20                         |                     |                         |                |
| atogenerated option                      | 5                          |                     |                         |                |
| ime of reloading daily                   | at (0:00-23:59): 3:00      |                     |                         |                |
| ····· ···· ····· ····· ····· ···· ······ |                            |                     |                         |                |

Figure 43: Advanced Search Definition

You can use up to 15 external data keys as advanced search criteria. The Advanced Search functionality allows you to set up and save common database searches, so they are available to your users in the web interface. The searches can be defined using any Call Recording external data, including data from Genesys Contact Center, or your own data records.

External data with at least one record in the Call Recording database can be searched for. Unused items are not listed in the **Item key** dropdown list. Item key dropdown lists are re-generated once per day and entered into Auto-generated options.

After making changes in Advanced Search, log out from the Call Recording web interface and log in again to see your changes. On large installations with many records the changes may take a few minutes to process, on smaller installations the changes should appear immediately when you log back in.

#### Important:

Ensure that the server time comes from a reliable source (for example, UTC) and that it is correct if changing the **Time of reloading**. An incorrect server time may also affect the recording of calls

## Creating an Advanced Search with External Data

The values available for your search depend on your external databases. The following is a general description of the steps required for adding a new Advanced Search.

### Navigate to Settings > Configuration > WebUI > Search.

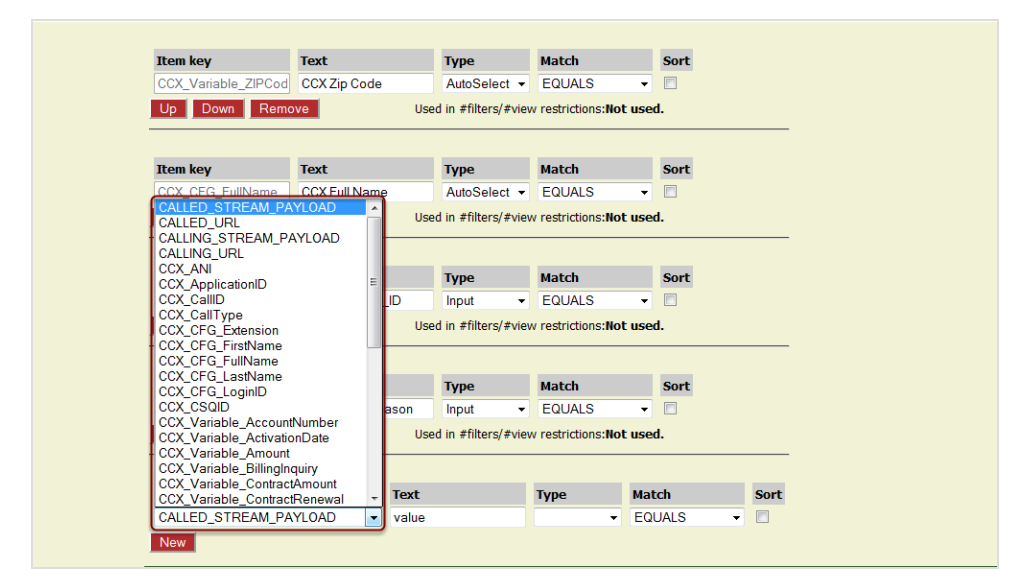

Selecting Data for Search Dropdown

Select an Item key from the drop down list of available external data.

|                      | Advanced Search                                                                                                    |
|----------------------|----------------------------------------------------------------------------------------------------|
|                      | <b>Currently are used 0 of 15 database columns.</b><br>Please, reload search frame (RMB - on search frame) or lo <u>go</u> ut to see changes <u>m</u> ade in search frame. |
|                      | Item key Text (1) Type (2) Match Sort                                                                                                    |
|                      | CALLED_STREAM_PAYLOAD 🔹 Called Stream AutoSelect 🔹 EQUALS 👻 🗹                                                                                                    |
| (                    | 3 New                                                                                                    |
| Save configuration   | Auto-generated options                                                                                                    |
| Reload configuration | Time of reloading daily at (0:00-23:59): 3:00                                                                                                    |

Figure 44: Advanced Search Showing Dropdown

- 1. Type a **Text** name for the search This is the name that will appear in the advanced search.
- 2. Select the Type of search from the drop down list:
  - Selecting AutoSelect creates a drop down menu with all existing values of selected Item.

This is recommended for items like agent's groups where there will only be few items in the list.

This is Not recommended for items with lots of unique values (names, numbers etc.).

- Selecting **Input** the user enters a value manually into the classic search text box. This can be used any search.
- Selecting **Select** and clicking **New**(3) allows you to refine your search within the selected Item key by defining the values that can be searched for. See the drop down menu in the figure Search with Call Type Advanced Search Added at the end of this section.
- The Add all rows dialog opens.

| Advanced Search            |                          |                     |                        |             |
|----------------------------|--------------------------|---------------------|------------------------|-------------|
| Currently are used 1 of    | 15 database columns.     |                     |                        |             |
| Please, reload search fram | e (RMB - on search frame | e) or logout to see | e changes made in sea  | arch frame. |
| Item key                   | Text                     | Туре                | Match                  | Sort        |
| CALLED_STREAM_P/           | Call Type                | Select -            | EQUALS -               |             |
| Up Down Remo               | ve Use                   | d in #filters/#view | w restrictions:Not use | ed.         |
| Add all rows               |                          |                     |                        |             |
| Text                       | Enum value               |                     |                        |             |
| Inbound Call               | IN                       | Up Down             | Remove                 |             |
| Outbound Call (1)          |                          | Up Down             | Remove                 |             |
| Internal Call              | INT                      | Up Down             | Remove                 |             |
| text                       | value                    | New 3               |                        |             |

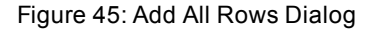

1. In the **Text** field, type a description of the item.

- 2. In the Enum field, type the value.
- 3. Click **New** to add the item to the list. Repeat this for each item.

|                      | Item key                               | Text           | Туре         | Match (1)   | Sort |
|----------------------|----------------------------------------|----------------|--------------|-------------|------|
|                      | CALLED_STREAM_PAYLOAD -                | Called Stream  | AutoSelect - | EQUALS 🚽    |      |
| 3                    | EQUALS<br>CONTAINS                     |                |              |             |      |
| 4 Save configuration | Auto-generated options                 |                |              | STARTS WITH |      |
| Reload configuration | Time of reloading daily at (0:00-23:59 | <b>):</b> 3:00 |              |             |      |
|                      |                                        |                |              |             |      |

Figure 46: Select Match Value

- 1. Select the Match value from the drop down list.
  - Start or End: Item value found at start or end of match.
  - Equals: Item value is an exact item match.
  - Contains: Item value found in any location within an item.
- 2. Select Sort to present returned values alphabetically.
- 3. Click New.
- 4. Click **Save Configuration** to save your search and make it available to users.

Log out of Call Recordingand back in again. Navigate to **Recorded calls** and click **Search** The Search filter dialog opens.
| P             | Sea              | rch f   | ilter                               |                                           |                            |         |         |     |                  |               |        |            |       |          | 0   | lose [ |
|---------------|------------------|---------|-------------------------------------|-------------------------------------------|----------------------------|---------|---------|-----|------------------|---------------|--------|------------|-------|----------|-----|--------|
| Filter        | 'S:              |         |                                     |                                           |                            |         |         |     |                  |               |        |            |       |          |     |        |
| Choo          | se filte         | er: Ch  | oose fi                             | lter                                      |                            | -       | Filt    | er  | name:            |               |        |            |       |          |     |        |
|               | 1                | ] Del   | ete                                 |                                           | 5 Loa                      | d       | All     | use | rs 📄             |               |        | [          | 8     | Save     |     |        |
| Calling       | ; numbe          | ars:    |                                     |                                           |                            | ) and   | or (    |     | Called n         | umbers        | 51     |            |       |          |     |        |
| Descrij       | ption            |         |                                     |                                           | Ca                         | se sens | sitive: |     | Type of          | call          | A      |            |       | -        |     |        |
| Couple        | es count         | : <     | -                                   |                                           |                            |         |         |     | Random           | selecti       | on 📃   | ]          |       |          |     |        |
| Call le       | ngth<br>with the | Min     | d .                                 | M                                         | ax.:                       | ) or br | et a u  | uhi | Lock             | ed only       | /: 📄   | _          |       |          |     |        |
|               | with the         | same    | numbe                               | moning                                    | No filte                   | y or bo |         |     | -                | eu moi        | e utan | 0          |       | No filte | ar. | _      |
| From          |                  |         |                                     |                                           | NO INC                     |         |         |     | To:              |               |        |            |       | NO THE   |     |        |
| 4 🖪           | March            | -       |                                     | 1 2                                       | 010 .                      |         |         |     | 4 🖪              | lay           | -      |            | 4 🛛   | 2012     | • • |        |
| Wk            | Su               | Мо      | Tu                                  | We                                        | Th                         | Fr      | Sa      |     | Wk               | Su            | Мо     | Tu         | We    | Th       | Fr  | Sa     |
| 9             |                  | 1       | 2                                   | 3                                         | 4                          | 5       | 6       |     | 18               |               |        | 1          | 2     | 3        | 4   | 5      |
| 10            | 7                | 8       | 9                                   | 10                                        | 11                         | 12      | 13      |     | 19               | 6             | 7      | 8          | 9     | 10       | 11  | 12     |
| 11            | 14               | 15      | 16                                  | 17                                        | 18                         | 19      | 20      |     | 20               | 13            | 14     | 15         | 16    | 17       | 18  | 19     |
| 12            | 21               | 22      | 23                                  | 24                                        | 25                         | 26      | 27      |     | 21               | 20            | 21     | 22         | 23    | 24       | 25  | 26     |
| 13            | 28               | 29      | 30                                  | 31                                        |                            |         |         |     | 22               | 27            | 28     | 29         | 30    | 31       |     |        |
| 14            |                  |         |                                     |                                           |                            | _       |         |     | 23               |               | _      |            |       |          | _   |        |
| Daily         | hours f          | iom     | 3/6/10                              | 12:00:0                                   | UAM                        | -       |         |     | Daily            | hours         | to     |            |       |          | -   |        |
| Proble        | m Statu          | IS:     | No pro<br>Just o<br>No str<br>Unkno | oblem<br>one strea<br>ream rec<br>own coc | am reco<br>corded.<br>fec. | orded.  |         |     |                  | ÷             |        |            |       |          |     |        |
| Condit        | tion con         | necting | data a                              | bove a                                    | nd belo                    | w 🔘 a   | and 🔘   | or  | $\overline{(1)}$ |               |        |            |       |          |     |        |
| Adva          | nced s           | earch   |                                     |                                           |                            |         |         |     | Y                |               |        |            |       |          |     |        |
| Condit        | tion bet         | ween o  | ptions                              | displaye                                  | ed belo                    | w 💿 a   | ind 🔘 o | or  | (2)              |               |        |            |       |          |     |        |
| Case (        | inser            | nsitive | 🔘 sen                               | sitive                                    |                            |         |         |     | 3                |               | _      |            |       |          |     |        |
| CCX A         | INI              |         |                                     |                                           |                            |         |         | •   | CCX              | Call Ty       | /pe    |            |       |          |     | -      |
| CCXL          | ogin ID          |         |                                     |                                           |                            |         |         | •   | Numi             | Accoun<br>ber | t [    |            |       | 3        |     | -      |
| CCX A<br>Date | Activatio        | n       |                                     |                                           |                            |         |         | •   | CCX<br>Type      | Service       | ſ      | _          | _     |          |     | -      |
| CCX Z         | ip Code          | 2       |                                     |                                           |                            |         |         | Ŧ   | CCX              | Full Na       | me     | Collect    | ions  |          |     |        |
| јтарі         | _CISO            | O_ID    |                                     |                                           |                            |         |         |     | Coup<br>reaso    | le start<br>n | U      | Sales      | UE .  |          |     | _      |
|               |                  |         |                                     |                                           |                            |         |         |     |                  |               |        | <b>B</b> ( | Cance | 4        | 🔑 s | iearch |
|               |                  |         |                                     |                                           |                            |         |         |     |                  |               |        |            |       | -        |     |        |

Figure 47: Search with External Data

These fields display in the Advanced Search area below standard searches. If the changes do not appear then try reloading the frame. To reload the frame right click inside the Search filter dialog select **This Frame** and then **Reload Frame**.

1. Select **and** or **or** in **Condition connecting data above and below**. Selecting **and** means that the search will only return calls that satisfy both the criteria in the top of the form and the Advanced Search criteria. Selecting **or** means that the search will return calls that satisfy one of the following:

- The criteria in the top of the form.
- The Advanced Search criteria.
- Both.

following:

- Select and or or in Condition between the options displayed below. Selecting and means that the search will only return calls that satisfy all the elected criteria in the Advanced Search criteria. Selecting or means that the search will return calls that satisfy one of the
  - The criteria in the top of the form.
  - The Advanced Search criteria.

Select case **insensitive** if the data does not need to match the case in the external data selected or **sensitive** if it does need to match the case in the external data selected.

- 3. Depending on how each External data Key has been set up, type the criteria or Select from the dropdown lists for each Key to be searched for.
- 4. Click Search.

#### Important:

Due to the complexity of the links between configuration files, the database, and the Web interface, you may have to wait several seconds between saving your changes and reloading the frame to see the changes in effect. To reload the frame right click inside the Search filter dialog select **This Frame** and then **Reload Frame** 

## **Columns Setup**

Columns Setup controls the display of external data in the Recorded Calls and Restored Calls views in the Genesys Call Recording web interface. Each column you add requires additional user screen space.

#### Adding a New Column

Navigate to Settings > Configuration > Web UI > Columns setup

| Web Interface        | Columns Global Setup         |                 |                    |                 |         |        |
|----------------------|------------------------------|-----------------|--------------------|-----------------|---------|--------|
| Search Columns setup | Enable columns customization | ta              |                    |                 |         |        |
|                      | Key                          | Label of column | Default visibility | Description     |         |        |
|                      | IPCC_AGENT_ID                | IPCC_AGENT_ID   | <b>V</b>           | IPCC_AGENT_ID   | Up Down | Remove |
|                      | IPCC_AGENT_NAME              | IPCC_AGENT_NAME |                    | IPCC_AGENT_NAME | Up Down | Remove |
| _                    | Add column by selecting key  |                 |                    |                 |         |        |
| 2                    | CALLED_STREAM_PAYLOAD -      | 3               | <b>V</b>           | 4               | New 5   |        |

Figure 48: Columns Setup

- 1. Select the **Enable Columns customization** checkbox. This checkbox affects all users. If this checkbox is not selected then the customization will not be applied and the new column will not display anywhere.
- 2. Select a Key from the drop down list.
- 3. Type the Label of column to display in the header of the column.
- 4. Type the extended **Description** of the column (optional).
- 5. Click New

Click Save configuration after you have added new columns

- Use **Up** or **Down** to change the positions of the columns in the Recorded Calls and Restored Calls views.
- Click Remove to delete a column from the view.
- Ensure you click Save configuration after any adjustments.

#### To view the new column

Each user that must see the column must navigate to **Settings > Configuration > User Setup > Column Setup**.

| Basic columns   |          |                |
|-----------------|----------|----------------|
| Column name     | Visible  | Description    |
| Date            | <b>V</b> |                |
| Call start time | <b>V</b> |                |
| Call end time   |          |                |
| Length of call  |          |                |
| Calling number  | <b>V</b> |                |
| Called number   | <b>V</b> |                |
| Description     |          |                |
| Calling Stream  |          | calling stream |
| Called URL      |          | Called URL     |
| Called Stream   |          | Called Stream  |

Figure 49: User Column Setup

Select the checkboxes for the columns required. The columns will be applied to their Recorded Calls and Restored Calls views.

# **Screen Capture**

If the Screen Capture configuration module is visible, this contains the configuration items for the server components of the Screen Capture screen capture solution. More information on setup and configuration of Screen Capture can be found in the Screen Capture Administration Guide.

# Integration

The Integration module, if visible, contains configuration sections for enabled integration modules, such as for Genesys contact center solutions. For more details on the setup and configuration of these modules, please refer to the Implementation Guide.

# **Extras**

The Extras tab contains a configuration section for Call Recording Prerecording, a feature allowing agent-initiated call recording through a simple phone service on Cisco IP Phones. Please see the <u>Prerecording</u> chapter of this guide for more information on setup and configuration.

# **Key Manager**

If a license has been loaded that includes the PCI DSS compliance license feature, the Key Manager configuration tab will be displayed. The Key Manager acts as a security authentication mechanism, ensuring that only authorized client applications such as Quality Manager and Screen Capture can communicate with the Call Recording core server. In addition, it provides advanced encryption facilities for securing recorded audio and video files. Navigate to **Settings >Key Manager**.

For more information about setting up the PCI DSS compliance license feature and GQM security, see the Security Guide.

# **Quality Manager**

If Quality Manager has been enabled during setup, the Quality Manager configuration tab will be visible to the right of the Maintenance tab, enabling Quality Manager application settings to be modified. Please see the Quality Manager Administration Guide for more information on setup and configuration of Quality Manager. Navigate to **Settings > Quality Manager**.

# **User setup**

User setup allows you to set call display options in the user interface. This is available to all Call Recording users. Navigate to **Settings > User Setup**.

## **Personal Setup**

#### Language

The initial Call Recording Web UI login screen allows you to select a language. This language setting only controls the login page, and does not affect the display of the rest of Call Recording.

To change the default Call Recording language for the main application:

Log in to Call Recording.

Navigate to Settings > User Setup > Personal Setup.

| Personal Setup                               |                                                                                       |  |
|----------------------------------------------|---------------------------------------------------------------------------------------|--|
| Column Setup                                 | Personal Setup                                                                        |  |
| Plugins                                      |                                                                                       |  |
|                                              | Language                                                                              |  |
|                                              | 1 Choose preferred language English                                                   |  |
|                                              | عربی<br>Time Zone<br>Česky                                                            |  |
|                                              | User Time Zone Europe/Prac Deutsch<br>English<br>English (US)<br>Español<br>Française |  |
|                                              | Latviešu<br>Polski<br>Română<br>Русский                                               |  |
|                                              | Slovenský<br>Slovenski<br>Türkçe                                                      |  |
| 2 Save configuration<br>Reload configuration |                                                                                       |  |

Figure 50: Changing the Default Language

1. Select the language from the Choose preferred language drop down list.

#### 2. Click Save configuration.

Refresh the web page by clicking on another tab in Call Recording, or by clicking **Refresh** in your web browser.

The labels in Call Recording display in the language you selected. Some user interface elements may not change language because of naming restrictions and integration with other systems

## Time Zone

The **Time Zone** setting affects all dates and times displayed in the Call Recording Web UI when logged in with your profile. The only exceptions are dates and times used for Recording Rules, which are always set to the server time.

To change the default Call Recording Web UI time zone for your profile:

| Personal Setup                               |                                                                                                    |   |
|----------------------------------------------|----------------------------------------------------------------------------------------------------|---|
| Column Setup                                 | Personal Setup                                                                                                    |   |
| Plugins                                      |                                                                                                    |   |
|                                              | Language                                                                                                    |   |
|                                              | Choose preferred language English -                                                                                                    |   |
|                                              | Time Zone                                                                                                    |   |
|                                              | 1 User Time Zone<br>Europe/Prague<br>Europe/Minsk<br>Europe/Monaco<br>Europe/Nicosia<br>Europe/Oslo<br>Europe/Paris<br>Europe/Podgorica                     | • |
| 2 Save configuration<br>Reload configuration | Europe/Prague<br>Europe/Riga<br>Europe/Rome<br>Europe/Samara<br>Europe/San_Marino<br>Europe/Sarajevo<br>Europe/Simferopol<br>Europe/Skopje<br>Europe/Skopje |   |

Figure 51: Changing the Default Time Zone

- 1. Select your time zone from the User Time Zone drop down list.
- 2. Click Save configuration.

Refresh the web page by clicking on another tab in Call Recording, or by clicking **Refresh** in your web browser.

#### Important:

Changing the language and time zone only affects the profile of the logged in user. You can choose your own default language and time zone without affecting any other user.

## **Column Setup**

This option is available only if the System Administrator allows users to change the column set-up. The current status of setup rights is shown below the **Setup rights** section on this screen.

The Call Recording **Recorded Calls** tab contains call information to help you select which calls to play. You can expand or reduce this view by adding or subtracting columns. Changing these selections only affects your own view of listed calls.

The number and type of columns available for selection depends on your system configuration, and is set by the System Administrator.

Navigate to Settings > User Setup > Columns setup.

| Personal Setup       |                                                                    |
|----------------------|--------------------------------------------------------------------|
| Column Setup         | Columns Global Setup                                               |
| Plugins              |                                                                    |
|                      | Setun rights                                                       |
|                      | Secur Inglies                                                      |
|                      | Settings below will affect column view if this checkbox is checked |
|                      | Basic columns                                                      |
|                      | Column name Vicible Description                                    |
|                      |                                                                    |
|                      | Call start time 🛛                                                  |
|                      | Call end time                                                      |
|                      | Length of call                                                     |
|                      | Calling number V                                                   |
|                      | Description V                                                      |
|                      |                                                                    |
|                      | LiveMON columns                                                    |
|                      | Column name Maile Description                                      |
| 2 Save configuration | Column name Visible Description                                    |
| Reload configuration | Calling number                                                     |
|                      | Called number                                                      |

Figure 52: User's Setup - Columns

- 1. Select the columns to display in your **Recorded Calls** tab.
- 2. Click Save Configuration.

The columns you selected will now be displayed in the Recorded Calls tab.

## **Plugins**

Some GQM features require programs to run as plugins on the local PC. These are available for download from the Call Recording Web UI for convenience; for example the Screen Capture Client installers.

#### Navigate to Settings > User Setup > Plugins.

| Personal Setup<br>Column Setup | Plugins                                                                                                    |
|--------------------------------|----------------------------------------------------------------------------------------------------|
| Plugins                        |                                                                                                    |
|                                | ScreenREC Capture Client                                                                                                    |
|                                | screenrec-client-installer-5.0.0.msi<br>screenrec-client-installer-xp-5.0.0.msi<br>ScreenREC Capture Client version 5.0.0, Windows Installer<br>ScreenREC Capture Client version 5.0.0, Windows XP Installe |

Figure 53: User's setup - Columns

Click a plugin link to download the plugin executable to your PC.

Depending on the plugin, you may need administrative permissions to run the plugin or setup wizard.

The Screen Capture Client is an MSI package to install the Screen Capture recording client on an Agent PC.

Please see the Screen Capture Administration Guide for more information.

#### 87

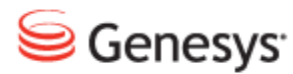

## Chapter

# **4** Maintenance

Use the Maintenance tab in the Call Recording web interface to perform standard maintenance on the Call Recording system, including Media Lifecycle Management. Additional specialized maintenance tools including manually executed shell scripts are available from the command line interface.

This chapter contains the following sections:

General Maintenance Configuration Managing the Media Lifecycle Setting the Global configuration Archiving Archiving and Deleting Backup Restoring Notifying Admin of a Restore Request Synchro Configuring Delete Configuring Media Relocation Custom Triggers Overview Alternative Source Paths Alternative Target Paths Time Specification

# **General Maintenance Configuration**

It is important to remember that if you change the configuration of a tool then you must run a command line script to restart it. For example:

Restart one tool: in the example delete.

/opt/callrec/bin/rc.callrec\_delete restart

Restart all tools:

/opt/callrec/bin/rc.callrec\_tools restart

#### Important:

Since GQM 8.0.47x, calls that are not fully recorded because of insufficient storage space are now marked as incomplete (because of a recorder) in the database.

# **Managing the Media Lifecycle**

Regulations mandate the recording of calls in many industries. In some industries these recordings must be retained for years. This is a large amount of data. Contact centers record thousands of calls a day. To avoid running out of disk space on the recording server you must manage the data by archiving, deleting, or relocating the data.

The recordings are useful for:

- Evaluation
- Training
- Quality assurance
- Settling disputes

Recent recordings of media files need to be available immediately. Media files must be stored on a hard drive for a period of time; after this initial period, some delay can be tolerated in accessing older files. It is generally sufficient to store older files in an archive. Hard drive storage is more expensive than archive storage, so where the media is stored is a trade-off between cost and availability. The Media Lifecycle tools enable you to make the most efficient use of your storage by ensuring that media is stored in the appropriate type of storage.

How long to the media files on the recording server depends on business need and company policy.

How long data is archived depends on legal and regulatory requirements and company policy.

## Media Lifecycle Management Tools

These tools allow you to set up rules to store calls and screens. The tools are designed to be set up once and left running independently. External data can be used to specify the media to be affected. Multiple source and target paths can be used to specify more storage areas.

Navigate to **Settings > Configuration > Maintenance** to configure the Media Lifecycle tools.

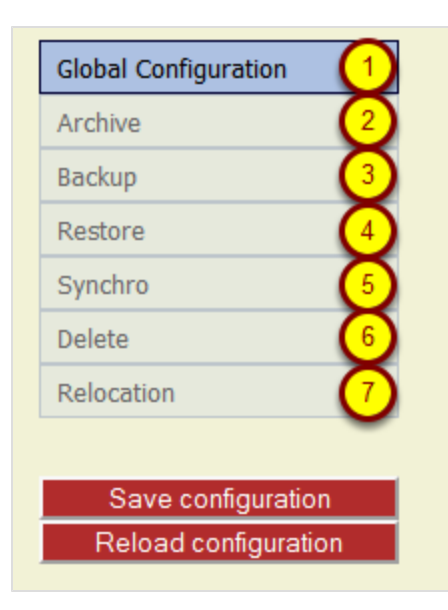

Figure 54: Global Configuration

- 1. Common parameters for all Maintenance tasks
- 2. Settings for Archiving of recordings and old database records
- Settings for Backing up files and database records (usually for disaster recovery)
- 4. Settings for restoring files from backups
- 5. Settings for synchronization between Call Recording servers in a multi server environment
- 6. Settings for deleting files and related database records
- 7. Allows relocation of files with relevant database changes

#### Daemon

The following tasks may be **Run as a Daemon**, run manually (one-shot), or run each day using cron:

- Archive
- Backup
- Synchro
- Delete
- Relocation

The **Daemon sleep period** determines the intervals between the daemon running.

If you select **Run as Daemon** you cannot manually run tasks individually (one shot). To invoke the daemon, you must restart the tool you wish to activate.

If **Run as Daemon** is not selected, then the tool is run each day, for example at midnight (according to /etc/cron.d/callrec cron configuration settings).

Restore is always run as a daemon.

#### **File Names**

Only the first 6 characters of the prefix will form the file name.

#### **Task Names**

It is not possible to change a task name once it has been created.

## Troubleshooting

/opt/callrec/logs/tools.log will show all tools activities.

After a migration or upgrade ensure that the user callrec has access to the target directories for Archive and Restore. The command for changing the permission is: chown callrec:callrec <path to directory>

# Enabling Tools

The tools must be enabled at all three levels for them to function:

- 1. Select the Tools service in Call Recording setup (callrec.conf).
- 2. Navigate to Global Configuration Settings > Configuration > Maintenance > Global Configuration:
  - Ensure that the details are correct in the Application Communicator Setting.
  - Ensure that there is a valid email address for the Admin email address.
- 3. By selecting the Enabled checkbox on each individual task level.

# **Setting the Global configuration**

To configure Global configuration navigate to **Settings > Configuration > Maintenance > Global configuration**.

The Global configuration tool contains only one set of parameters: **Application Communicator Setting**.

| lobal Configuration |                       |                      |
|---------------------|-----------------------|----------------------|
| chive               | Global Configurati    | on                   |
| Backup              |                       |                      |
| Restore             | Application Commu     | nicator Setting      |
| Synchro             |                       | nicator setting      |
| Delete              | (1) Registry address  | core 🔻               |
| Relocation          | 2 From address        | notifier@yourcompany |
|                     | From name             | CalIREC Notifier     |
|                     | 3 Admin email address | admin1@yourcompan    |
|                     | 4 SMTP server         | your.smtp.host       |

Figure 55: Maintenance Global Configuration

- 1. Select the Application Communicator used by maintenance tools (usually core) from the predefined list of Registry Addresses.
- Type the From address (name@domain.com) and From name (name of email sender).
- Type the Admin email address (name@domain.com) the recipient of maintenance messages.
- 4. Type the SMTP server host / IP address to enable email delivery.

Click Save configuration.

# Archiving

Archiving allows the retention of media files in different storage mediums. Archiving regularly ensures that there is always sufficient space locally to store your new calls.

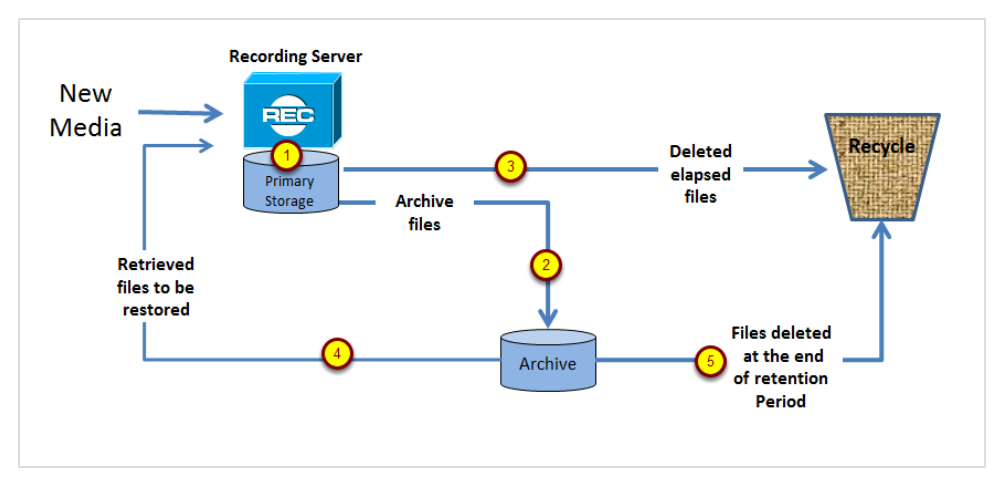

Figure 56: MLM Simple Archiving

- The recorder records media files and the recording server stores this information as MP3s in a file system on its hard drives. The recording server also keeps a database of what files it has recorded and where the records are stored.
- 2. The Archive tool copies all non-archived MP3s to an archive file. Files that have been archived are marked so that they are not archived again. While the files are also still on the recorder server, there are two copies of each file providing a backup. One copy on the server and one in archive saved as a zip file.
- 3. The MP3 files are stored on the recorder server's hard drive for a configurable period, for example, for six months. When that period has lapsed, the system checks that the MP3 files are marked as archived, and deletes them from the recorder file system.
- 4. The archived media files can still be accessed as they can be restored from the zip files using Restore. How long these restored files are available is configurable.
- 5. At the end of the retention period, the archived files will no longer be needed and can be deleted from the archive by an administrator.

## **Configuring Media Archive**

To configure archiving navigate to **Settings > Configuration > Maintenance > Archive**.

| Global Configuration |                            |               |
|----------------------|----------------------------|---------------|
| Archive              | Media Archive Configur     | ation         |
| Backup               |                            |               |
| Restore              | Enabled                    |               |
| Synchro              | Run as Daemon              |               |
| Delete               | Daemon sleep period (sec.) |               |
| Relocation           | Database pool              | Maintenance 🔹 |
|                      | Subject                    |               |
|                      | Send to email              |               |
|                      | Send success emails        |               |
| Save configuration   | 5 Send failure emails      |               |
| Reload configuration | Temporary directory        | /tmp          |

Figure 57: Configure Archive

- 1. Select the Enabled checkbox to enable the tool.
- If you require the tool to run more frequently than once a day to even out performance, select the Run as Daemon checkbox. Set a Daemon sleep period in seconds. If this field is empty when Save configuration is selected, the validation will fail.

If the tool is required to run once a day, deselect the **Run as Daemon** checkbox and the tool will run as a one-shot task using Cron.

- 3. Type a subject for the notification email, for example, Archive Notification, and a valid email address. If these fields are empty, the validation will fail.
- 4. Check **Send success emails** to be informed by email of successful archiving.

Check Send failure emails to be informed by email of failure.

5. Click Save configuration.

The Database pool should be set to **Maintenance**.

**Temporary directory**: Full system path to temporary storage directory for example / tmp.

The /tmp file must have sufficient free space to accommodate the whole archive uncompressed. By default the temporary directory is 1 GB which is more than

sufficient if each individual archive file is no more than 650 MB. If the archive files need to be larger than 650MB then the temp file provided must be larger too. The temp file is where the MP3 are stored while they are being zipped.

# Adding an Archive Task

Navigate to Settings >Configuration > Maintenance > Archive.

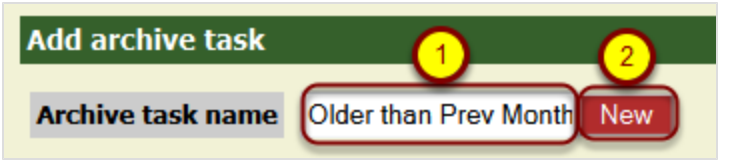

Figure 58: Add Archive Task

- 1. Enter a task name, each task name must be unique, the task name in the screenshot is Older than Prev Month.
- 2. Click New .

| Older than Prev Month       |                              |
|-----------------------------|------------------------------|
| Enable this task            |                              |
| Interval period             | Use custom interval period 👻 |
| Custom interval period      | older than 1 month           |
| Archive filename prefix     | archive                      |
| Archive max size (MB)       | 650 4                        |
| Archive not decoded streams | <b>D (5)</b>                 |
| Exclude media type          | NOTHING - 6                  |
| Exclude RECD                |                              |
| Delete archived files       |                              |

Figure 59: Enable Archive Task

- 1. Select Enable this task.
- Select an Interval period from the drop down list or specify a custom period by selecting Use custom interval period.
   If you have selected Use custom interval period define your interval in the Custom interval period field. Use the standard Call Recording time specification format, described in the section <u>Time Specification</u>.
- 3. Enter a unique name for the file.

- 4. Set the archive maximum size in MB.
- 5. Optionally select **Archive not decoded streams** if you want to archive .pcap files the default is to archive MP3 files.
- 6. Optionally select which media type you wish to exclude the choices are **Audio**, **Video** and **Nothing**.
- 7. Optionally select the **Exclude RECD** checkbox to exclude RECD files (raw screen captures).
- Optionally select the **Delete archived files** to delete files as they are archived (once deleted you cannot recover the original files you will only have the zipped archive version).

To test the validity click Save configuration.

## **Selecting an Archive**

| Archive selection    | •         | •      |                         |
|----------------------|-----------|--------|-------------------------|
| ( - Length           | Less than |        | ) - AND - Remove        |
| ( 👻 Calling number 👻 | Equal     | ▼ 4498 | ) 🔻 🔻 Remove            |
|                      |           |        | Test selection validity |
| Add new selection    |           |        |                         |
| ▼ Description ▼      | Equal     | •      | New (5)                 |

Figure 60: Archive Selection

To add a new selection filter for the task above:

- 1. Select a **Description**, **File path**, **Length** in seconds, **Calling number**, or **Called number** from the dropdown list.
- 2. Select a comparison expression. The alternatives are: Equal, Not equal, Bigger than or equal, Less than or equal, Exist, Not exist, Begin, End, Contain, Regular expr..
- 3. Enter an appropriate value, for example, 30 in seconds for the length or 4498 for the calling number.
- 4. Select a Boolean operator, for example, AND or OR, if there is another row to follow with further selection criteria.
- 5. If necessary Click New to add a new row. To create a new filter use Add new selection.

| Archive source paths        | 6              |               |                     |     |
|-----------------------------|----------------|---------------|---------------------|-----|
|                             |                |               |                     |     |
| If no source path is set th | en all files s | tored in db a | re archived.        |     |
| Additional paths            | Priority       | Balance       | Low Watermark (MB)  |     |
|                             |                |               |                     |     |
| Add alternative sour        | ce paths       |               |                     |     |
|                             |                |               |                     |     |
|                             |                |               |                     | New |
|                             |                |               |                     |     |
| Archive target paths        |                |               |                     |     |
| If no target path is set de | fault target p | oath is used. |                     |     |
| Default target path         | /home/adr      | min           |                     |     |
| Additional paths            | Priority       | Balance       | High Watermark (MB) |     |
|                             |                |               |                     |     |
| Add alternative targe       | et paths       |               |                     |     |
|                             |                |               |                     |     |
|                             |                |               |                     | New |
|                             |                |               |                     |     |

Figure 61: Archive Source Paths

**Archive Source Paths**: Allows you to identify alternative sources for identifying files to be archived during the task. Unless at least one path is set, the task will archive all files in the default database source path.

**Archive Target Paths**: Allows you to designate alternative storage paths for files archived in this task.

**Priority**: Sets the priority for the target path.

Balance: Sets the load balancing for the archive task.

Watermark: Sets the capacity trigger for file storage.

#### Starting the Tools Manually One-shot

Ensure tools are active in /etc/callrec.conf.

To start the tools manually (one-by-one) use the following commands:

/opt/callrec/bin/tools

One-shot start of delete tool:

/opt/callrec/bin/deletetool

One-shot start of relocation tool:

/opt/callrec/bin/relocation

One-shot start of archive tool:

/opt/callrec/bin/archive

## **Restarting a Tool to Run Continually**

The tool must be in daemon-mode.

The most commonly used command:

/opt/callrec/bin/rc.callrec\_synchro restart

#### Less common commands:

/opt/callrec/bin/rc.callrec\_tools restart

/opt/callrec/bin/rc.callrec archive restart

/opt/callrec/bin/rc.callrec backup restart

/opt/callrec/bin/rc.callrec\_delete restart

/opt/callrec/bin/rc.callrec\_relocation restart

/opt/callrec/bin/rc.callrec\_restore restart

#### **Viewing Results**

#### Linux

In /home/admin you can see a file called archive\* with a .zip extension, an associated file size and date.

In /opt/callrec/data/calls - select the associated date for the calls you have just archived. Open the file. You will see the MP3 files and associated details.

#### GUI

In the Recorded Calls view, you can see all affected calls with the archived icon.

# **Archiving and Deleting**

- Call Recording archives older call recordings, storing them offline, and deletes the call recordings from the recording server.
- The call data remains available, and is still displayed in Call Recording.
- When a call has been archived but not deleted, it behaves as a normal call recording.

# **Activating Deletion**

#### Navigate to Settings > Configuration > Maintenance > Archive.

Enable this task **V Interval period** Use custom interval period -**Custom interval period** older than 1 month Archive filename prefix archive 650 Archive max size (MB) Archive not decoded streams NOTHING -Exclude media type Save configuration Exclude RECD Reload configuration **Delete archived files** 1

Scroll to an existing task.

Figure 62: Activate Delete Archived Files

- 1. Select the checkbox to delete the archived files.
- 2. Save the configuration.

#### **Viewing Results**

Selecting the deletion of archived calls produces the following results:

#### Linux

In  $/{\tt home}/{\tt admin}$  there will be a file called archive\* with a .zip extension, an associated file size, and date.

In /opt/callrec/data/calls, select the associated date for the archived calls. Open the file. It will be empty.

#### GUI

In the **Recorded Calls** view, you can see all selected calls with the archived icon. An additional icon informs you that the call has been deleted.

When a call has been both archived (and/or backed up) and deleted from the main database, the call must be restored to be able to listen to it again.

# Backup

With the Backup tool, all files are backed up if they are archived or not. A delete tool must be configured to delete any files which no longer need to be on the recording server.

# **Configuring Media Backup**

|                    |                     | 0 H                 |
|--------------------|---------------------|---------------------|
| Archive            | Media Backup Cor    | nfiguration         |
| Backup             |                     |                     |
| Restore            | 1 Enabled           |                     |
| Synchro            | Run as Daemon       |                     |
| Delete             | 2 Database pool     | Maintenance -       |
| Relocation         | Subject             | Backup Notification |
|                    | Send to email       | admin@mycompany.c   |
|                    | Send success emails |                     |
|                    | Send failure emails |                     |
|                    | Temporary directory | /tmp                |
|                    |                     |                     |
| Save configuration | Add backup task     |                     |

Navigate to Settings > Configuration > Maintenance > Backup.

Figure 63: Configure Backup

- 1. Select the **Enable** checkbox to enable Backup.
- 2. Select a Database pool from the dropdown list.
- 3. Ensure there is a valid email address and set a subject for the email. If these fields are empty when you **Save configuration** then the validation will fail.
- 4. Check **Send success emails** to be informed by email of successful archiving.

Check Send failure emails to be informed by email of failure.

5. Click Save configuration.

You cannot run **Backup** as daemon.

# **Creating a Backup Task**

Navigate to Settings > Configuration > Maintenance > Backup.

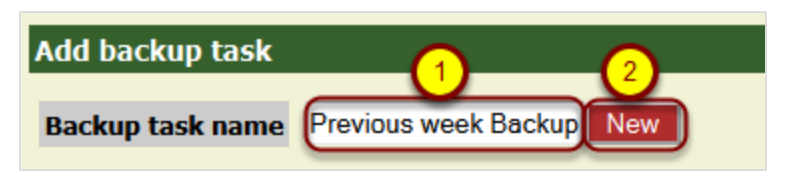

Figure 64: Add Backup Task

- 1. Enter a unique task name for the new task.
- 2. Click New. The form below appears.

| Previous week Backup        |             |       |  |
|-----------------------------|-------------|-------|--|
| Enable this task            | ☑ 1         |       |  |
| Interval period             | Last week   | · (2) |  |
| Archive filename prefix     | backup      |       |  |
| Archive max size (MB)       | 650         | 3     |  |
| Archive not decoded streams |             |       |  |
| Exclude media type          | NOTHING - 5 |       |  |
| Exclude RECD                |             |       |  |
| Delete archived files       |             |       |  |
| Backup selection            |             |       |  |

Figure 65: Enable the Backup Task

- 3. Select the Enable checkbox to enable the task.
- 4. Select an Interval period or enter a custom interval period.
- 5. Set the Archive max size (default value 650 MB).
- 6. If you want to archive .pcap files, select this box, the default is to archive MP3 files.
- 7. Select which media type you wish to exclude.
- 8. Exclude RECD excludes raw image files.
- 9. To delete files as they are archived select **Delete archived files**.

Test selection validity Click Save configuration.

## **Starting a Tool Manually**

Ensure tools are active in /etc/callrec/callrec.conf

In the Linux console, enter the command: /opt/callrec/bin/backup start

One shot run:

#### /opt/callrec/bin/backup

Note that the Archive tool running in Cron (non-daemon mode) is most commonly used as backup doesn't mark archived files in db.

## **Viewing Results**

Note that /home/admin is default path but can be changed.

#### Linux

In /home/admin there is a file called backup\* with a .zip extension, an associated file size, and date containing the html, xml, and media files.

#### GUI

There is nothing reflected in GUI: backing up files does not affect the database. When a call has been both archived (and/or backed up) and deleted from the main database, the call must be restored to be able to listen to it again.

# Restoring

Calls can be restored, backed up, and archived (when they have been deleted from the main database) and made available to users. The user makes a request identifying the calls to be restored, and the restore function periodically checks for these calls and makes them available in the user interface under the Restored Calls tab.

# **Configuring Restore**

| Global Configuration |                            |                        |              |
|----------------------|----------------------------|------------------------|--------------|
| Archive              | Restore Configuration      |                        |              |
| Backup               |                            |                        |              |
| Restore              | Pestore Settings           |                        |              |
| Synchro              | Restore settings           |                        |              |
| Delete               | Enabled                    |                        |              |
| Relocation           | Database pool              | Maintenance -          | (2)          |
|                      | Daemon sleep period (min.) | 60                     | (3)          |
|                      | Restore ZIP from directory | /home/admin            | (4)          |
|                      | Restore based on           | UI requests 💿 files 🔘  | (5)          |
|                      | Archive filename           | /home/admin/export.zi  | $\mathbf{x}$ |
| Save configuration   | Archive file mask          | /home/admin/export.*.z | 6            |
| Reload configuration | Temporary directory        | /tmp                   |              |

Navigate to Settings > Configuration > Maintenance > Restore.

Figure 66: Restore Configuration

- 1. Select the Enabled checkbox.
- 2. Select the correct Database pool from the dropdown list.
- 3. Set the **Daemon sleep period**. If this field is empty when you **Save configuration** then the validation will fail.
- 4. The **Restore ZIP from directory** location should be the target location of the Archived files.
- 5. There are two options you can select in Restore Based on:
  - Restore Based on **UI requests**: Once you have archived the file then the file displays an icon in the Recorded Calls list . Click . Click and it will be replaced by indicating that the file is being restored. If selected, Restore Based on **UI requests** will process these restore requests from the UI. The

Backup operator is then responsible for copying the archive file back into the location from which Call Recording can restore just the file selected for restoration (that is, other files that have not been requested, that are archived in the same zip file will not be restored). Once restored the

Recorded calls list will display 🖄 showing that the call is restored and available for playing.

 Restore Based on Files: You must provide a list of files to be restored (all files contained in the zip files containing the requested files will be restored even if they have not been requested).

Enter the Archive filename and Archive file mask.

## **Configuring Requests**

| ZOOM CallREC                                                                                                    |                   | Loured in as admin                          |
|----------------------------------------------------------------------------------------------------|-------------------|---------------------------------------------|
|                                                                                                    |                   |                                             |
| Reco                                                                                                    | rded calls ma Res | tored U & Users A LiveMON ScoreCARD         |
|                                                                                                    |                   | Edit filters                                |
|                                                                                                    | *                 |                                             |
| <b>#</b> Admin                                                                                                    |                   | Edit user                                   |
| - ARAgents                                                                                                    |                   |                                             |
| Group A (2)                                                                                                    |                   | A Login: victor.meldrew Password:           |
| - Sta Group B                                                                                                    |                   | Blocked: Password confirmation:             |
| - 🥵 Group C                                                                                                    |                   | Name: Victor Surname: Meldrew               |
| - MGroup D                                                                                                    |                   | E-mail: Phone number: 5508                  |
| Group E                                                                                                    |                   | LDAP user                                   |
| - Streemal                                                                                                    |                   | 3 Choose filter: Agent 1 calls (adm - END - |
| Supervisors     Supervisors     Superv |                   | Group: Group A                              |
|                                                                                                    |                   |                                             |
| - System play                                                                                                    |                   |                                             |
| Stavel Int.                                                                                                    |                   |                                             |
| 4                                                                                                    |                   | · · · · · · · · · · · · · · · · · · ·       |

Figure 67: Restore Request

- 1. Ensure there is a valid email address and set a subject for the email. If these fields are empty when you **Save configuration** then the validation will fail.
- Calls will be restored to the default restore directory unless another has been created.
- 3. Click Save configuration.

## **Starting a Tool Manually**

Ensure tools are active in /etc/callrec.conf.

In the Linux console, enter the command:

/opt/callrec/bin/restore start

#### **Viewing Results**

Linux

In /opt/callrec/data/calls select the associated date for the calls you have just archived. Open the file. You will see the MP3 files and associated details.

#### GUI

Once the archive and deleted calls have been selected for restore:

#### **Restored calls**

| 🚾 Recorded calls 🔤 Restored calls 🥵 Users 😇 Recording rules F Settings 🧭 About 🖓 Audit 🗙 Logout |                         |                                        |          |           |             |  |
|-------------------------------------------------------------------------------------------------|-------------------------|----------------------------------------|----------|-----------|-------------|--|
| Advanced PLAYER                                                                                 |                         |                                        |          |           |             |  |
|                                                                                                 |                         |                                        |          |           |             |  |
| Wrapup                                                                                          | Expire                  | Archive                                | Restored | _         | Description |  |
| Emergency call                                                                                  | Aug 29, 2010 5:29:10 PM | archive-2010.08.26-home-admin-0000.zip | ×        | 🛋 🗊 🗗 🔂 🕯 |             |  |
| Complaint                                                                                       | Aug 29, 2010 5:29:11 PM | archive-2010.08.26-home-admin-0000.zip | ×        | 🛋 🗉 🖬 💁 🕯 |             |  |
| Wrapup                                                                                          | Expire                  | Archive                                | Restored | -         | Description |  |

#### **Restored Calls**

The restored calls appear in the **Restored calls** tab.

The icon changes from informing you that the call is available for restore to the speaker icon which allows you to listen to the call.

Another icon appears informing you that the call has been restored.

## Setting the Expiration Time

This sets how long the media file will be available for.

#### Navigate to Settings > Configuration> Web UI > Web Interface.

| Save configuration | Media Restore     Restore expiration time (Days)   2 | 1 |
|--------------------|------------------------------------------------------|---|
|                    |                                                      |   |

#### Set Expiration Time

Scroll to Media Restore

- 1. Enter a **Restore expiration time** for the media in Days.
- 2. Click Save configuration.

# **Notifying Admin of a Restore Request**

When a user restores a file, a notification email is generated and sent by Call Recording.

- Subject: Type the default subject line for email notifications.
- Admin email address: Type the email address used for receiving restore notifications (system.administrator@domain.com).
- Restore Target Paths: Allows you to designate alternative storage paths for files restored in this task.
   Priority : Sets the priority for the target path.
   Balance: Sets the load balancing for the restore task.
   Watermark: Sets the capacity trigger for file storage.
## Synchro

You only need to use Synchro if you have a replay server.

At the central location in a multi site deployment, the replay server uses Synchro to collect sound and video files and database records from remote recorders for centralized playback, storage, life cycle management, and user access. Synchro always runs as a daemon.

Each of the recording servers supplying sound and video files must be configured using the command line.

#### **Configuring the Replay Server Synchro Settings**

To set up the replay server, navigate to **Settings > Maintenance > Synchro**.

| Global Configuration |                                     |               |
|----------------------|-------------------------------------|---------------|
| Archive              | Media & Database Synchronization (  | Configuration |
| Backup               |                                     |               |
| Restore              | Sunchro Sottings                    |               |
| Synchro              | Synchro Securitys                   |               |
| Delete               | Enabled                             |               |
| Relocation           | Run as Daemon                       |               |
|                      | Daemon sleep period (sec.)          | 10 (2)        |
|                      | Calls to process in one period      | 200 (3)       |
|                      | Synchronize couples without streams |               |
|                      | Source Setup                        |               |
| Save configuration   | Mark erroneous                      |               |
| Reload configuration | Only processed calls                | <b>V</b>      |

Figure 68: Synchro Settings

- 1. Select the Enabled checkbox to enable Synchro.
- Set a Daemon sleep period in seconds. The default is 10 seconds. If this field is empty when Save configuration is selected, the validation will fail. The daemon sleep period affects how often the daemon runs and therefore the load on the processor. Increasing the sleep period decreases the load on the processor.
- 3. Set the number of Calls to process in one period. The default is 200.

#### Important:

Enabling the **Synchronize couples without streams** option is NOT recommended.

Although not present in the Web GUI screen, the onlyfinished option present in the /opt/callrec/etc/tools.xml configuration file, synchro section MUST be set to true (as it is by default), otherwise Synchro will attempt to synchronize calls before the MP3 is created, potentially causing major problems in operation.

Only enable **Mark Erroneous** if there are problems synchronizing. **Mark Erroneous** marks calls that failed during synchronization, and the daemon will ignore these for the next run. This prevents the daemon from attempting to synchronize the same damaged calls over and over again.

With **Only processed calls** enabled, only processed recordings (not raw data) are synchronized (set as default). Disabling **Only processed calls** can only be done in the configuration, and is only used for trouble shooting purposes.

#### Adding a New Source

You must add each recording server to be synchronized as a new source.

| Add New Source |     |
|----------------|-----|
| Source Sysname | New |

Figure 69: Add New Source

Type a unique name for the recording server in **Source Sysname**, for example src1.

Click New. A new section will open up as below.

|                      | src1                               | Remove                  |
|----------------------|------------------------------------|-------------------------|
|                      | Enabled                            |                         |
|                      | Run synchronous in group           | Group A 👻 2             |
|                      | Source Sysname                     | src1                    |
|                      | Interval period                    | 3                       |
|                      | Synchronize already synchronized   |                         |
|                      | Source Database                    | Maintenance 👻 🚺         |
|                      | Mount Path                         | /mnt/src1 5             |
|                      | Copy Files                         | V                       |
|                      | Only mixed                         |                         |
|                      | Synchronize audio                  |                         |
|                      | Synchronize video                  |                         |
|                      | Synchronize screens in RECD format |                         |
|                      | Synchro selections                 |                         |
|                      |                                    | Test selection validity |
| Save configuration   | Add new selection                  |                         |
| Reload configuration | ✓ Description ✓ Equal              | ▼ ▼ Nev                 |

Figure 70: Synchro Source

To set the source parameters.

- 1. Select the Enabled checkbox to enable the source.
- 2. Select a group from the dropdown list **Run synchronous in group**.
- Select one of the predefined intervals for synchronizing this recording server with the replay server from the Interval Period dropdown list. The options are: Yesterday, Last Week, Last Month, or

Use custom interval period. If Use custom interval period was selected, then type your Custom interval period in the field that appears. Use the standard Call Recording time specification format that is described in the section <u>Time Specification</u>.

**Synchronized already synchronized**: By default this option is off. It is not recommended except for special situations where calls have been marked as erroneous. Contact <u>http://genesyslab.com/support/contact</u>.

- Select the database pool of this source from the Source Database dropdown list (the database must be pre-defined in the Settings > Call Recording Core > Database part of the configuration interface).
- 5. Type the **Mount Path** for this source on the Replay server (each source must have a different, absolute mount path). This is the remote drive predefined in Linux which will be used for additional archive storage for example.

**Copy files** default is enabled. When enabled, both files and database records will be copied to the replay server. If disabled, only database entries will be added to the master database, pointing to the original source files. This is only done exceptionally where large amounts of storage is available at the Recorder server. Disabling **Copy files** can add a significant delay when playing back, and for this reason normal practice is to leave this option enabled.

**Only mixed**: If enabled, this copies only Screen Capture video with accompanying audio tracks. If there is no audio, the Screen Capture video is ignored.

Synchronize audio: Enable audio synchronization.

Synchronize video : Enable video synchronization.

Synchronize screens in RECD format: enable RECD screens synchronization.

Click Save Configuration.

#### Setting up the Target

The target or replay server is where calls from all recorder servers are stored. There can only be one target. It is defined in the web configuration interface.

| Target Setup              |              |              |                     |
|---------------------------|--------------|--------------|---------------------|
| Target Sysname            |              |              | replay              |
| Target Database           |              |              | Maintenance -       |
| Synchro audio target pat  | hs           |              |                     |
| Default Target Path       | /opt/callree | c/data/calls |                     |
| Additional paths          | Priority     | Balance      | High Watermark (MB) |
| Add alternative audio tar | get paths    |              |                     |
|                           |              |              |                     |
| Synchro video target pat  | hs (option   | al)          |                     |
| o finanto naco cargar par |              |              |                     |
| Default video target path |              |              |                     |
| Additional paths          | Priority     | Balance      | High Watermark (MB) |
| Add alternative video tar | get paths    |              |                     |
|                           |              |              |                     |
|                           |              |              |                     |

Figure 71: Target Setup

#### **Target Parameters:**

- **Target Sysname**: The name of the target server used by Call Recording for identification. Has to be unique.
- Target Database: The database pool of the target (must be defined in the Settings > Call Recording Core > Database part of the configuration interface).
- Default Target Path : Where to store synchronized files.
- Additional Paths: Allows you to designate alternative storage paths for files synchronized in this task.
   Priority : Sets the priority for the target path.
   Balance: Sets the load balancing for the restore task.
   Watermark: Sets the capacity trigger for file storage.
- **Synchro video target paths** (optional): Allows you to set default and additional video target paths for synchronization.
- Important: Synchro Source and Target Duplication. The target database cannot be the same as a source database. Configuring the system in this way is not supported.

# **Configuring Delete**

Call Recording allows users to set deletion parameters for the system to free up storage space after calls have been archived. Navigate to **Settings** >**Maintenance > Delete**.

| Media Delete Configuration |                 |  |
|----------------------------|-----------------|--|
| Enabled                    |                 |  |
| Run as Daemon              |                 |  |
| Daemon sleep period (sec.) | 3               |  |
| Database pool              | Maintenance 🔻 👍 |  |

Figure 72: Deletion Parameters

- 1. Check the **Enabled** checkbox to activate the deletion function. If unchecked, the delete tool will be disabled.
- 2. Run as Daemon: If NOT selected to run as daemon, the script can be either run manually or it is run each day at midnight (according to /etc/cron.d/callrec cron configuration settings).
- 3. Enter the **Daemon period sleep time** (sec): Defines the frequency for running the daemon in seconds.
- Select the Database pool from the dropdown list. Choose database pool, which will be used as the source for call related data (defined in Settings > Call Recording Core > Database tab).

Genesys Quality Management 8.1

## Delete Calls, Recorded Screens, and Screens in Recd Format

| Delete Calls            |                                |
|-------------------------|--------------------------------|
| Enabled                 |                                |
| Interval period         | Use custom interval period 👻 2 |
| Custom interval period  | older than 12 months 3         |
| Only if synchronized    |                                |
| Only if backed up       | 5                              |
| Delete database link    |                                |
| Delete Recorded Scree   | ons                            |
|                         |                                |
| Enabled                 |                                |
| Interval period         | Use custom interval period 👻   |
| Custom interval period  | older than 6 months            |
| Only if synchronized    |                                |
| Only if backed up       |                                |
| Delete database link    |                                |
| Delete Screens in Perc  | Format                         |
| Delete Screens III Rett | Tormat                         |
| Enabled                 |                                |
| Interval period         | Use custom interval period 👻   |
| Custom interval period  | older than 6 months            |
| Only if synchronized    |                                |
| Only if backed up       |                                |
| Delete database link    |                                |

Figure 73: Delete Calls

There are three blocks identifying parameters for deleting Calls, Recorded Screens and Database records.

- 1. Enabled: Enables automatic deletion.
- 2. Select an **Interval period** between deletions from the drop down list or specify a custom period by selecting **Use custom interval period**.

- If you have selected Use custom interval period, define your interval in the Custom interval period field. Use the standard Call Recording time specification format, described in the section <u>Time Specification</u>.
- 4. **Only if synchronized**: Only deletes records that have already been synchronized, for example, copied to another mirror.
- 5. **Only if backed up**. Enabled by default. Only deletes records that have already been backed up, for example, records stored in an archive created by the Backup tool.
- 6. **Delete database link**: Deletes database references to deleted calls and screen video captures.

## **Delete Database Records**

| Delete Database Records  |          |             |                   |      |          |   |
|--------------------------|----------|-------------|-------------------|------|----------|---|
| Enabled                  |          | <b>V</b>    |                   |      |          |   |
| Interval period          |          | Older tha   | an one month 🔹    | -    |          |   |
| Only if synchronized     |          |             |                   |      |          |   |
| Only if backed up        |          | <b>V</b>    |                   |      |          |   |
| Delete selection         |          |             |                   |      |          |   |
| ✓ Length ✓ Length        | ess than | <b>→</b> 30 | )                 | •    | - Remove | 2 |
| Add new selection        |          | Testse      | election validity |      |          |   |
| ✓ Description ✓ E        | qual     | -           |                   | -    | ✓ New    |   |
| Delete source paths      |          |             |                   |      |          | _ |
| Enable Source Watermark  | s 🗆 3    |             |                   |      |          |   |
| Additional paths         | Priority | Balance     | Low Watermark (   | (MB) |          |   |
| /srv2/opt/callrec/data/c | 1        | 1           | 14000             | Rei  | move 5   |   |
| Add alternative source p | aths     |             |                   |      |          |   |
|                          |          |             |                   | Nev  | w 4      |   |
|                          |          |             |                   |      |          |   |

Figure 74: Delete Database Records

The first five parameters are the same as for Delete Calls, Recorded Screens, and Screens in Recd Format.

Additional parameters for Delete Database Records:

Delete selection (this applies to all enabled delete tasks).

- To add a new selection criteria, click New. Select a Description, File path, Length (in seconds), Calling number, or Called number from the dropdown list.
- 2. To remove a selection, click Remove.
- 3. Enable Source Watermarks: Enables the watermark feature if checked. The watermark sets the capacity trigger for file deletion.
- 4. To Add an alternative source path to the main source enter the following information:
  - Type the full path to the new source in **Additional paths** for files to be deleted in this task.
  - **Priority** between 1 (highest) and 10 (lowest) sets the priority for the target path.
  - Balance between 1 and 100 sets the load balancing for the restore task.
  - Low Watermark is the amount of remaining disk capacity, in MB, for file storage that triggers deletion. Set this as a percentage of the whole disk, for example, 14,000 MB is 10% of a 140 GB drive, and deletion will be triggered when less than this amount of free disk space is available.

Click **New** and the application will validate the entries. Any field that does not pass the validation will appear with the text in red on a pink background. Click **Save configuration** and then **Reload configuration** to see the changes.

5. To remove a source path Click Remove.

## **Configuring Media Relocation**

Stored calls and screen captures can be periodically relocated elsewhere in the Call Recording system. This is to help with data storage optimization and ensure that there is always enough disk space available to continue recording calls and screen captures. Relocated calls can still be played through the Call Recording Web GUI interface. Navigate to **Settings >Maintenance > Relocation**.

| Media Relocation (      | Configura    | tion         |                     |     |
|-------------------------|--------------|--------------|---------------------|-----|
|                         |              |              |                     |     |
| Enabled                 |              |              |                     |     |
| Run as Deamon           |              | <b>V</b>     |                     |     |
| Deamon period sleep t   | ime (sec.)   |              |                     |     |
| Database pool           |              | Maintenance  | -                   |     |
| Calls Relocation Settin | g            |              |                     |     |
| Enabled                 |              |              |                     |     |
| Interval period         |              |              | •                   |     |
| Relocation source pat   | ths          |              |                     |     |
| Default source path     | /opt/callred | c/data/calls |                     |     |
| Additional paths        | Priority     | Balance      | Low Watermark (MB)  |     |
|                         |              |              |                     |     |
| Add alternative source  | e paths      |              |                     |     |
|                         | _            |              |                     |     |
|                         |              |              |                     | New |
| Relocation target pat   | hs           |              |                     |     |
| Default target nath     | /home/adm    | nin          |                     |     |
| Additional paths        | Priority     | Balance      | High Watermark (MB) |     |
| radicional pacito       | Thorney      | buildinge    | ngn watermark (Mb)  |     |
|                         |              |              |                     |     |
| Add alternative targe   | t patns      |              |                     |     |
|                         |              |              |                     |     |
|                         |              |              |                     | New |

Figure 75: Maintenance - Relocation

- Enabled activates relocation function. If unchecked, the relocate tool will be disabled.
- Run as Daemon enables running relocation as a daemon.
- Daemon period sleep time (sec.) defines frequency for running the daemon in seconds.

 Database pool choose the database pool which will be used as a source for call related data (defined in the Settings > Call Recording Core > Database tab).

Parameters for Calls, Screens and Recd Relocation:

- Enabled enables or disables relocation.
- Interval period sets the time period for relocating records. All records that have been saved from this time to the present are relocated. The interval period can be selected from the drop down list, or specify a custom period by selecting Use custom interval period option and defining your interval in the Custom interval period field. Use the standard Call Recording time specification format, which is described in the section Time Specification.
- **Default source path** is the default source directory for saved calls and screens.
- Additional paths allows you to designate alternative source paths for files relocated in this task.

**Priority** sets the priority for the target path. **Balance** sets the load balancing for the restore task. **Watermark** sets the capacity trigger for file storage.

- Default target path A Relocation target path must be set to relocate data to, in each of the following: Calls Relocating Setting, Screen Relocating Setting and Recd Relocating Setting. The administrator must allocate volumes for long term storage of the calls, screens and recd files. The relocation target path MUST have permissions set that allows Call Recording to access files for media playback.
- Additional paths allows you to designate alternative target paths for files relocated in this task.
   Priority sets the priority for the target path.
   Balance sets the load balancing for the restore task.
   Watermark sets the capacity trigger for file storage.

# **Custom Triggers Overview**

Maintenance tools can be run based on custom event triggers defined by the administrator. You can combine custom selection conditions for triggers with the Boolean operator "**AND**". Available Call Detail Record (CDR) values for custom selection queries include:

- Description
- Call length (in seconds)
- File path
- Called number
- Calling number

This would make it possible, for example, to create a trigger to immediately archive all calls more than thirty minutes long upon call completion.

Available comparison expressions include:

- Equals
- Does not equal
- Lesser than
- Lesser than or equal <=
- Greater than >
- Greater than or equal >=
- Exists (for use with Calling number and Called number)
- Does not exist (for use with Calling number and Called number)
- Begins/Ends with (for use with Calling number and Called number)
- Contains (for use with Calling number and Called number)

Matching/Not matching regular expression ("regexp")

Valid data types include:

- String
- Num

Conditions may be combined using brackets and Boolean operators (AND/OR).

## **Alternative Source Paths**

Generally, Call Recording conducts maintenance operations and Media Lifecycle Management tasks using the default source path defined during installation and configuration.

When you specify Alternative Source Paths (ASPs), Call Recording ignores the default path, and instead applies the following rules:

- The highest priority ASP will be searched first. (From 1-10, the lower the number, the higher the priority).
- Operations involving calls from multiple ASPs can be load balanced by assigning a balance coefficient to each ASP (from 1 to 100 percent).
- Watermarks can be defined to allow you to set a capacity trigger. When a
  partition where calls are stored reaches the watermark level of used storage
  space, the calls are processed.

# **Alternative Target Paths**

Generally, Call Recording conducts maintenance operations and Media Lifecycle Management tasks using the default target directory defined during installation and configuration.

When you specify Alternative Target Paths (ATPs), Call Recording ignores the default path, and instead applies the following rules:

- The highest priority ATP will be used first for storing or moving calls. (From 1-10 the lower the number, the higher the priority.)
- Call storage can be load balanced by assigning a balance "weight" to each ATP (from 1 to 100 percent).
- Watermarks can be defined to allow you to set a capacity trigger. When a partition where calls are stored is below the watermark level of used storage space, Call Recording stores calls on that partition.

## **Time Specification**

The time range for tools uses the following parameters:

All dates must be in the format: DD.MM.YYYY.

All times must be in the format: h:mm:ss the hour must be in 24 hour format and may be one (0-9) or two digits (10-23).

The from variable should be included first, then the to variable

- all all the time (without restriction)
- today from today 0:00:00 to current time today
- yesterday from yesterday 0:00:00 to today 0:00:00
- tomorrow from tomorrow 0:00:00 to the day after tomorrow 0:00:00
- this week -from first day of current week 0:00:00 to current time today
- last week from first day of last week 0:00:00 to first day of current week 0:00:00
- this month from first day of current month 0:00:00 to current time today
- last month from first day of last month 0:00:00 to first day of current month 0:00:00
- this year from first day of current year 0:00:00 to current time today
- last year from first day of last year 0:00:00 to first day of current year 0:00:00
- daily from current time 1 day ago to current time today
- weekly from current time 7 day ago to current time today
- days=x from current time x days ago to current time today
- start=send=e-from stoe
- start=s days=x from s to s + x days
- end=e days=x from e -x days to e
- floatend=xMOD1 MOD2=y calls between now and (y MOD2 x MOD1); MOD = minutes, hours, days for example: floatend=5minutes days=15 selects calls between current time today and (now + (15 days - 5 mins))
- older than x MOD calls older than x MOD; MOD = minute, minutes, hour, hours, day, days, month, months)

#### Important:

These parameters for the time specification are case sensitive.

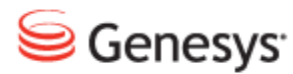

#### Chapter

# **5** Command Line Scripts

Many basic maintenance tasks in Call Recording can be executed directly from the command line. For each of the following tasks, you must log in as an Administrator with Root privileges.

This chapter contains the following sections:

Starting and stopping Call Recording Automatic running Reloading the Configuration manager Checking Call Recording Status Restarting the Server Restarting the services Restarting Call Recording in a Multi-Server Environment Restoring the Default Configuration Using Symlinks to the Call Recording PCAP Storage Directory Important Note on Synchronization Mounting Windows File Shares Advanced Configuration Parameters Limit on the Maximum Number of Threads

## **Starting and stopping Call Recording**

Use the service command for starting, stopping and restarting Call Recording services. The service command functions as a shortcut to the /etc/init.d directory. Please note that you have to switch to root from admin using su - to make relative path commands work:

[root@callrec ~]# service callrec

We suggest that you use the absolute path for these commands as these do not require you to change directory to issue these commands and avoids issues with directory permissions.

Usage: /etc/init.d/callrec {start|stop|restart|status}

## **Starting Call Recording**

Use the command

/etc/init.d/callrec start

to start-up the Call Recording application:

| [root@callrec ~]# service callrec start                 |   |    |   |
|---------------------------------------------------------|---|----|---|
| Starting CallREC RMI: .                                 | [ | OK | ] |
| Starting CallREC NAMING: .                              | [ | OK | ] |
| Starting CallREC CONFIGMANAGER:                         | [ | OK | ] |
| Starting CallREC JTAPI: .                               | [ | OK | ] |
| Starting CallREC RS eth1:                               | [ | OK | ] |
| Starting CallREC DECODER - DecoderMasterCommunicator: . | [ | OK | ] |
| Starting CallREC ScreenREC: .                           | [ | OK | ] |
| Starting CallREC CORE:                                  | [ | OK | ] |
| Starting CallREC IPCC:                                  | [ | OK | ] |
| Loading CallREC Tools configuration views:              | [ | OK | ] |
| Starting CallREC WEB:                                   | [ | OK | ] |

## **Stopping Call Recording**

Use the command

/etc/init.d/callrec stop

to stop the Call Recording application:

| root@callrec ~]# | service callrec stop                   |     |    |   |
|------------------|----------------------------------------|-----|----|---|
| Stopping CallREC | WEB:                                   | [   | OK | ] |
| Stopping CallREC | IPCC:                                  | [   | OK | ] |
| Stopping CallREC | CORE:                                  | [   | OK | ] |
| Stopping CallREC | ScreenREC:                             | [   | OK | ] |
| Stopping CallREC | RS eth1:                               | [   | OK | ] |
| Stopping CallREC | DECODER - DecoderMasterCommunicator: . | . [ | OK | ] |
| Stopping CallREC | JTAPI:                                 | [   | OK | ] |
| Stopping CallREC | CONFIGMANAGER:                         | [   | OK | ] |
| Stopping CallREC | NAMING:                                | [   | OK | ] |
| Stopping CallREC | RMI:                                   | [   | OK | ] |

## **Restarting Call Recording**

Use the command

/etc/init.d/callrec restart

to stop and restart the Call Recording application:

| [root@callrec ~]# service callrec restart               |   |    |   |
|---------------------------------------------------------|---|----|---|
| Stopping CallREC WEB:                                   | [ | OK | ] |
| Stopping CallREC IPCC:                                  | [ | OK | ] |
| Stopping CallREC CORE:                                  | [ | OK | ] |
| Stopping CallREC ScreenREC:                             | [ | OK | ] |
| Stopping CallREC RS eth1:                               | [ | OK | ] |
| Stopping CallREC DECODER - DecoderMasterCommunicator:   | [ | OK | ] |
| Stopping CallREC JTAPI:                                 | [ | OK | ] |
| Stopping CallREC CONFIGMANAGER:                         | [ | OK | ] |
| Stopping CallREC NAMING:                                | [ | OK | ] |
| Stopping CallREC RMI:                                   | [ | OK | ] |
| Starting CallREC RMI: .                                 | [ | OK | ] |
| Starting CallREC NAMING: .                              | [ | OK | ] |
| Starting CallREC CONFIGMANAGER:                         | [ | OK | ] |
| Starting CallREC JTAPI: .                               | [ | OK | ] |
| Starting CallREC RS eth1:                               | [ | OK | ] |
| Starting CallREC DECODER - DecoderMasterCommunicator: . | [ | OK | ] |
| Starting CallREC ScreenREC: .                           | [ | OK | ] |
| Starting CallREC CORE:                                  | [ | OK | ] |
| Starting CallREC IPCC:                                  | [ | OK | ] |
| Loading CallREC Tools configuration views:              | [ | OK | ] |
| Starting CallREC WEB:                                   | [ | OK | ] |
|                                                         |   |    |   |

#### Important:

During restarting or stopping Call Recording may list processes or modules which have stopped responding. These processes are then terminated, and this does not influence restarting the system.

# **Automatic running**

To automatically run Call Recording on startup, add Call Recording to server run levels during setup. This is the default during installation.

To add Call Recording to the start-up sequence of the server, run the command in root:

/sbin/chkconfig --add callrec

You can enable or disable automatic starting of Call Recording with the following commands:

/sbin/chkconfig callrec on

To enable

/sbin/chkconfig callrec off

To disable

## **Reloading the Configuration manager**

If you restart Call Recordingwhile recording calls you will lose the recordings of the calls being recorded at the time that Call Recording is restarted. However Call Recording uses an independent configuration server to store configuration information for all the components of the system. This means you do not have to restart the entire Call Recording system to change the configuration of individual components that do not affect the recording of calls, such as the Tools service and Synchro service.

By reloading these configuration parameters, you can reset configuration in these components without restarting the system.

To reload the configuration, type:

#### /opt/callrec/bin/rc.callrec\_configmanager reload

Reloading the Configuration manager causes the following:

- All configuration files are reloaded as changed
- Pending configuration operations are consolidated
- Registered observers remain active (other services do not need to reconnect)

Reloading the configuration manager is ineffective if the main system configuration changes, specifically decoder or encoder settings. This means that changing your sniffing method or encoding type needs a complete restart of the Call Recording system.

# **Checking Call Recording Status**

Use the Application Communicator to check the status of Call Recording. The Application Communicator reports all processes and modules running and their current state.

The Application Communicator is invoked from command line. It has the following parameters:

- port [port] rmi port (default: 30400)
- host [host] rmi host (default: localhost)
- names returns all names supported Application Communicator interface
- name [name] rmi bind name (default: remoteCallRec)
- **bindName [bindName]** rmi bind name all path (default: //localhost:30400/remoteCallRec)
- help will show help for all parameters
- stateNames returns module names to provide state information
- state [{name}|all] state information about a module or all modules
- verbosity [1|2|3|4|5] set state verbosity (all information: 5, default: 2)
- stateOption [status|failed] set state option status - only status row (OK or FAILED) failed - only FAILED row
- versionNames return module names provide version information
- version [{name}|all] version info about application (one module, all modules)
- modifyNames return module names you can modify properties
- modifyHelp [{name}|all] return help about modifiable properties (one module, all modules)
- modifyInt [module,property,value] modify int value (property of module)
- modifyString [module,property,value] modify String value (property of module)

To check the status of the entire Call Recording system while Call Recording is running, use the shortcut command:

/etc/init.d/callrec status

Below is a typical extract from the command output:

```
[root@callrec ~]# service callrec status
Application communicator trunk-SNAPSHOT, build: 100523_0107 (c) ZOOM
International 2003 - 2007
Application state information: (//192.168.110.78:30400/remoteCallRec)
Verbosity: 5
CallREC 4.6.0, build: 100525_2234, Copyright (c) 2002-2009 ZOOM
International. All rights reserved
```

```
-- CoreOfCallRec --
1001010 [Calls]
                                     [**...] - Count of active calls ...
0
1001015 [Calls]
                                     [****.] - Last call id ... 0
1002010 [Couples]
                                     [**...] - Count of active couples
... 0
1002015 [Couples]
                                     [****.] - Last couple id ... 0
1003010 [Streams]
                                     [**...] - Count of active streams
... 0
1003015 [Streams]
                                     [****.] - Last stream id ... 0
1004010 [ThreadManager]
                                     [**...] - Thread manager status ...
Used - 2, unused - 2
1004011 [ThreadManager] [***..] - Min unused threads ... 20
```

-- DecoderCommunicator --7000020 [decoderServerCommunicator] [\*\*\*\*.] - Prefer archives for files ... mp3, zip, wave 7000030 [decoderServerCommunicator] [\*\*\*\*.] - Prefer archives for emails ... mp3, zip, wave 7001001 [decoderManager] [\*...] - Info ... Decoder3 (Decoder3 4.6.0, build: 100525\_2232) ..... [ OK ] 7000039 [decoderManager] [\*\*...] - Email Template ... email 7000040 [decoderManager] [\*\*...] - Email Error Template ... emailerror

# **Restarting the Server**

## **Local Restart**

To restart the server from the local console, press **CTRL+ALT+DEL** combination. The system will safely terminate all services and restart.

#### **Remote restart**

To restart the server remotely, log in as admin then type su - into the console (you will be prompted for the password) and enter the command reboot.

## Shutting down the server

To shut down the server, log in as admin then type su - into the console (you will be prompted for the password) and then enter the command halt.

# **Restarting the services**

## **Restarting the Call Recording Web Service**

If the Call Recording GUI is not available, you may restart the Web service:

- 1. Log in as admin then type su root
- 2. Type the command

/opt/callrec/bin/rc.callrec web restart

#### **Restarting the Decoder**

If new calls are not visible in the GUI, then restart the Decoder:

- 1. Log in as admin then type su -
- 2. Type the command

/opt/callrec/bin/rc.callrec\_ds restart

#### **Restarting Call Recording Core**

To restart only Call Recording Core, while the rest of components stay running:

- 1. Log in as admin then type su -
- 2. Type the command

/opt/callrec/bin/rc.callrec\_core restart

#### **Restarting the Call Recording System**

To restart the entire Call Recording system without rebooting:

- 1. Log in as 'admin' then type su root
- 2. Type the command

/etc/init.d/callrec restart or service callrec restart

#### **Restarting other Call Recording Components**

To restart individual Call Recording components:

1. Log in as admin then type su -

#### 2. Type the command

/opt/callrec/bin/rc.COMPONENT\_NAME restart

Where  ${\tt COMPONENT\_NAME}$  is:

| COMPONENT_NAME        | Component to be Restarted     |
|-----------------------|-------------------------------|
| callrec               | All Call Recording components |
| callrec_archive       | Archive Tool                  |
| callrec_callmonitor   | Call Monitor                  |
| callrec_configmanager | Configuration Manager         |
| callrec_core          | Call Recording Core           |
| callrec_delete        | Delete Tool                   |
| callrec_ds            | Decoder Server                |
| callrec_genesys       | Genesys Integration Module    |
| callrec_instreamer    | Audio Stream Recording        |
| callrec_ipcc          | UCCE Integration Module       |
| callrec_ipccex        | UCCX Integration Module       |
| callrec_mixer         | Audio and Video Mixer         |
| callrec_naming        | Naming Tool                   |
| callrec_relocation    | Relocation Tool               |
| callrec_restore       | Restoring Tool                |
| callrec_rmi           | RMI Service                   |
| callrec_rs            | Recorder Server               |
| callrec_rts_jtapi     | JTAPI Adapter                 |
| callrec_rts_sip       | SIP Adapter                   |
| callrec_rts_skinny    | Skinny Adapter                |
| callrec_slr           | Active Recorder               |
| callrec_synchro       | Synchronization Tool          |

| COMPONENT_NAME    | Component to be Restarted |
|-------------------|---------------------------|
| callrec_screenrec | Screen Capture            |
| callrec_tools     | All Tool Components       |
| callrec_web       | Web Server (Tomcat5)      |

Table 3: Restarting Individual Call Recording Components

# **Restarting Call Recording in a Multi-Server Environment**

Because Call Recording can be configured to support many different environments, the steps for restarting depend on your configuration.

## **Restarting Clustered Servers**

Go to /etc/callrec.conf on each server of the cluster to see which services are enabled.

The components must be restarted in a specific order.

First stop Call Recording services on all clusters:

/etc/init.d/callrec stop

Then start the cluster that has the core service enabled:

/etc/init.d/callrec start

Start the rest of the cluster and check the status of all components.

If a component is located on more than one server and these servers are configured as a cluster, then you must name each component and restart them individually:

- 1. For each server, log in as admin then type su -
- 2. Type the command

/opt/callrec/bin/rc.COMPONENT\_NAME restart (see table above)

- 3. Repeat steps 1 and 2 for each server
- 4. After restarting all servers in the cluster, log in to the server with the Call Recording Core module and type the command:

/opt/callrec/bin/rc.callrec\_core restart

#### 5. Restart the configuration manager with the command

/opt/callrec/bin/rc.callrec\_configmanager restart

## **Restarting Redundant Servers**

Redundant servers allow you to ensure there is no loss of data when you restart services. To restart redundant servers, restart the primary server (or cluster) and then the Call Recording Core and Configuration Manager. After Call Recording Core has restarted, restart the secondary server (or cluster). Finish the process by restarting Call Recording Core and Configuration Manager again.

# **Restoring the Default Configuration**

#### Important:

Do NOT change your configuration settings without consulting your system administrator. Ensure you have written down all your custom settings so they can be restored.

To revert all your Call Recording configuration settings to the original defaults, follow this process:

1. Stop the Call Recording service:

service callrec stop

2. Backup current configuration files, for example using tar:

tar -cf backup-cfg.tar / opt/callrec/etc/\*

3. Replace current configuration files with the defaults:

/bin/cp /opt/callrec/etc/default/\* /opt/callrec/etc

4. Execute the main Call Recording configuration script (see the Implementation Guide):

/opt/callrec/bin/callrec-setup

5. Start Call Recording:

service callrec start

6. Log in to Call Recording and use the web configuration interface to confirm your default settings.

# Using Symlinks to the Call Recording PCAP Storage Directory

It has been reported that there are occasional problems during Call Recording migration or upgrading if Linux symbolic links ('symlinks') have been used for key Call Recording folders. Specifically, an issue has been reported when the 'pcap' storage folder has been linked to a different physical location, using the Linux 'In - s' command. In some cases, the symlink(s) are no longer found, causing failure of the associated Call Recording components.

It is therefore recommended that symbolic links are not used for the /opt/callrec/data/pcap PCAP storage directory.

Instead, specify the physical pcap folder location in the /opt/callrec/etc/callrec.conf configuration file, in the following section:

# Path to store pcaps

#

#

PCAP="/opt/callrec/data/pcap"

## **Important Note on Synchronization**

If the Call Recording installation is part of a multiple site cluster configuration including Cisco CUCM, all the servers in the cluster should be time-synchronized (via NTP) with the same server as Cisco CUCM.

If the servers are not properly synchronized, some of the recordings may have issues with stream synchronization.

Check the NTP daemon configuration file which is located in /etc/ntp.conf if it contains correct addresses of NTP servers.Look for "server" records and change the addresses of the servers to the ones you use in your network.

For example server 3.cz.pool.ntp.org

Stop the NTP daemon:

/etc/init.d/ntpd stop

Stop Call Recording and the Database:

```
/etc/init.d/callrec stop
/etc/init.d/postgresql stop
```

Synchronize time manually:

ntpdate <timeserver IP address>

Write the current time to the system BIOS:

hwclock --systohc

Start the NTP daemon:

/etc/init.d/ntpd start

Check if the time/date is correct now:

date

Start the database and Call Recording again

/etc/init.d/postgresql start
/etc/init.d/callrec start

The system will take a while before it is synchronized (usually around 15 minutes from when the NTP daemon was started): Check the synchronization state.

ntpstat

## **Mounting Windows File Shares**

Connecting a Windows-based remote file storage facility to a Linux operating system can be tricky. If you wish to configure a connection to (or 'mount') a Windows file share for archive or backup media storage, for example, the following procedure is recommended:

- 1. Ensure you have the following information available:
- · Windows share username and password
- Windows server IP address or share address (of the form //winserver/path/to/folder - note the use of forward slashes / instead of backslashes \)
- Root (administrator) access to the Call Recording Linux server

#### Important:

When a Windows file share is used for Call Recording data storage, ensure that the password change policy is disabled for the Call Recording user account. Failure to disable enforced password changes can lead to Windows shares being made inadvertently inaccessible to Call Recording.

2. Log in to the Call Recording server and switch to the root account if necessary (using the su command):

#### su -

3. Create the required mount point (the directory to later access the Windows share). This can be any directory path, for example /mnt/winserver:

mkdir -p /mnt/winserver

4. Use the mount command as follows (where user and pass are replaced by your Windows share username and password, and the share address & mount point are modified appropriately). This command should all be on one line:

mount -t cifs //winserver/path/to/folder -o username=user,password=pass
/mnt/winserver

#### Tip:

Should you later wish to remove a mounted file share, use the umount command:

```
umount -t cifs /mnt/winserver
```

5. Once mounted, the Windows file share can now be accessed from the Linux system using standard directory commands:

```
cd /mnt/winserver
ls -l
```

- In Call Recording Web GUI settings, enter the mount point directory path to reference the Windows file share (for example /mnt/winserver/path/to/folder).
- 7. Step 4 will need to be repeated each time the Linux system is restarted. To auto-mount this file share when the system starts, add the following single line to the /etc/fstab file (updating the share address, mount point, user and pass parameters as required):

```
//winserver/path/to/folder /mnt/winserver cifs
username=user,password=pass 0 0
```

#### **Troubleshooting Tips**

The following information may help to troubleshoot errors that result from trying to mount a Windows file share:

- Authentication issues may be fixed by providing more information. If the Windows server uses domain authentication, add the domain either in the options (username=user, domain=domain, password=pass), or as part of the username (username=domain/username).
- Password issues may be fixed by adding quotes around the password (username=user, password="pass")
- Connection issues may be due to a firewall. SMB connections from Linux require TCP ports 137, 138, 139, 445 to be open in the Windows server.
- If a cifs\_mount error (value -22) is received, you may need to install the Samba client first: yum install samba-client.
- On older Linux releases (RHEL <= 4 and similar), the smbfs type needs to be used in the mount command, for example:

mount -t smbfs //winserver/path/to/folder -o username=user,password=pass
/mnt/winserver

For more information on accessing an SMB file share from Linux, see the following how-to page: <u>http://tldp.org/HOWTO/SMB-HOWTO-8.html</u>.
### **Advanced Configuration Parameters**

Some Call Recording components have advanced configuration parameters that are not included in the Call Recording Web GUI Settings section. These parameters can be specified in Call Recording configuration files, therefore root administrator access to the Call Recording servers is required.

After modifications have been made to configuration files, the Configuration Service and related components will need to be restarted. For example, this can be achieved for the Active Recorder (SLR) as follows:

```
/opt/callrec/bin/rc.callrec_configmanager restart
Stopping CallREC CONFIGMANAGER: . [ OK ]
Starting CallREC CONFIGMANAGER: . [ OK ]
/opt/callrec/bin/rc.callrec_slr restart
Stopping CallREC SLR 1: . [ OK ]
Starting CallREC SLR 1: [ OK ]
```

#### Active Recorder (SLR) Configuration Parameters

The Active Recorder (SLR) is configured in the callrec.derived configuration file, located by default at

/opt/callrec/etc/callrec.derived on the Call Recording server. This file contains an SLR section, similar to the following:

```
# SpanLess Recorder server
# SLR IORFILE is prefix of files to save oir file for slr instance.
# SLR COUNT defines required count of SLRs instances to run.
# SLR PARAM[x] defines params for specific instance of SLR.
#
               Every isntance must differ from others at least in address (-
a)
#
               or port(-P) to listen on. Also RPT port range must be
exclusive
#
               for all instances (-R and -S).
#
SLR IORFILE="$TMP/slr"
SLR COUNT=1
SLR PARAMS[1]="-t 120 -m 40 -A 0 -A 8 -A 9 -A 18 -A 13 -A 19 -1
/etc/callrec/slr.log4cxx.properties"
```

The  $SLR_PARAMS[1]$  property contains the parameters for the first Active Recorder instance. The main parameters and their values are shown in the following table. A complete list of parameters can be obtained by querying the slr module directly:

/opt/callrec/bin/slr --help

| Parameter                         | Description                                                                           |
|-----------------------------------|---------------------------------------------------------------------------------------|
| -Aaccept <num></num>              | Accept payload num. can be specified as several options (0,8,9,18,13,19)              |
| -mminpackets <num></num>          | Minimum packets representing not empty stream (default: 0)                            |
| -llogger <name></name>            | File with log4cxx configuration (default: slr.log4cxx.properties)                     |
| -esessionexpires<br><num></num>   | Timeout of SIP session expiration in seconds (default: 1800). Valid range: 90 - 86400 |
| -srejectedsessions<br><num></num> | Max. rejected SIP sessions between 2 states (default: none)                           |
| -asipaddress <ip></ip>            | Listening SIP address (default: 0.0.0.0)                                              |
| -Psipport <port></port>           | Listening SIP port (default: 5060)                                                    |
| -Rrtpport <port></port>           | Starting RTP port (default: 16384)                                                    |
| -crtpportscount<br><num></num>    | Count of allocated RTP ports in pool (default: SIP sessions * 2)                      |
| -nnotcp                           | Do not use TCP protocol                                                               |
| -Smaxsessions <max></max>         | Max. concurrent SIP sessions (default: 400)                                           |
| -Mrequiremark                     | Starting mark for SIP session is required                                             |

Table 4: Active Recorder Configuration Parameters

#### **Notes on Parameters**

-e(--sessionexpires):

The Active Recorder supports the SIP Timer extension (<u>RFC-4028</u>). During SIP session negotiation, the Recorder initially assumes that the remote party will handle session renewal via the Timer extension mechanism. However, if the remote party does not support the timer extension or its processing, the Active Recorder performs this 'session audit' functionality itself. It starts a timer (configured with this parameter's value) after a re-INVITE request issued to the

remote party has timed out, and issues a BYE request to terminate the session if that timer also times out.

### **Limit on the Maximum Number of Threads**

Note for system administrators:

Since RHEL 6.2 the number of created threads for an application has a soft limit applied. This can cause erratic behavior and random failures of the application. The installation scripts remove this configured limit but if the installation has been done without the installation then the limit will still apply.

https://bugzilla.redhat.com/show\_bug.cgi?id=432903

Edit the /etc/security/limits.d/90-nproc.conf file to remove the limitation:

/etc/security/limits.d/90-nproc.conf

\* soft nproc unlimited

#### Chapter 5 Command Line Scripts

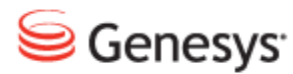

#### Chapter

# 6

# Additional Call Recording Scripts

Routine tasks like backup are performed with Call Recording tools, located on the Maintenance tab in Settings.

Specialized and occasional tasks in Call Recording are performed with Call Recording scripts, executed directly from the command line.

All Call Recording scripts are located in:

/opt/callrec/bin

Call Recording scripts are executed like any other shell script. Most scripts also require additional parameters.

This chapter contains the following sections:

bugreport

call2mp3

callrec\_status

repaircalls

selectivebackup

status.pl

<u>tools</u>

gen\_cfgtest

Additional Scripts

### bugreport

Use the bugreport script to report bugs or request assistance from Genesys Labs, Inc..

The bugreport script collects all relevant system information, including logs, configuration, error messages, and server status. The report is stored in the root folder by default, and the file size varies between 1-10MB.

#### Important:

To automatically send the results of the bugreport script to Genesys, you must enable SMTP within Call Recording so it can send email outside your network.

The bugreport script has the following additional parameters (none of them are required):

```
usage: /opt/callrec/bin/bugreport + params
-a | --about - about the tool
-b | --db dump - dump information about calls from the db for the entered
time steps using a combination of -t and -e switches; turned off by default
       this option does not work with -s
-c | --cfiles - check for cfile integrity in the filesystem
       turned off by default; slow on a large db; not working with -s
-d | --directory <directory> - place report into specific directory
      default directory is /opt/callrec/data
-e | --end <YYYY-MM-DD> - end date for db dump; format YYYY-MM-DD
      default: 2030-12-31; only to be used in combination with -b
-h | --help - print this help
-m | --mail - send file by email after finishing report to Genesys Support
-1 | --list - information about calls in the filesystem
       turned off by default; not working with -s
-r | --callrec - only Call Recording statistics
-s | --system - only system statistics
-t | --start <YYYY-MM-DD> - start date for db dump; format YYYY-MM-DD
      default 1970-01-01;
                             only to be used in combination with -b
-g | --log date - also collect logs from specific date; format YYYY-MM-DD
      default: none
```

The bugreport script requires administrator (root) privileges to run. Run it using one of the following methods:

- Log in to the server console or start an SSH session as the root user OR log in using a non-administrator user account (for example admin) and switch to an account with higher privileges using the su utility: su - root
- 2. Run the following command, including any appropriate parameters as required:

/opt/callrec/bin/bugreport

**Tip:** RedHat Linux also includes the sudo command, enabling a normal user to run a command with administrative permissions, if the user is included in the /etc/sudoers file: sudo -i /opt/callrec/bin/bugreport

Typical output from the command is as follows:

### call2mp3

The call2mp3 script allows you to convert "raw" streamed data into audio files.

Use this script in the event an error occurred during encoding. Some streams may have remained un-encoded. The call2mp3 script allows you to select these un-encoded streams and encode them as MP3 or WAV files.

#### Important:

The call2mp3 script does **NOT** add files to the database.

/opt/callrec/bin/call2mp3 FILE1 [FILE2] [OPTIONS]

You can identify multiple file for encoding; FILE1 is the source file or directory, and additional files are identified within square brackets [FILE2] and so on. If you identify an entire directory, all the files within that directory will be processed.

If no additional parameters are set, the default values are used.

#### Parameters:

- -e: Allows you to select the encoding used for output MP3 or WAV (the default setting is MP3)
- -d: Specifies a destination file or directory for the encoded files. This allows you to rename the output file if only one call is encoded.
- -p: Plays the encoded file immediately after encoding
- -b: Allows you to define the output file's bitrate (for MP3 only -- see chapter See Audio Quality settings in <u>Decoders</u> for more information)
- -logger: Enables logging of encoding, this option must specify the path to the log4j properties file.
- -help: Displays help text.

### callrec\_status

The callrec\_status script displays information about a Call Recording component's status, configuration, and availability. If you identify a Call Recording service with a single parameter, only that parameter's status displays.

You can also use callrec\_status to change some service parameters.

The callrec\_status script uses the Application Communicator component.

/opt/callrec/bin/callrec status -PARAMETER(S)

#### **Parameters:**

- -bindName [bindName] allows you to specify the RMI bind name of the selected Application Communicator –use the complete path (the default value is //localhost:30400/remoteCallRec)
- -help: Displays help.
- -host [host]: Allows you to specify the RMI host of the selected Application Communicator (the default value is localhost).
- -modifyHelp [{name}|all]: Displays available help information about modifiable properties (for specific module or all modules).
- -modifyInt [module, property, value]: Allows you to modify a property of the selected module if the property type is an Integer. Use the format ModuleName, PropertyName, NewValue, (possible values and names can seen with modifyHelp).
- -modifyNames: Returns names of modules allowing modification of properties.
- -modifyString [module, property, value] : Allows you to modify properties of a selected module if the property type is String Use the format ModuleName, PropertyName, NewValue (possible values and names can be seen with modifyHelp).
- -name [name]: Allows you to specify the RMI bind name for the selected Application Communicator (the default value is remoteCallRec).
- -names: Returns all available names for the Application Communicator interface.
- -port[port]: Allows you to specify the RMI bind port for the specified Application Communicator (the default value is 30400).
- -restart : Remotely restarts the Application Communicator.

- -state [{name}|all]: Returns state information about selected module or all modules (the –state all output is identical to service callrec status)
- -stateNames: Displays the names of all modules providing state information.
- -stateOption [status|failed]: Allows you to limit displayed information to status (OK and FAILED) lines (status) or to limit display to only the lines where the status is FAILED (failed).
- -states: Displays status of all modules providing state information (this is an extended version of -state all).
- -stop: Remotely stops the Application Communicator .
- -verbosity [1|2|3|4|5]: Sets the verbosity of state displays (all information: 5, default: 2, only state: 1)
- -version [{name}|all]: Displays version information for a named module, or all modules.
- -versionNames: Returns names of modules providing version information.

#### Sample usage:

/opt/callrec/bin/callrec status -state all -name <module name> -verbosity 5

You can obtain the list of modules by running:

/opt/callrec/bin/callrec\_status -states

Please note that module names are case sensitive.

### repaircalls

The repaircalls script is designed to help you recover from a decoder server dropout or other malfunction in the encoding process.

During normal operations, if there is an error preventing encoding of call data (for example, an unknown codec is used), the recorded streams are packed as zip files, and then stored for future recovery. In the event of decoder server failure during encoding, the raw data will stay uncompressed in raw form.

The repaircalls script tries to recover all available un-encoded calls by moving them back into the decoding queue for processing by the decoder server. In other words, this tool repairs calls and makes them available for Call Recording users.

The repaircalls script searches all calls that can be recovered and encodes them into MP3 (or another selected format). You can specify a call's couple ID for processing one call, or a time interval and maximum number of calls for automatic recovery of all calls within the specified interval.

#### Important:

Connection strings for core RMI and decoder are compulsory parameters.

#### Example: Repairing calls from a specified period

```
/opt/callrec/bin/repaircalls -config_core [path and port] -config_decoder
[path and port] -hour [interval] -limit[max files] -PARAMETERS
```

#### Example: Repairing a specific call

```
/opt/callrec/bin/repaircalls -config_core [path and port] -config_decoder
[path and port] -coupleid [ID] -PARAMETERS
```

#### • Parameters:

-config\_core [configuration service]-compulsory option, has
to point to Core-as: //address:port/core

• -config\_decoder [configuration service] - compulsory option, has to point to decoder - //address:port/decoders

- -type [result type] used for defining output format MP3, WAV, ZIP (the default value is mp3)
- -hour [interval] defines how many hours to look backwards for data, 0 means all data.
- -coupleid [db call id] ID of call couples that will be decoded
- -limit [max. files] sets how many calls to repair when more calls are found within the selected interval (default value is 100, 0 means all files). This option is compulsory it takes a lot of server resources to repair calls and this option prevents overloading the server.
- -zipfiles Allows you to include ZIP files containing raw data for repair. If you do not include ZIP files, they are ignored by the repaircalls script.
- -noupdatedb when this option is used, no updates will be made to the database and source files will stay on the server – use this, if you want to test "repairability" of selected couples.
- -logger [logger properties] -defines the path to properties for Log4J, when you want to create a log file.
- -help-displays help

#### Sample usage:

/opt/callrec/bin/repaircalls -hour 2000 -limit 2000

Where the Hour states the delay how many hours ago the queue is checked until.

Limit stands for maximum number of fixed calls If you want to fix all calls until now, use 0 as a value for both parameters. Please note it will take a significant time to fix all files if the queue is long and it can also affect performance of the system. It is recommended to use this command during off-peak hours.

### selectivebackup

Normal backup is controlled through the Call Recording interface. The selectivebackup script allows you to specify additional backup parameters,such as UCCE or external data, through directly editing the tools.xml configuration file values.

/etc/callrec/tools.xml

There are no command line parameters. The selectivebackup function outputs files to a ZIP archive.

Open the tools.xml configuration file and locate Specified Configuration for selectivebackup.

```
<SpecifiedConfiguration name="selectivebackup">
<Value name="enabled">false</Value>
```

- enabled can be set to true (enabled) or false (disabled).
  - <Value name="exportFilename">calls.xml</Value> <Value name="basename">export</Value> <Value name="maxSize">30</Value> <Value name="crc">true</Value>
- exportFilename specifies the name of the XML file exported by selectivebackup.

#### Important:

No changes are required in this value. The exported xml file is stored in a different directory than that used by the standard backup tool.

basename is the filename of the backup zip archive and can be freely changed. The output filename will be basename+timestamp+.zip.

the maxSize value sets the maximum file size of the archive in MB. If the archive is bigger than this value, selectiveback up splits it into multiple files.

crc allows you to create a checksum control. Set this to true or false.

<Value name="xslFilename">calls.xsl</Value> <Value name="exportIndex">calls.html</Value>

xslFilename must end with the .xsl extention.

exportIndex must end with the .htm or .html extension

<Value name="resourceDir">res</Value>

resourceDir specifies the subdirectory with resources related to the description files, such as pictures used by exportIndex. Typically, you do not need to change this value.

<Value name="database">callrec</Value>

The database value identifies the source of call information to be backed up. This database is also used in any filtering. This must be the database used by Call Recording – typically this is the callrec pool. You can use the Call Recording GUI to verify the name of this value.

<Value name="time">start=1.1.1800 end=1.1.1900</Value>

time specifies times to start and end date the backup. All calls within this interval will be processed. The format of date and time values is the same as for all other tools.

```
<Value name="filesOnly">true</Value>
<Value name="deleteFiles">false</Value>
```

- filesOnly can be set to true or false. When the value is true, only files with calls or video are stored. When the value is false, then the related database records are also stored.
- deleteFiles allows you to enable (true) or disable (false) the deletion of database files once they have been backed up.

```
<Value name="cfgDir">/opt/callrec/tools</Value>
<Value name="tmpDir">/tmp/export/tmp</Value>
<Value name="sourceDir">/home</Value>
<Value name="targetDir">/tmp/export</Value>
<Value name="intervalPeriod"/>
<Value name="backupDir">{$USER}/</Value>
```

cfgDir: Identifies the directory where main tools files (java executables) are stored. Usually /opt/callrec/tools.

tmpDir: Identifies the temporary directory for backup.

sourceDir: Identifies the source directory where calls are stored.

targetDir : Identifies the target directory where the backup will be created.

intervalPeriod: Allows you to define the time period to run
selectivebackup. You can define wake up and suspend times to prevent
running regular backup simultaneously with selectivebackup.

backupDir : Identifies the directory to be created within the target directory
where backups are stored. The variable {\$USER} is set as the default – the
directory has the name of the user who executes selectivebackup.

#### Important:

The values of directories used by selective backup should NOT ordinarily be changed.

```
<Value name="wakeupTime">00:10</Value>
<Value name="suspendTime">23:30</Value>
```

wakeupTime and suspendTime allows you to prevent running regular backup simultaneously with selectivebackup.

```
<Value name="limitQuery">description = &apos;XYZ&apos;</Value>
</SpecifiedConfiguration>
```

limitQuery – allows you to specify a search string that filters the back up. You can identify any string within the call description, or standard Call Recording database entity.

#### Important:

You must use the format ' string'

**Example:** To limit your backup to only the calls that contain the word "training" in the call description field:

selectivebackup

<Value name="limitQuery">description = apos;training&apos;</Value>

#### Important:

Do not use wildcards or multiple values. The limitQuery script finds only exact matches.

When you have defined all your <code>selectivebackup</code> values, be sure to save your changes to the xml file.

To execute the selectivebackup script, use the command line. All parameters are defined in the configuration file.

selectivebackup

### status.pl

The status.pl script is run every five minutes by cron. It checks the status of system components. If an error is found, it sends a report by default to the Genesys Support team.

When all components are running properly, no message is generated.

The tools script initializes maintenance tools and executes them. The tools script is executed periodically by cron. The default period is every day at 0:00. To check the status of this script, check the crontab.

## gen\_cfgtest

The gen\_cfgtest script updates system configuration when the Genesys integration module is used. This script interconnects Call Recording and Genesys Configuration server.

164

### **Additional Scripts**

There are two additional scripts used during installation:

- chkcalls changes attributes of storage directories to grant read/write permission to Call Recording
- mkcalls is used for creating the directory structure

There is no need to execute these two scripts manually.

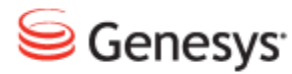

#### Chapter

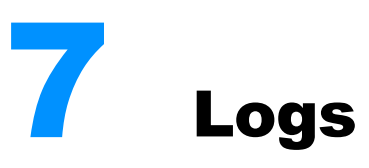

Log files summarize the behavior of the system. Logs record all messages and exceptions generated by ZOOM Call Recording components and related applications. All log files use the standard Apache service "log4j" for standardized text only outputs.

This chapter contains the following sections:

Logs Overview Important Log Files Sending Logs to Genesys DEBUG Mode Logs advanced modifications

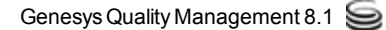

### **Logs Overview**

Logs are located in the following directory:

/var/log/callrec

The logs are automatically created while Call Recording is running, and log files are rotated each day. The system saves log files for 30 days, and then they are deleted.

You can access all log files from the Call Recording web interface. If you are logged in as Administrator, go to the log page under **Settings > Logs**. You can open individual log pages, copy them to the clipboard, or export them for further analysis.

| Configuration Logs Status Reporting License info                                                                                                    |
|----------------------------------------------------------------------------------------------------|
|                                                                                                    |
|                                                                                                    |
|                                                                                                    |
|                                                                                                    |
| core.log (726/8) 🖗 audit.log (244/8) 👼 rs eth.log (158/8) 👼 rts itapi.log (11564/8) 🖗 ds.log (145/8) 🖗 web.log (346/8) 🖗                                                                                                    |
|                                                                                                    |
| webadmin.log (738kB) 🗟 genesys.log (0kB) screenrec.log (0kB) mixer.log (0kB) naming.log (17kB) 🗟 msgs.log (102kB) 🗟                                                                                                    |
|                                                                                                    |
| configmanager.log (2448) 👼 🛛 rmi.log (848) 👼 👘 ipcc.log (6148) 👼 👘 ipccex.log (048) 👘 rerecording.log (3948) 👼                                                                                                    |
|                                                                                                    |
|                                                                                                    |
| 1 2 3 4 5 6 7 8 9 10 11 12 13 14 15 16 17 18 19 20 21 22 23 24 25 26 27 28 29 30 31 32 33 34 35 36 37 38 39 40 41 42 43 44                                                                                                    |
|                                                                                                    |
|                                                                                                    |
|                                                                                                    |
| Copy to clipboard                                                                                                    |
|                                                                                                    |
| apache.catalina.startup.HostConfig.lifecycleEvent(HostConfig.java:921)                                                                                                    |
| at org.apache.catalina.util.LifecycleSupport.fireLifecycleSupport.java:119)                                                                                                    |
| at org.apache.catalina.core.ContainerBase.start(ContainerBase.java:1053)                                                                                                    |
| at org.apache.catalina.core.StandardHost.start(StandardHost.java:722)                                                                                                    |
| at org.apache.catalina.core.ContainerBase.start(ContainerBase.java:1045)                                                                                                    |
| at org.apache.catalina.core.StandardEngine.start(StandardEngine.java:443)                                                                                                    |
| at org.apache.catalina.core.StandardService.start(StandardService.java:516)                                                                                                    |
| at org.apache.catalina.core.StandardServer.start(StandardServer.java:710)                                                                                                    |
| at org.apache.catalina.startup.Catalina.start(Catalina.java:593)                                                                                                    |
| at sun.reflect.NativeMethodAccessorImpl.invoke0(Native Method)                                                                                                    |
| at sun.reflect.NativeMethodAccessorImpl.invoke(NativeMethodAccessorImpl.iava:S9)                                                                                                    |
| at sum reflect DelegatingMethodAccessorImpl invoke(DelegatingMethodAccessorImpl java-25)                                                                                                    |
| at jawa lang reflect Method invoke(Method jawa: 597)                                                                                                    |
| at org anache catalina startum Rootstram start(Rootstram java:289)                                                                                                    |
| at sun, reflect.NativeMethodAccessorImpl.invoke0(Native Method)                                                                                                    |
| st sur vaflart NytivaMathodhosasan/Tuni invoka (NetivaMathodhosasan/Tuni ivvo 20)                                                                                                    |
| The sense of the contract of the sense of the sense of th |
| at invo lang reflect Method invola (Method invola SO7)                                                                                                    |
| av java. anny a season an one (an one) (av anny (av a season)                                                                                                    |

Figure 76: Working with the Call Recording Log Files

- To browse through log files, click the number icons to open log pages.
- Use the Copy to clipboard command to copy the current page to the clipboard.

### **Important Log Files**

There are many log and report files generated by Call Recording, but most important are the following six files:

- audit.log: Logs all actions taken during the recording of a call. Also contains information about the codec used for a call.
- core.log: Contains information about the core module. Check for errors and exceptions if an error occurred during recording it should be logged here.
- rts\_jtapi.log: Contains information about JTAPI connectivity to Cisco CallManager. During CallREC start-up all observed phones are reported here. If there is trouble connecting to the CallManager, check for correct login and JTAPI library version, all this information is reported during module start up.
- ds.log: Logs the activity of the Decoder Server. If there is any issue with the call processing (decoding) it will be reported here.
- webadmin.log: Logs the activity of the Web Administration user interface.
- webadmin-audit.log: Records all user actions performed through the web user interface are logged here. Allows you to determine which users performed which action.

### **Sending Logs to Genesys**

Log files are particularly helpful for diagnosing problems with the system. You can either attach log files to emails to our Service and Support team ( <u>http://genesyslab.com/support/contact</u>) or send the logs directly using the bugreport script.

Sending logs with the <code>bugreport</code> script (if SMTP is enabled and has internet access):

- 1. Log in with administrator privileges, then type su root
- 2. Enter the following command:

/opt/callrec/bin/bugreport

Sending logs as an email attachment:

- 1. Log in as 'admin' then type su root Genesys Documentation
- 2. Tar the /var/log folder and enter the following command:

tar -pczvf /home/admin/log.tar.gz /var/log/callrec/\*

- 3. Connect to Call Recording server by WinSCP
- 4. Copy the log.tar file from /home/admin/ folder to your computer
- 5. Send the log.tar file as an email attachment to http://genesyslab.com/support/contact

### **DEBUG Mode**

All Call Recording components use log4j for creating logs. This standard Apache service creates comprehensive logs at runtime without modifying the application binary. In most cases there is no need to change logger settings or working mode.

For debugging, you may have to change from log4j to debug mode.

Every component has its own configuration file for logging. These configuration log files are located in /etc/callrec/.

To switch between log4j and debug logging modes:

- 1. Locate configuration file belonging to chosen component and open it.
  - The first line sets the logging activity level:

log4j.rootLogger=INFO, file, onlyError

Levels of logging activity:

- INFO lowest log level, minimal logging
- WARNING second level, writes into log file the same information as INFO plus any warning messages
- ERROR stores all text messages generated by the component
- DEBUG logs everything and stores all operations, exceptions, and so on.
- 2. Replace INFO with WARNING, ERROR, or DEBUG.
- 3. Save the file.
- 4. Restart the component to enable the higher logging activity level.

### Logs advanced modifications

Genesys Call Recording displays logs on the Status page of the web interface. You can change how much information is contained on a single log page, and which logs are available by editing the web interface configuration file.

The configuration file is located here:

/opt/callrec/etc/webadmin.xml

#### Changing log page size

To change the number of log records displayed on a single page, you can adjust the number of kilobytes in the value of the <code>viewSizeLog</code> item. The default is 8 kilobytes, about 8,000 characters.

1. Find the element with viewSizeLog

<ItemLong name="viewSizeLog" value="8"/>

- 2. Change the value
- 3. Save your changes

#### Adding Logs to the User Interface

The element SpecifiedConfiguration name="externalTools" identifies the logs to be displayed in the user interface.

• To remove a log from the user interface, you can delete the line with the log file, or comment the ItemString so it is ignored.

To add a log to the user interface:

- 1. Open the web interface configuration file
- 2. Consult the list of log file names (below)
- 3. Add an ItemString identifying the new log filename and the .log extension

<ItemString name="log" value="/var/log/callrec/MODULE\_NAME.log"/>

4. Save the configuration file

| Filename           | Comment                               |
|--------------------|---------------------------------------|
| Log filename       | Logged module or service              |
| audit.log          | Call Recording modules audit          |
| callmonitor.log    | Call Recording CallMonitor            |
| core.log           | Call Recording Core                   |
| ds.log             | Call Recording Decoder server         |
| error.log          | Global errors                         |
| genesys.log        | Genesys integration                   |
| instreamer.log     | Instreamer integration                |
| ipcc.log           | UCCE integration                      |
| ipccex.log         | UCCX integration                      |
| move.log           | Move tool                             |
| msgs.log           | Recorded calls initiation message     |
| naming.log         | Naming service                        |
| prerecording.log   | Call Recording Prerecording           |
| repair.log         | Repaircalls tool                      |
| rmi.log            | Call Recording RMI                    |
| rs_ethX.log        | Ethernet adapter X (1, 2, 3)          |
| rts_jtapi.log      | JTAPI adapter                         |
| rts_sip.log        | SIP adapter                           |
| rts_skinny.log     | Skinny adapter                        |
| synchro.log        | Synchronization tool                  |
| tools.log          | All other Tools                       |
| webadmin.log       | Call Recording Webadmin functionality |
| webadmin-audit.log | Call Recording Webadmin audit         |

Table 5: Log File Names

### Log File Output Example

```
<SpecifiedConfiguration name="externalTools">
<ItemLong name="viewSizeLog" value="8" description="Page size in kB"/>
<EqualGroup name="logs">
<ItemString name="log" value="/var/log/callrec/core.log"/>
</EqualGroup>
<EqualGroup name="logs">
<ItemString name="log" value="/var/log/callrec/audit.log"/>
</EqualGroup>
<EqualGroup name="logs">
<ItemString name="log" value="/var/log/callrec/rs eth1.log"/>
<ItemString name="log" value="/var/log/callrec/rs eth2.log"/>
<ItemString name="log" value="/var/log/callrec/rs eth3.log"/>
</EqualGroup>
<EqualGroup name="logs">
<ItemString name="log" value="/var/log/callrec/rts jtapi20.log"/>
<ItemString name="log" value="/var/log/callrec/rts jtapi.log"/>
<ItemString name="log" value="/var/log/callrec/rts skinny.log"/>
<ItemString name="log" value="/var/log/callrec/rts sip.log"/>
</EqualGroup>
<EqualGroup name="logs">
<ItemString name="log" value="/var/log/callrec/ds.log"/>
</EqualGroup>
</SpecifiedConfiguration>
```

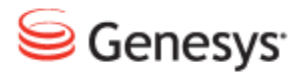

#### Chapter

# 8 Reports

Genesys Call Recording generates a variety of reports for administrators and supervisors. These reports can be displayed in a web browser, or exported to email as an attachment.

This chapter contains the following sections:

Generating a Report Report Type Report Results Setting Setting Up Periodical Reports with Quick Filter Report Results Time Range Setup for Selected Parameters Bad Calls Report Not Decoded Calls Report Transfers

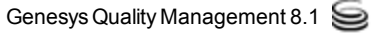

### **Generating a Report**

To generate a report, log in with administrator privileges and go to **Settings > Reporting**.

|                                                       | c of ic                                 | porci                            | керс                                  | rt                                 |                                 | ↓ SI                                     | hort e                                | rrors         | lengt                                                              | h(seco                                  | nds):                             |                                                       |                                                     |                                 |                                                         |                                                      |
|-------------------------------------------------------|-----------------------------------------|----------------------------------|---------------------------------------|------------------------------------|---------------------------------|------------------------------------------|---------------------------------------|---------------|--------------------------------------------------------------------|-----------------------------------------|-----------------------------------|-------------------------------------------------------|-----------------------------------------------------|---------------------------------|---------------------------------------------------------|------------------------------------------------------|
|                                                       |                                         |                                  |                                       |                                    | R                               | eporte                                   | ed peri                               | iod           | Alltime                                                            | 9                                       |                                   |                                                       |                                                     |                                 |                                                         |                                                      |
|                                                       | 1                                       | Total (                          | Calls                                 |                                    |                                 | [                                        | <b>v</b>                              |               |                                                                    |                                         |                                   |                                                       |                                                     |                                 |                                                         |                                                      |
| Call                                                  | Record                                  | ding Q                           | uotier                                | nt (CR                             | Q)                              |                                          | 1                                     |               |                                                                    |                                         |                                   |                                                       |                                                     |                                 |                                                         |                                                      |
|                                                       | I                                       | Error (                          | Calls                                 |                                    |                                 | [                                        |                                       |               | <b>V</b>                                                           |                                         |                                   |                                                       |                                                     |                                 |                                                         |                                                      |
| Averages                                              |                                         |                                  |                                       |                                    |                                 | [                                        |                                       |               | <b>V</b>                                                           |                                         |                                   |                                                       |                                                     |                                 |                                                         |                                                      |
| Transfers In                                          |                                         |                                  |                                       |                                    | [                               |                                          |                                       |               |                                                                    |                                         |                                   |                                                       |                                                     |                                 |                                                         |                                                      |
|                                                       | Tr                                      | ansfer                           | s Out                                 |                                    |                                 | [                                        |                                       |               |                                                                    |                                         |                                   |                                                       |                                                     |                                 |                                                         |                                                      |
|                                                       | File                                    | es Sun                           | nmary                                 | r                                  |                                 | [                                        |                                       |               |                                                                    |                                         |                                   |                                                       |                                                     |                                 |                                                         |                                                      |
| Busy                                                  | Hour                                    | Call R                           | ecord                                 | s (BHC                             | R)                              | [                                        |                                       |               |                                                                    | Lim                                     | it 🗌                              |                                                       |                                                     |                                 |                                                         |                                                      |
| Repo                                                  | ort: @                                  | Show                             | v on H                                | ITML                               |                                 |                                          |                                       |               |                                                                    |                                         |                                   |                                                       |                                                     |                                 |                                                         |                                                      |
| Tropo                                                 | (                                       | Send                             | l by e                                | -mail                              |                                 |                                          |                                       |               |                                                                    |                                         |                                   |                                                       |                                                     |                                 |                                                         |                                                      |
|                                                       |                                         |                                  | , .                                   | ·                                  |                                 |                                          |                                       |               |                                                                    |                                         |                                   |                                                       |                                                     |                                 |                                                         |                                                      |
| Ente                                                  | er ema                                  | ail add                          | ress v<br>add                         | where y                            | you w<br>addres                 | ant to                                   | send                                  | daily<br>ed b | y repor                                                            | ts froi<br>micolo                       | m Call                            | REC.                                                  | You                                                 |                                 |                                                         |                                                      |
|                                                       |                                         | Car                              | lauu                                  | more e                             | Juures                          | 363 30                                   | sparau                                | .cu i         | y a se                                                             | meore                                   |                                   |                                                       |                                                     |                                 |                                                         |                                                      |
| Quic                                                  | k filter                                | option                           | n: no                                 | filter                             | _                               |                                          |                                       |               |                                                                    |                                         |                                   |                                                       |                                                     |                                 |                                                         |                                                      |
|                                                       |                                         | <u> </u>                         |                                       |                                    |                                 |                                          |                                       |               |                                                                    |                                         |                                   |                                                       |                                                     |                                 |                                                         |                                                      |
| From:                                                 |                                         | -                                |                                       |                                    |                                 |                                          |                                       | _             | To:                                                                |                                         |                                   |                                                       |                                                     |                                 |                                                         |                                                      |
| From:                                                 | July                                    |                                  | -                                     | D   4                              | 20                              | 011 🚽                                    | •                                     |               | <b>To:</b>                                                         | July                                    |                                   | -                                                     | ⊳   ⊲                                               | 20                              | 011 🗸                                                   |                                                      |
| From:                                                 | July<br>Su                              | Mo                               | -<br>Tu                               | ⊳   ⊲<br>We                        | 20<br>Th                        | 011 🗸                                    | . ♪<br>Sa                             |               | To:<br>⊲<br>Wk                                                     | July<br>Su                              | Мо                                | ▼<br>Tu                                               | ⊳   ⊲<br>We                                         | 20<br>Th                        | 011 .                                                   | . ♪<br>Sa                                            |
| From:<br>Wk<br>26                                     | July<br>Su                              | Мо                               | Tu                                    | ⊳   ∢<br>We                        | 20<br>Th                        | 011 -<br>Fr<br>1                         | . ♪<br>5a<br>2                        |               | To:<br>⊲<br>Wk<br>26                                               | July<br>Su                              | Мо                                | Tu                                                    | ⊳   ⊲<br>We                                         | 20<br>Th                        | 011 -                                                   | <b>5a</b><br>2                                       |
| From:<br>Wk<br>26<br>27                               | July<br>Su                              | Mo<br>4                          | ▼<br>Tu<br>5                          | ⊳   ⊲<br>We                        | 20<br>Th<br>7                   | 011 -<br>Fr<br>1<br>8                    | <b>∑a</b><br>2<br>9                   |               | To:<br>↓<br>₩k<br>26<br>27                                         | July<br>Su                              | <b>Mo</b>                         | ▼<br>Tu<br>5                                          | ⊳ ⊲<br>We                                           | 2(<br>Th<br>7                   | 011 -<br>Fr<br>1<br>8                                   | <b>5a</b><br>2<br>9                                  |
| From:<br>Wk<br>26<br>27<br>28                         | July<br>Su<br>3<br>10                   | Mo<br>4<br>11                    | ▼<br><b>Tu</b><br>5<br>12             | 6<br>13                            | 20<br>Th<br>7<br>14             | 11 <b>Fr</b><br>1<br>8<br>15             | <b>5a</b><br>2<br>9<br>16             |               | To:<br>Wk<br>26<br>27<br>28                                        | July<br>Su<br>3<br>10                   | <b>Mo</b><br>4                    | ▼<br><b>Tu</b><br>5<br>12                             | ▶   ◀<br>₩e<br>6<br>13                              | 20<br>Th<br>7<br>14             | 11 <b>Fr</b><br>1<br>8<br>15                            | <b>Sa</b><br>2<br>9<br>16                            |
| From:<br>Wk<br>26<br>27<br>28<br>29                   | July<br>Su<br>3<br>10<br>17             | Mo<br>4<br>11<br>18              | <b>Tu</b><br>5<br>12<br>19            | We<br>6<br>13<br>20                | 20<br>Th<br>7<br>14<br>21       | 11 <b>Fr</b><br>1<br>8<br>15<br>22       | <b>Sa</b><br>2<br>9<br>16<br>23       |               | To:<br>↓<br>Wk<br>26<br>27<br>28<br>29                             | July<br>Su<br>3<br>10<br>17             | <b>Mo</b><br>4<br>11<br>18        | •<br>Tu<br>5<br>12<br>19                              | We<br>6<br>13<br>20                                 | 20<br>Th<br>7<br>14<br>21       | 11 <b>Fr</b><br>1<br>8<br>15<br>22                      | <b>Sa</b><br>2<br>9<br>16<br>23                      |
| From:<br>Wk<br>26<br>27<br>28<br>29<br>30             | July<br>Su<br>3<br>10<br>17<br>24       | Mo<br>4<br>11<br>18<br>25        | ▼<br><b>Tu</b><br>5<br>12<br>19<br>26 | We<br>6<br>13<br>20<br>27          | 20<br>Th<br>7<br>14<br>21<br>28 | 11 <b>Fr</b><br>1<br>8<br>15<br>22<br>29 | ► ► ► ► ► ► ► ► ► ► ► ► ► ► ► ► ► ► ► |               | To:<br>Wk<br>26<br>27<br>28<br>29<br>30                            | July<br>Su<br>3<br>10<br>17<br>24       | <b>Mo</b><br>4<br>11<br>18<br>25  | <b>Tu</b><br>5<br>12<br>19<br>26                      | We<br>6<br>13<br>20<br>27                           | 20<br>Th<br>7<br>14<br>21<br>28 | 11 <b>Fr</b><br>1<br>8<br>15<br>22<br>29                | <b>Sa</b><br>2<br>9<br>16<br>23<br>30                |
| From:<br>Wk<br>26<br>27<br>28<br>29<br>30<br>31       | July<br>Su<br>3<br>10<br>17<br>24<br>31 | Mo<br>4<br>11<br>18<br>25        | ▼<br><b>Tu</b><br>5<br>12<br>19<br>26 | We<br>6<br>13<br>20<br>27          | 20<br>Th<br>7<br>14<br>21<br>28 | Fr<br>1<br>8<br>15<br>22<br>29           | <b>Sa</b><br>2<br>9<br>16<br>23<br>30 |               | To:<br>√<br>Wk<br>26<br>27<br>28<br>29<br>30<br>31                 | July<br>Su<br>3<br>10<br>17<br>24<br>31 | <b>Mo</b><br>4<br>11<br>18<br>25  | ▼<br><b>Tu</b><br>5<br>12<br>19<br>26                 | We<br>6<br>13<br>20<br>27                           | 2(<br>Th<br>7<br>14<br>21<br>28 | 11 •<br>Fr<br>1<br>8<br>15<br>22<br>29                  | <b>Sa</b><br>2<br>9<br>16<br>23<br>30                |
| From:<br>Wk<br>26<br>27<br>28<br>29<br>30<br>31       | July<br>Su<br>3<br>10<br>17<br>24<br>31 | Mo<br>4<br>11<br>18<br>25        | <b>Tu</b><br>5<br>12<br>19<br>26      | 6<br>13<br>20<br>27                | 20<br>Th<br>7<br>14<br>21<br>28 | Fr<br>1<br>8<br>15<br>22<br>29           | <b>Sa</b><br>2<br>9<br>16<br>23<br>30 |               | To:<br>√<br>Wk<br>26<br>27<br>28<br>29<br>30<br>31                 | July<br>Su<br>3<br>10<br>17<br>24<br>31 | <b>Mo</b><br>4<br>11<br>18<br>25  | ▼<br><b>Tu</b><br>5<br>12<br>19<br>26                 | ▶ <b>√</b><br>We<br>6<br>13<br>20<br>27             | 2(<br>Th<br>7<br>14<br>21<br>28 | Fr<br>1<br>8<br>15<br>22<br>29                          | <b>Sa</b><br>2<br>9<br>16<br>23<br>30                |
| From:<br>Wk<br>26<br>27<br>28<br>29<br>30<br>31       | July<br>Su<br>3<br>10<br>17<br>24<br>31 | Mo<br>4<br>11<br>18<br>25        | ▼ Tu 5 12 19 26                       | ▶ <b>We</b><br>6<br>13<br>20<br>27 | 20<br>Th<br>7<br>14<br>21<br>28 | 11 Fr<br>1<br>8<br>15<br>22<br>29        | <b>5a</b><br>2<br>9<br>16<br>23<br>30 | ilters        | To:<br>↓<br>Wk<br>26<br>27<br>28<br>29<br>30<br>31<br>             | July<br>Su<br>3<br>10<br>17<br>24<br>31 | Mo<br>4<br>11<br>18<br>25<br>Save | <b>Tu</b><br>5<br>12<br>19<br>26                      | ▶ <b>√</b><br><b>We</b><br>6<br>13<br>20<br>27      | 20<br>Th<br>7<br>14<br>21<br>28 | <b>Fr</b><br>1<br>8<br>15<br>22<br>29<br><b>Pro</b>     | <b>Sa</b><br>2<br>9<br>16<br>23<br>30                |
| From:<br>Wk<br>26<br>27<br>28<br>29<br>30<br>31<br>31 | July<br>Su<br>3<br>10<br>17<br>24<br>31 | <b>Mo</b><br>4<br>11<br>18<br>25 | <b>Tu</b><br>5<br>12<br>19<br>26      | ▶ <b>We</b><br>6<br>13<br>20<br>27 | 20<br>Th<br>7<br>14<br>21<br>28 | 111 •<br>Fr<br>1<br>8<br>15<br>22<br>29  | Sa<br>2<br>9<br>16<br>23<br>30        | ilters        | To:<br>↓<br>Wk<br>26<br>27<br>28<br>29<br>30<br>31<br>31<br>555 ov | July<br>Su<br>3<br>10<br>17<br>24<br>31 | Mo<br>4<br>11<br>18<br>25<br>Save | ▼<br><b>Tu</b><br>5<br>12<br>19<br>26<br>•<br>filters | ▶ <b>4</b><br><b>We</b><br>6<br>13<br>20<br>27<br>5 | 21<br>Th<br>7<br>14<br>21<br>28 | 111 <b>Fr</b><br>1<br>8<br>15<br>22<br>29<br><b>Pro</b> | <b>Sa</b><br>2<br>9<br>16<br>23<br>30<br><b>cess</b> |

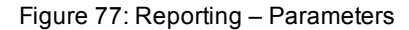

Name of report changes the options available for the report:

| Name of report: | Report    | Short errors length(seconds): |
|-----------------|-----------|-------------------------------|
|                 | Bad calls | ed period Alltime             |
| Call Recording  | Transfers |                               |

Figure 78: Reports Selection

Report: All reporting options are available. Bad calls – Limits the report to
only calls that are incorrectly recorded or missing information in the database.
Not decoded calls: Limits the report to only calls which have been recorded
but not yet decoded and saved. This is useful for analyzing the load levels in
the system that may be causing delays.

**Transfers**: Limits the report to only calls that have been recorded, decoded, and moved to the replay server. This is useful for checking synchronization between the system core server and replay servers.

2. Short errors length (seconds): This value sets the minimum call length (in seconds) before a call is included in the report. This allows you to discard very short calls, not including them in your report.

### **Report Type**

You can select two types of reports:

|                               | Reported period | Alltime  |
|-------------------------------|-----------------|----------|
| Total Calls                   | <b>V</b>        |          |
| Call Recording Quotient (CRQ) | $\checkmark$    |          |
| Error Calls                   | $\checkmark$    |          |
| Averages                      |                 |          |
| Transfers In                  | <b>V</b>        |          |
| Transfers Out                 | <b>V</b>        |          |
| Files Summary                 |                 |          |
| Busy Hour Call Records (BHCR) | <b>V</b>        | Limit 10 |

Figure 79: Report Parameters Selection

- **Reported period**: Includes records for only the selected time period.
- Alltime: Includes all matching records in the database, regardless of time period.

When both types are selected, a matching tables shows the results for the selected time period AND for the entire database. This is useful for comparing a selected period with normal system values.

#### Important:

If there are too many calls that fall outside of the selected time range, this could indicate a high load on the system.

### **Report Results Setting**

Reports can be displayed in your web browser (select Show on HTML) or send to an email address.

| Report: | :   Show on HTML |
|---------|------------------|
|         | Send by e-mail   |

Figure 80: Report Results Setting

## Setting Up Periodical Reports with Quick Filter

To create an automatic periodical report based on a time range, you can use a Quick filter option. The Quick filter options pre-define a period for the report to be sent to the email recipients.

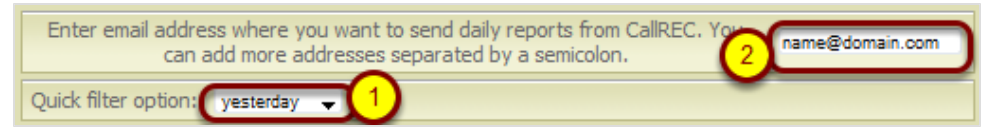

Figure 81: Daily Reporting

1. Select a time period from the drop down list.

#### Important:

It is recommended to use only (yesterday or last week).

2. Enter email address allows you to enter multiple recipients of email notifications. Use a semicolon ";" to separate email addresses.

#### Click Save filters.

The Quick filter report is added to the Scheduled tasks list.

- To remove a task from this list, click Stop.
- To remove all tasks from the list, click Clear filters.

### **Report Results**

**Total Calls**: Displays the total number of calls captured by Call Recording. The example below shows not decoded calls, correct calls and error calls.

| Total Calls          |          |  |  |  |  |  |
|----------------------|----------|--|--|--|--|--|
| Total calls          | 27254    |  |  |  |  |  |
| Short calls          | 281      |  |  |  |  |  |
| Calls to record      | 26973    |  |  |  |  |  |
| Not decoded calls    | 0        |  |  |  |  |  |
| Correct calls        | 26800    |  |  |  |  |  |
| Correct calls length | 78:11:49 |  |  |  |  |  |
| Error calls          | 173      |  |  |  |  |  |
| Error calls length   | 02:38:26 |  |  |  |  |  |

Figure 82: Total Calls Captured by Call Recording

**Call Recording Quotient (CRQ)**: Shows the percentage of total calls that have been recorded.

| Call Recording Quotient (CRQ) |        |  |  |  |  |
|-------------------------------|--------|--|--|--|--|
| Call Recording Quotient (CRQ) | 99.358 |  |  |  |  |

Figure 83: Percent of Calls Recorded

Error Calls: Generates a table of all error calls, listed by the type of error.

| Error calls   |    |
|---------------|----|
| NO_STREAMS 17 | 73 |

Figure 84: Error Calls

**Averages**: Shows the average number of daily calls and their average length in seconds.
| Average count           |    |
|-------------------------|----|
| Average count per day   | 21 |
| Average length of calls | 53 |

Figure 85: Average Count

**Transfers-in, Transfers-out**: Shows the total number of calls synchronized within Call Recording.

| Transfers In                                                                                                    |                               |
|----------------------------------------------------------------------------------------------------|-------------------------------|
| Location<br>LOCAL<br>archive-2010.04.13-home-admin-0000.zip<br>archive-2010.04.16-home-admin-0000.zip<br>archive-2010.04.17-home-admin-0000.zip | Count<br>27249<br>3<br>1<br>1 |
| Transfers-out                                                                                                    |                               |
| Synchronised0Duplicated0Non synchronised27254                                                                                                   |                               |

Figure 86: Synchronized Calls

- Transfers-in includes all call events within the system.
- Transfers-out is the total number of calls that have been decoded, synchronized, and stored for replay.

**Files Summary:** Shows the number of saved files in the system as processed recordings (MP3 format) and recordings not yet decoded (PCAP).

| F | iles Su      | immary      |
|---|--------------|-------------|
|   | .avi<br>.mp3 | 49<br>26789 |

Figure 87: Total Number of Saved Files in Listed Formats

**Busy Hour Call Records(BHCR ):** Shows recording activity for selected periods.

| Busy Hour Call Records (BH | CR)   |
|----------------------------|-------|
| Hour                       | Count |
| 2010-02-21 04:00:00+01     | 328   |
| 2010-02-18 18:00:00+01     | 325   |
| 2010-02-19 15:00:00+01     | 325   |
| 2010-02-19 22:00:00+01     | 325   |
| 2010-02-20 06:00:00+01     | 325   |
| 2010-02-20 11:00:00+01     | 325   |
| 2010-02-20 16:00:00+01     | 325   |
| 2010-02-20 21:00:00+01     | 325   |
| 2010-02-21 08:00:00+01     | 325   |
| 2010-02-21 16:00:00+01     | 325   |

Figure 88: Recording Levels

Limit: Allows the number of events set to be displayed in the report.

|                               | Reported period | Alltime  |
|-------------------------------|-----------------|----------|
| Total Calls                   |                 |          |
| Call Recording Quotient (CRQ) |                 |          |
| Error Calls                   |                 |          |
| Averages                      |                 |          |
| Transfers In                  |                 |          |
| Transfers Out                 |                 |          |
| Files Summary                 |                 |          |
| Busy Hour Call Records (BHCR) |                 | Limit 10 |

Figure 89: Recording Limit Selection

# Time Range Setup for Selected Parameters

The time range for reporting parameters can be set by using the Quick filter option (see <u>Setting Up Periodical Reports</u>), or by selecting the time period using standard calendar controls. If no reporting period is specified, the whole database of calls is processed for reporting.

| From:                              | rom: To |    |    |    |    |       |       | To: |                      |        |       |    |    |    |    |    |
|------------------------------------|---------|----|----|----|----|-------|-------|-----|----------------------|--------|-------|----|----|----|----|----|
| September                          |         |    |    |    | ٩  | Septe | mber  | Ŧ   | $\triangleright   <$ | 2      | 012 🚽 |    |    |    |    |    |
| Wk                                 | Su      | Мо | Tu | We | Th | Fr    | Sa    |     | Wk                   | Su     | Мо    | Tu | We | Th | Fr | Sa |
| 35                                 |         |    |    |    |    |       | 1     |     | 35                   |        |       |    |    |    |    | 1  |
| 36                                 | 2       | 3  | 4  | 5  | 6  | 7     | 8     |     | 36                   | 2      | 3     | 4  | 5  | 6  | 7  | 8  |
| 37                                 | 9       | 10 | 11 | 12 | 13 | 14    | 15    |     | 37                   | 9      | 10    | 11 | 12 | 13 | 14 | 15 |
| 38                                 | 16      | 17 | 18 | 19 | 20 | 21    | 22    |     | 38                   | 16     | 17    | 18 | 19 | 20 | 21 | 22 |
| 39                                 | 23      | 24 | 25 | 26 | 27 | 28    | 29    |     | 39                   | 23     | 24    | 25 | 26 | 27 | 28 | 29 |
| 40                                 | 30      |    |    |    |    |       |       |     | 40                   | 30     |       |    |    |    |    |    |
|                                    |         |    |    |    |    |       |       |     |                      |        |       |    |    |    |    |    |
| Clear filters Save filters Process |         |    |    |    |    |       |       |     |                      |        |       |    |    |    |    |    |
|                                    |         |    |    |    |    | Sche  | duled | tas | sks ov               | ervie  | w     |    |    |    |    |    |
|                                    |         |    |    |    | Na | me of | repor | t Q | uick filt            | er opt | ion   |    |    |    |    |    |

Figure 90: Selecting Time Period

To run a report, click Process.

Saved filters should only be set by the administrator.

### **Bad Calls Report**

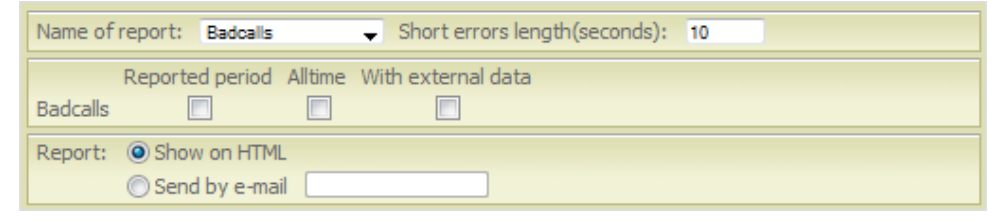

Figure 91: Error Report Setting

When you select **Bad Calls** from the Report drop down list, you can check the **With external data** box. This includes data from external databases in the Bad Calls report.

| Couple id | Problem                  | Start                      | Duration | Source IP    | Destination IP | Caller | Callees | Кеу                                                                                                    | Value                                                                                                    |
|-----------|--------------------------|----------------------------|----------|--------------|----------------|--------|---------|----------------------------------------------------------------------------------------------------|----------------------------------------------------------------------------------------------------|
| 1         | RECORDER_LICENSE_PROBLEM | 2008-11-04 11:29:18.433+01 | 10       | 192.168.7.22 | 192.168.10.106 | 3018   | 3242    | CaliRecCaliedURL<br>TERMINAL_SEP<br>CaliRecCalingURL<br>CiscoCaliManagerID<br>CiscoGlobalCalID<br>CiscoID<br>TERMINAL_SEP | 192.168.10.106:24576(1104)<br>SEP003094C35F57<br>192.168.7.22:26842(1104)<br>1<br>598257<br>17375473<br>SEP001AA0BB6555 |
| 2         | RECORDER_LICENSE_PROBLEM | 2008-11-04 11:50:46.964+01 | 11       | 192.168.6.55 | 192.168.7.31   | 2017   | 3030    | CalRecCalingURL<br>CalRecCaledURL<br>CiscoCalManagerID<br>CiscoGlobalCalID<br>CiscoID<br>TERMINAL_SEP                     | 192.168.6.55:16384(1115)<br>192.168.7.31:23704(1115)<br>1<br>599437<br>17376653<br>SEP0018896D8F5A                      |
| 3         | RECORDER_LICENSE_PROBLEM | 2008-11-04 11:50:58.469+01 | 41       | 192.168.6.55 | 192.168.7.31   | 2017   | 3030    | CallRecCallingURL<br>CalRecCalledURL<br>CiscoCallManagerID<br>CiscoGlobalCalID<br>CiscoID                                 | 192.168.6.55:16384(1115)<br>192.168.7.31:24846(1115)<br>1<br>599437<br>17376653<br>550019806508554                      |

Figure 92: Bad Call Report with External Information

When **With external data** is selected, you can see additional information like **Key** and **Value**.

| Couple id | Problem                  | Start                      | Duration | Source IP      | Destination IP | Caller | Callees |
|-----------|--------------------------|----------------------------|----------|----------------|----------------|--------|---------|
| 1         | RECORDER_LICENSE_PROBLEM | 2008-11-04 11:29:18.433+01 | 10       | 192.168.7.22   | 192.168.10.106 | 3018   | 3242    |
| 2         | RECORDER_LICENSE_PROBLEM | 2008-11-04 11:50:46.964+01 | 11       | 192.168.6.55   | 192.168.7.31   | 2017   | 3030    |
| 3         | RECORDER_LICENSE_PROBLEM | 2008-11-04 11:50:58.469+01 | 41       | 192.168.6.55   | 192.168.7.31   | 2017   | 3030    |
| 4         | RECORDER_LICENSE_PROBLEM | 2008-11-04 11:53:45.921+01 | 3        | 192.168.6.55   | 192.168.7.31   | 2017   | 3030    |
| 5         | RECORDER_LICENSE_PROBLEM | 2008-11-04 12:07:09.265+01 | 60       | 192.168.7.44   | 192.168.7.31   | 3001   | 3030    |
| 6         | RECORDER_LICENSE_PROBLEM | 2008-11-04 12:08:11.538+01 | 27       | 192.168.7.44   | 192.168.7.31   | 3001   | 3030    |
| 7         | RECORDER_LICENSE_PROBLEM | 2008-11-04 12:08:40.336+01 | 766      | 192.168.7.44   | 192.168.7.31   | 3001   | 3030    |
| 8         | RECORDER_LICENSE_PROBLEM | 2008-11-04 12:21:50.125+01 | 4        | 192.168.7.44   | 192.168.7.31   | 3001   | 3030    |
| 9         | RECORDER_LICENSE_PROBLEM | 2008-11-04 12:22:09.266+01 | 9        | 192.168.7.44   | 192.168.7.31   | 3001   | 3030    |
| 10        | RECORDER_LICENSE_PROBLEM | 2008-11-04 12:22:54.572+01 | 8        | 192.168.10.124 | 192.168.7.31   | 3259   | 3030    |
| 11        | RECORDER_LICENSE_PROBLEM | 2008-11-04 12:23:44.426+01 | 30       | 192.168.10.124 | 192.168.7.31   | 3259   | 3030    |

Figure 93: Bad Calls Report without External Information

When **With external data** is NOT selected, the Bad calls report includes only standard data.

# **Not Decoded Calls Report**

The **Not decoded calls** report displays Couple IDs for calls that are in the system, but have not yet been decoded. This is useful for analyzing system performance, as it allows visibility to potential overloads, creating queues before decoding.

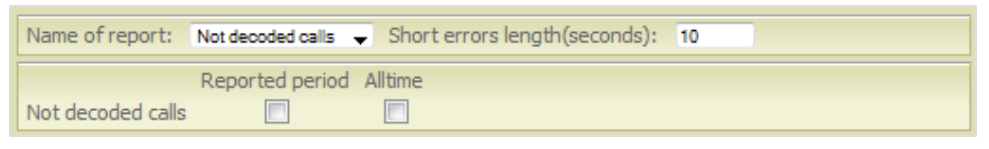

Figure 94: Not Decoded Call - Parameters

**Example**: If the Call Center recordings finish at 6pm, it may take several minutes before the system decodes all recordings and saves them. The **Not decoded calls** report shows those calls.

### Transfers

When Call Recording is running on a distributed network, the Transfers report shows the performance of the system by analyzing whether calls were transferred within the system in the selected time range.

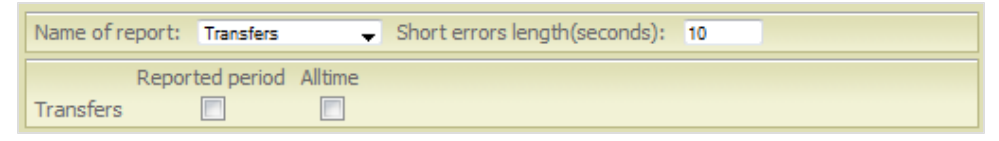

Figure 95: Transferred Recordings - Parameters

There are two parameters:

- **Outside** : Recordings which were recorded before the specified time range, but are processed in the selected time period.
- Within: Recordings which were processed in the selected time period.

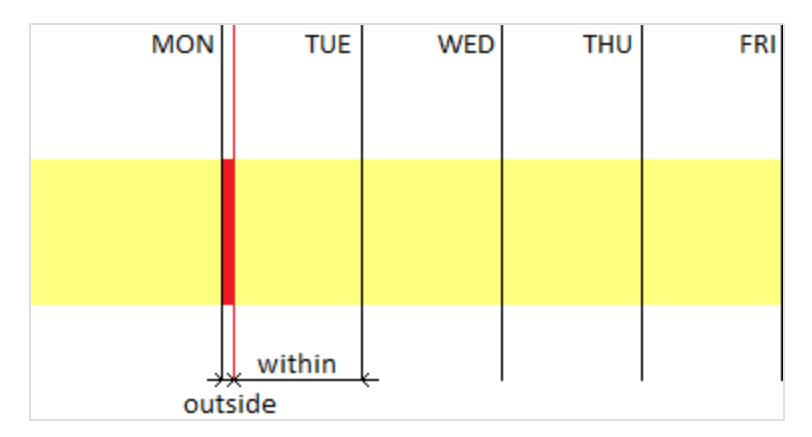

Figure 96: Transfers within and Outside the Specified Time Range

Chapter 8 Reports

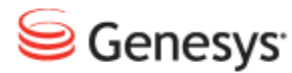

### Chapter

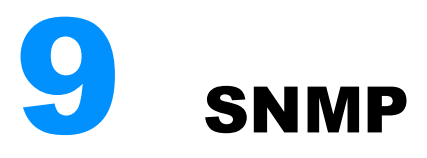

The Simple Network Management Protocol (SNMP) allows you to remotely monitor the parameters and functions of servers and applications.

Call Recording uses SNMP v2 messaging with an installed agent module, which supports SNMP GET (SNMP SET is not supported). This module is installed during GQM installation in a default configuration, which can be modified via the /etc/snmp/snmpd.conf configuration file.

The Call Recording Message Information Block (MIB) defines the variables that are available to SNMP clients. The following data is available from the Call Recording SNMP Agent:

- **Decoder**: number of registered decoders, decoder communicator status, pending requests in decoder queue
- Recorder: number of registered recorders, recorder communicator status, SPAN port check (port-up/port-down)

This chapter contains the following sections:

Structure of the Call Recording SNMP MIB Configuring the SNMP Agent for Oracle Testing SNMP Functionality

## **Structure of the Call Recording SNMP MIB**

Call Recording defines the SNMP Management Information Base (MIB) as follows:

| Node Object ID (OID) Pattern | Explanation                                    |
|------------------------------|------------------------------------------------|
| .1.3.6.1.4.1.16321           | This root node is used by Genesys Labs, Inc.   |
| .1.3.6.1.4.1.16321.1         | The next node is reserved for Genesys software |
| .1.3.6.1.4.1.16321.1.10      | This OID identifies Call Recording modules     |
| .1.3.6.1.4.1.16321.1.10.1    | This covers variables with versions of modules |
| .1.3.6.1.4.1.16321.1.10.1.0  | The value of the Master (0) module version     |
| .1.3.6.1.4.1.16321.1.10.1.1  | The value of the Core reporter (1) module      |

Table 6: Table: MIB Structure

The following table contains a summary of the main Call Recording nodes (all Object IDs are prefixed by .1.3.6.1.4.1.16321.):

| Node OID | Module Name                 |
|----------|-----------------------------|
| 1.10.1   | Core                        |
| 1.10.2   | Redlines                    |
| 1.10.4   | Observable Naming           |
| 1.10.5   | Prerecording Server         |
| 1.10.6   | Decoder Master Communicator |
| 1.10.7   | Config Manager Communicator |
| 1.10.8   | SRS Communicator            |
| 1.10.9   | Remote NS                   |
| 1.10.10  | User Interface              |
| 1.10.11  | Remote JTAPI                |
| 1.10.13  | Mixer                       |
| 1.10.15  | Genesys Adapter             |

Table 7: Table: Major MIB Nodes

189

To display specific Object IDs and values within the Call Recording system MIB, use the Linux command snmpwalk, as described in the next section. For a complete list of defined OIDs, please contact <a href="http://genesyslab.com/support/contact">http://genesyslab.com/support/contact</a>.

### **Configuring the SNMP Agent for Oracle**

Navigate to **Settings > Configuration > Call Recording Core > Database** and scroll down to where the Oracle pool settings are.

| oracle                                |                      |   |
|---------------------------------------|----------------------|---|
| Pool name (for CallREC set "callrec") | oracle               |   |
| Pool type                             | Ibatis pool          | - |
| SQL map                               | Callstorage (Oracle) |   |
| Host                                  | oracle.mydomain.com  |   |
| Port                                  | 1521                 |   |
| Database                              | callrec              |   |
| Login name                            | callrec              |   |
| Password                              | callrec              |   |
| Maximum connections                   | 20                   |   |
| Connections on init                   | 1                    |   |
| Timeout                               | 5                    |   |
| Remove                                |                      |   |

#### **Oracle Pool settings**

Read the parameters from the pool configuration for oracle, in the example the pool name is **oracle** where the SQL map is **Callstorage (Oracle)** 

Using an SSH Client such as PuTTy Log in to the Call Recording server and switch to the root account using the command :

su -

Using vim or a similar editor modify the SNMP configuration file for example:

vim /opt/callrec/SNMP/src/deployment.cfg

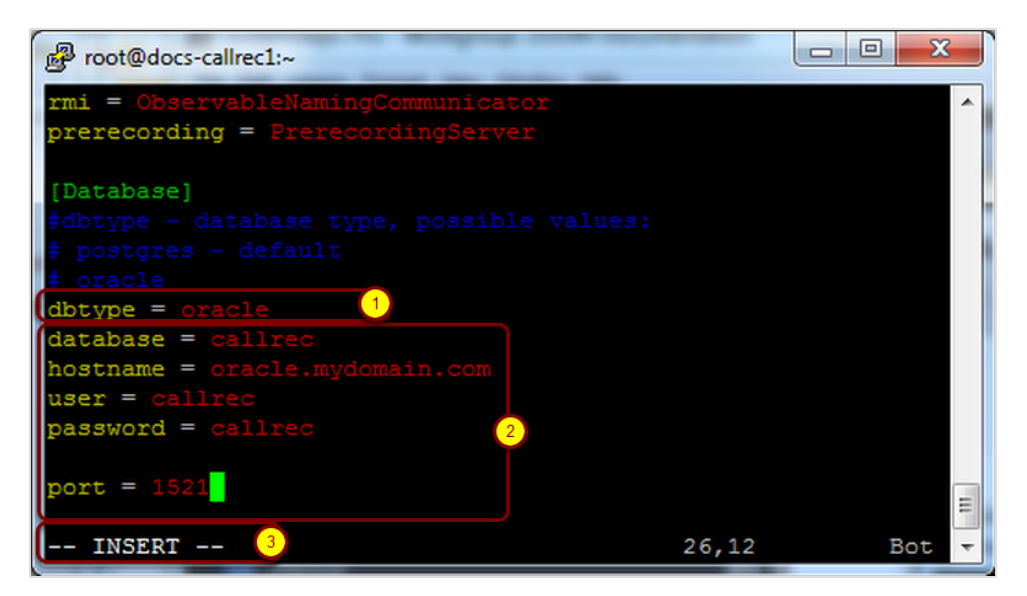

Figure 97: Database Settings in Config

Ensure that you are in **--INSERT--**mode by pressing the i key. Use the cursor keys to position the cursor over the values.

- 1. Change dbtype value to oracle
- 2. Change the parameters database, hostname, user (login name), password and port to values found on the configuration page.
- 3. Note that the editor is in --INSERT -- mode

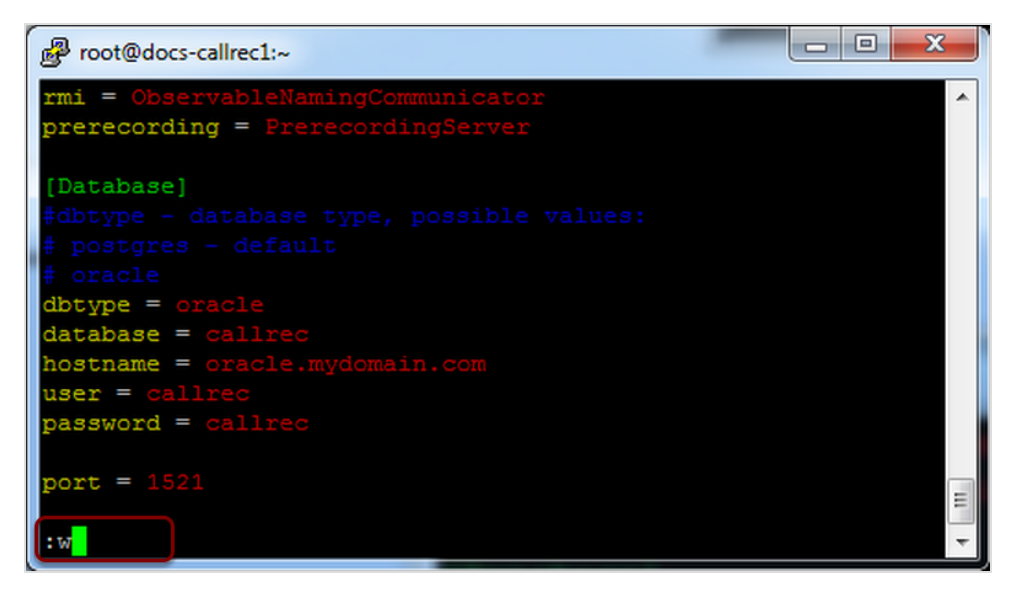

Figure 98: Image Caption

Press **Esc** to go into command mode. The -- **INSERT** -- message at the bottom of the screen will disappear indicating that you are out of editing mode and enter the command : w to save the configuration. You should see a message to confirm that the config has been written for example:

| Proot@docs-callrec1:~                                       |   | ×   |   |
|-------------------------------------------------------------|---|-----|---|
| <pre>rmi = ObservableNamingCommunicator</pre>               |   |     | ~ |
| <pre>prerecording = PrerecordingServer</pre>                |   |     |   |
|                                                             |   |     |   |
| [Database]                                                  |   |     |   |
| <pre>#dbtype - database type, possible values:</pre>        |   |     |   |
| # postgres - default                                        |   |     |   |
| # oracle                                                    |   |     |   |
| dbtype = oracle                                             |   |     |   |
| database = callrec                                          |   |     |   |
| hostname = oracle.mydomain.com                              |   |     |   |
| user = callrec                                              |   |     |   |
| password = callrec                                          |   |     |   |
|                                                             |   |     |   |
| port = 1521                                                 |   |     |   |
|                                                             |   |     | = |
| <pre>NMP/src/deployment.cfg" 27L, 549C written 27,0-1</pre> | E | Bot | Ŧ |

Figure 99: Confirmation Message

To exit from vim type : q!.

It should not be necessary to restart Call Recording.

## **Testing SNMP Functionality**

The following test procedures assume the default configuration. To test the functionality of SNMP from the command line (when logged in with root level permissions), use the Linux shell command snmpwalk with the following syntax:

snmpwalk -v 1 -c public localhost .1.3.6.1.4.1.16321.1

If SNMP is functioning properly, the following confirmation appears:

#### Important:

Before testing a new installation and configuration of SNMP, you should wait 5-7 minutes to allow SNMP to gather information.

Each object in your system listed in the Management Information Base (MIB) has its own error and information codes, allowing you to track the status of your system. Consult your SNMP documentation for further information.

Chapter 9 SNMP

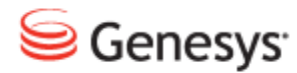

Chapter

# **10** Prerecording

Prerecording allows users to selectively record calls. Prerecording saves all calls, but only temporarily. If a user wants to permanently save a call, they have an adjustable time period to identify the call so it will be converted to a file and saved. If a call is not identified by the user, it is erased from memory.

The call, which is processed by the prerecording service, goes through three stages:

- 1. Recording (the call was selected to be recorded).
- 2. Prerecording (the call is in progress and is recorded in the background).
- 3. Postrecording (the call ends and recording is waiting).

Every stage has its own group of parameters in Call Recording and could be set different ways – for example, you may choose what users will be able to do with a call during every stage:

To set up Call Recording Prerecording, you must also configure the service on the CUCM.

### Important:

Prerecording cannot record calls made through secure HTTPS unless the http protocol is left enabled.

This chapter contains the following sections:

Configuring Prerecording in CUCM Configuring Prerecording in Genesys Call Recording Configuring Prerecording in CUCM and higher

### **Configuring Prerecording in CUCM**

To provide prerecording to selected end-points, log in to Cisco Unified Communications Manager Configuration and make these two changes:

- 1. Add Call Recording prerecording as a new service
- 2. Enable this service on selected end-points

### Adding the Prerecording Service

- 1. Log into CUCM Administration
- 2. On the Feature menu, select Cisco IP Phone Service Configuration. The Find and List IP Phone Services page opens.

| System Route Plan Service<br>Cisco CallManage<br>For Cisco IP Telephony Solutions | e Feature Device User Application                                  | Help<br>Cisco Systems<br>  |
|-----------------------------------------------------------------------------------|--------------------------------------------------------------------|----------------------------|
| Find and List I                                                                   | P Phone Services                                                   | Add a New IP Phone Service |
| No current search                                                                 | h                                                                  |                            |
| Find Service where                                                                | IP Phone Service 👻 begins with 👻                                   | Find                       |
| and show 20 👻 item                                                                | s per page<br>To list all items, click Find without entering any s | search text.               |

Figure 100: Adding a New IP Phone Service

3. Click Add a New IP Phone Service. The IP Phone Services Configuration page opens.

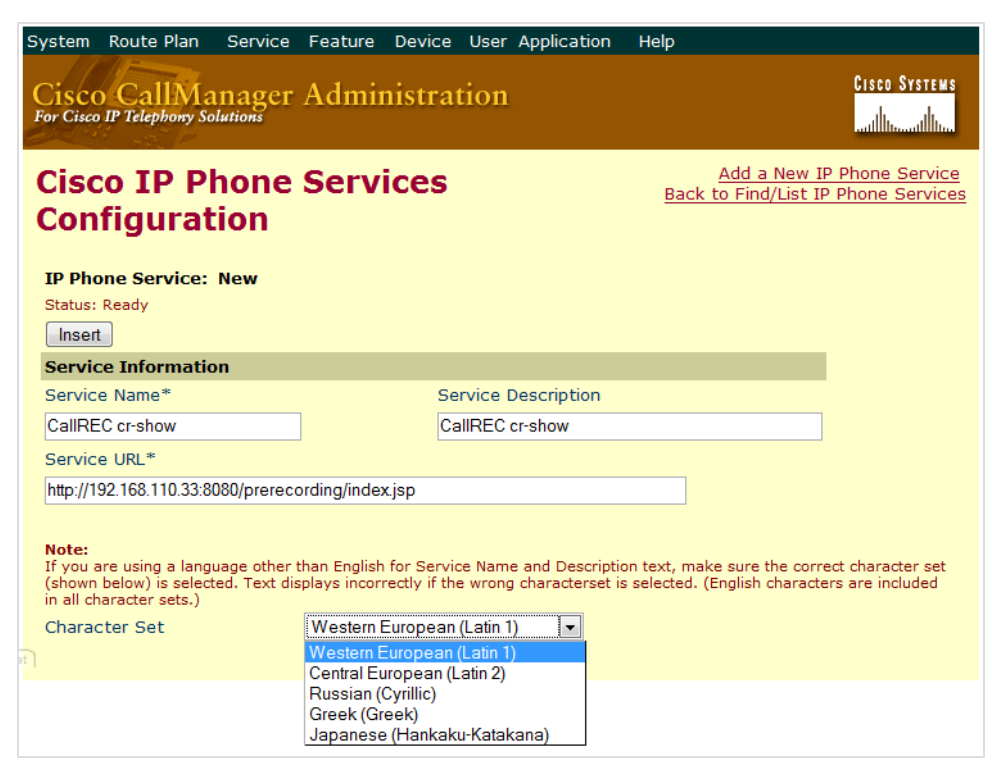

Figure 101: IP Phone Service Configuration

- 4. Enter the following parameters:
  - Service Name for example CallREC cr-show
  - Service URL http://XXX.XXX.XXX:8080/prerecording/index.jsp where XXX.XXX.XXX.XXX represents the IP address of your Call Recording Core server
  - Character Set choose a character set according to your preferred language
- 5. Click Insert to save your changes.

You will be returned to the **IP Phone Services Configuration** screen with a list of installed services.

| Cisco CallManager<br>For Cisco IP Telephony Solutions                                                                       | Administration                                                                                               | Cisco Systems<br>                                                                                                    |
|----------------------------------------------------------------------------------------------------|----------------------------------------------------------------------------------------------------|----------------------------------------------------------------------------------------------------|
| Cisco IP Phone<br>Configuration<br>IP Phone Service: CallREC<br>Status: Ready                                               | cr-show (CallREC cr-sh                                                                                       | Add a New IP Phone Service<br>Rack to End/List IP Phone Services<br>Cisco CallManager 41 Administration - Configure Cisco IP Phone Service Parameter. |
| Update Delete Update                                                                                                    | e Subscriptions                                                                                              | Service Parameter Information                                                                                                    |
| Service Name* CalIREC cr-show Service URL* http://192.168.110.33:8080/prere Service Parameter Informa Parameters            | Service Description CallREC cr-show cording/index jsp ation New                                              | Parameter Name* lang Parameter Display Name* lang Default Value en Parameter Description* Language                                                    |
| Note:<br>If you are using a language other<br>(shown below) is selected. Text di<br>n all character sets.)<br>Character Set | Edit<br>Delete<br>than English for Service Nam<br>isplays incorrectly if the wron<br>Western European (Latin | Parameter is Required Parameter is a Password (mask contents) indicates required item                                                                 |

Figure 102: IP Phone Service Parameters

6. Select the Call Recording service from the list.

#### Important:

If your service is not listed, try the search function on the top of the page.

7. In the Service Parameter Information area, click New.

Enter the following parameters to ensure the proper functioning of automatic language parameters passing from the end point device:

- Parameter Name type "lang"
- Parameter Display Name type "lang"
- Default Value type "en" for English ("cs" for Czech, "ru" for Russian, etc.)
- Parameter Description type "Language"
- 8. Click Insert to save your changes.

### Making prerecording available for users

Once you have set up prerecording in CUCM and Call Recording, the next step is to activate it on users phones.

- 1. Log in to CUCMand select **User Options**. This is usually located on the server under /ccmuser.
- 2. Select the device you want to enable with prerecording from the dropdown list, and click **Configure your Cisco IP Phone Services**.

| Cisco CallManager User Options Menu                                                     |
|-----------------------------------------------------------------------------------------|
| Welcome Marty                                                                           |
| Select a device or device profile to configure: SEP0003FF2B822E (Cisco IP Communicator) |
| The following options are available for SEP0003FF2B822E (Auto 3038):                    |
| • Forward all calls to a different number                                               |
| Add/Update your Speed Dials                                                             |
| Configure your Cisco IP Phone Services                                                  |
| Add/Update your Service URL Buttons                                                     |
| Configure your Cisco Personal Address Book                                              |
| <ul> <li>Change the Message Waiting Lamp policy for your phone</li> </ul>               |

Figure 103: CUCM User Options

- 3. Click Continue to set its parameters.
- 4. In the **Service Name** field, type the name to be displayed on the IP phone in its Services menu.
- 5. In the lang field, type your preferred language code (en for English, cs for Czech, ru for Russian, and so on).
- 6. Click Subscribe to save your changes.

Prerecording is now enabled on the selected device. Repeat these steps for each user who requires Prerecording.

10110

| Subscribe/Uns                                                                                 | subscribe IP Phone Services                                                                                                    |
|-----------------------------------------------------------------------------------------------|----------------------------------------------------------------------------------------------------|
| Use this page to subscribe, u<br>below and click Continue. To<br>name of the service under Yo | nsubscribe and update IP Phone Services. To subscribe to a Service, select the service update (or unsubscribe from) a service to which you are already subscribed, click on the ur Subscribed Services. |
| Status: Update completed                                                                      | successfully; you are now subscribed to "CalIREC cr-show"                                                                                                    |
| Your Subscribed Services                                                                      | Service Name*                                                                                                    |
| New Subscription                                                                              | CallREC cr-show                                                                                                    |
| CallREC cr-show                                                                               | lang* en (Description)                                                                                                    |
|                                                                                               | * indicates required item                                                                                                    |
|                                                                                               | Update Unsubscribe                                                                                                    |
|                                                                                               |                                                                                                    |
| View page in English<br>Return to the Menu<br>Log Off                                         | <b>v</b>                                                                                                    |
| Device Name: SEP0003FF2B822E<br>Description: Auto 3038<br>Model: Cisco IP Communicator        |                                                                                                    |

Figure 104: Subscribe to IP Phone Service

To enable Prerecording for multiple users simultaneously, edit the default CUCM configuration and assign prerecording service for the users or groups or users within the system. For details, please consult the CUCM Administration Guide.

# Configuring Prerecording in Genesys Call Recording

After you have added Call Recording to the CUCM Configuration, you must specify available functions and prerecording settings within the Call Recording web interface. These settings add functions to all users' IP phone interface.

Log in to Call Recording with administrator privileges and navigate to **Settings > Configuration > Extras > Call Recording Prerecording**. Prerecording is listed in the additional installed modules.

| C                    | CallREC Prerecording Server Configuration |
|----------------------|-------------------------------------------|
|                      |                                           |
| •                    | Main                                      |
| 1                    | Timeout call wait (minutes) 2             |
| R                    | Record Status                             |
|                      | Email 🛛                                   |
|                      | Edit email                                |
| P                    | Prerecording Status                       |
|                      | PTN                                       |
|                      | Email                                     |
|                      | Edit email                                |
|                      | Record V                                  |
| ,                    | Email and record 🛛                        |
|                      | Application Communicator                  |
|                      | Bind name prerecording                    |
|                      | Registry address core                     |
| E                    | External data                             |
|                      | Key some value                            |
| Save configuration   | Value                                     |
| Reload configuration | New value some value New                  |

Figure 105: Prerecording Interface Options

Click Save configuration to save your changes.

Enter the following settings:

### Main

**Timeout call wait (minutes)**: Defines how long the user has after the end of a call to save that call recording. The default value is 2 minutes.

**Record Status** 

**Email**: Enables the **Send by email** option in the service menu. The recorded calls will be emailed to the address defined in the user's profile.

Edit email: Enables the Send by email to... option in the service menu. User can define the recipient's email address before sending a call.

### **Prerecording Status**

**PIN**: When selected, requires users to enter their PIN to access to the service menu.

**Email**: Enables the "Send by email" option in the service menu. The recorded calls will be emailed to the address defined in the user's profile.

**Edit email** : Enables the "Send by email to ..." option in the service menu. User can define the recipient's email address before sending a call.

**Record** : Enables the ability to save selected calls – the prerecorded call is stored on the server only when the user chooses this option. In the service menu, this appears as "Save"

**Email and Record**: Combines the email and record functions. The selected call is recorded, stored on the server, and sent to the user's e-mail address. This function is labeled as "Save and send by email" in the service menu.

### Application Communicator

**Bind name**: Name of integration module for registering on RMI( for example, "Prerecording").

**Registry address**: Server with RMI service running. This is defined in the Servers part of configuration. (for example "core").

### **External Data**

**External Data** (supplementary call information tagged to a call) can be added by a phone user during or after a prerecorded call (the same definable timeout applies as for saving a call). For example, an agent could mark the type of call received as "Presales", "Sales", or "Support" with a few button presses on their IP phone. The call is then tagged with this external data value and automatically marked for recording (saving).

To configure the External Data feature:

In the Prerecording External Data configuration section of the CallREC web interface, specify a Key (data name) and one or more New values (selectable

values), pressing the New button each time.

Follow the steps used earlier to create a second new IP Phone Service for the following service URL:

http://XXX.XXX.XXX-

X:8080/prerecording/IpPhoneExternalData.jsp

(where XXX.XXX.XXX.XXX represents the IP address of your CallREC Core server).

Name the service (for example Call Recording call-info) and publish it for the appropriate users.

During or after a call, users can now access the new call-info service on their phone to tag the call with one of the text values configured earlier. Tagging a prerecorded call in this way automatically marks it for recording (saving).

Click Save configuration to save your changes.

204

# **Configuring Prerecording in CUCM and higher**

To provide prerecording to selected end-points, log in to Cisco Unified Communications Manager Configuration and make these two changes:

- 1. Add Call Recording prerecording as a new service.
- 2. Enable this service on selected end-points.

### Adding the Prerecording Service

The following figures may vary between Cisco Unified Communications Manager versions, but the main concept remains the same.

- 1. Log into Cisco Call Manager Administration.
- On the Device menu, navigate to Device Settings > Phone Services. The Find and List IP Phone Services page opens.

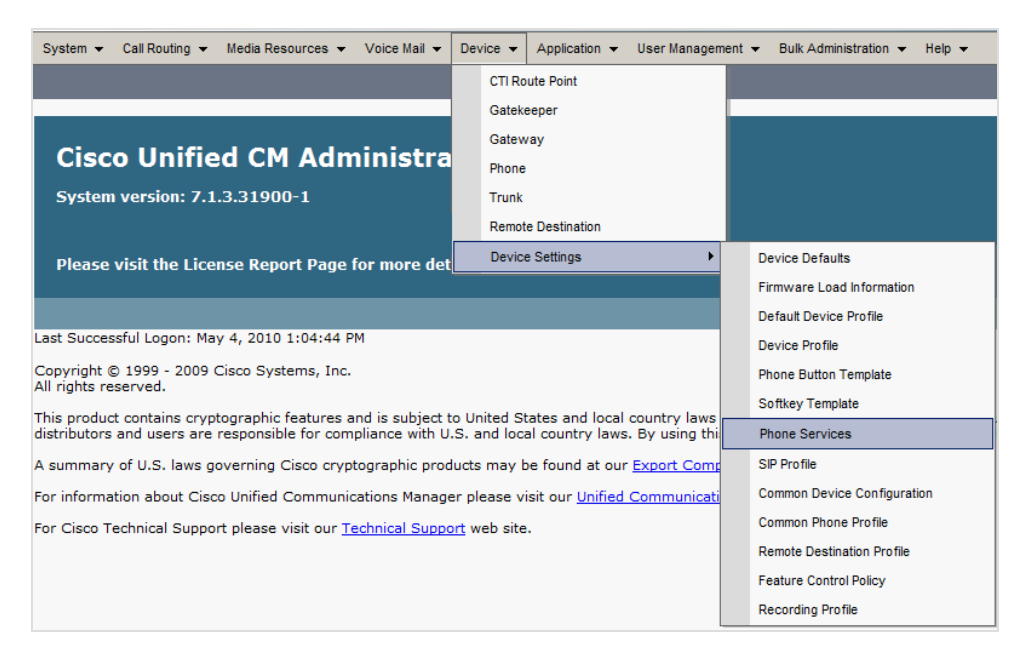

Figure 106: Phone Services Menu in CUCM 7

3. Click Add New. The IP Phone Services Configuration page opens.

| IP Phone Services Configuration |                                            |  |
|---------------------------------|--------------------------------------------|--|
| Save                            |                                            |  |
| – Status                        |                                            |  |
| i Status: Ready                 |                                            |  |
| Service Information             |                                            |  |
| Service Name*                   | CallREC                                    |  |
| ASCII Service Name*             | CallREC                                    |  |
| Service Description             |                                            |  |
| Service URL*                    | http://CALLREC-CORE-SERVER-IP/prerecording |  |
| Service Category*               | XML Service 👻                              |  |
| Service Type*                   | Standard IP Phone Service 🗸                |  |
| Service Vendor                  |                                            |  |
| Service Version                 |                                            |  |
| 🗷 Enable                        |                                            |  |
| Enterprise Subscription         |                                            |  |
| - Save                          |                                            |  |

Figure 107: IP Phone Services Configuration in CUCM7

- 4. Enter the following parameters:
  - Service Name, for example, Call Recording.
  - ASCII Service Name, for example, Call Recording.
  - Service URL http://XXX.XXX.XXX/prerecording where XXX.XXX.XXX.XXX.Prerecording where XXX.XXX.XXX.XXX.Prerecording Core server.
  - Enable check this option to enable the service (only for CUCM 7 and higher).

### Important:

In CUCM 7 and higher there are two other required fields. Leave those at their default values; these are Service Category: XML Service; Service Type: Standard IP Phone Service.

5. Click **Save** to save your changes.

### Making Prerecording Available for Users

The next step is to activate the service on users' phones.

| System      Call Routing      Media Resources      Voice Mail | Dev | vice 👻 | Application - | User Manager | nent 👻 | Bulk Administration 👻 Help 👻 |
|---------------------------------------------------------------|-----|--------|---------------|--------------|--------|------------------------------|
| Find and List Phones                                          |     | CTI Ro | ute Point     |              |        |                              |
| Add New                                                       |     | Gatek  | eper          |              |        |                              |
|                                                               |     | Gatew  | ay            |              |        |                              |
| Phone                                                         |     | Phone  |               |              |        |                              |
| Find Phone where Device Name                                  |     | Trunk  |               |              | Find   | Clear Filter 🔂 📼             |
|                                                               |     | Remot  | e Destination |              | text   | ▼                            |
|                                                               |     | Device | Settings      | +            |        |                              |
| Add New                                                       |     |        |               |              |        |                              |

Figure 108: Phone Menu in CUCM 7

1. Select the device for which you want to enable prerecording via **Device > Phone**.

|                | Navigation Cisco Unified CM Administration                                                                                                    | Go     |
|----------------|----------------------------------------------------------------------------------------------------|--------|
|                | ccmadmin About                                                                                                    | Logout |
|                |                                                                                                    |        |
|                |                                                                                                    | _      |
| Related Links: | Back To Find/List                                                                                                    | Go     |
|                | Back To Find/List<br>Dependency Records<br>Add a New Line Appearance<br>Add/Update Speed Dials<br>Add/Update Busy Lamp Field Speed Dials<br>Add/Update Busy Lamp Field Directed Call Park<br>Subscribe/Unsubscribe Services<br>Copy to Remote Destination Profile<br>Migrate Phone |        |

Figure 109: Related Links

2. Select Subscribe/Unsubscribe Services from Related Links and click Go.

The Subscribed Cisco IP Phone Services page opens.

| Subscribed Cisco IP Phone Services for SEP001319785BBF |
|--------------------------------------------------------|
| Next 💡 Help                                            |
| - Status                                               |
| i Status: Ready                                        |
| Service Information                                    |
| Service Subscription: New                              |
| Select a Service* CalIREC                              |
| Service Description                                    |
| Prerecording                                           |
| Subscribed Services                                    |
| - Next Close                                           |
| i *- indicates required item.                          |
|                                                        |

Figure 110: Select a Service Dropdown

3. Select the service from the Select a Service dropdown list and click Next.

| Subscribed Cisco IP Phone Services for PHONE |         |   |  |
|----------------------------------------------|---------|---|--|
| 🗐 Save 🦓 Help                                |         |   |  |
| Status                                       |         | ] |  |
| i Status: Ready                              |         |   |  |
| Service Information                          |         |   |  |
| Service Subscription: CallREC                |         |   |  |
| Service Name*                                | CallREC |   |  |
| ASCII Service Name*                          | CallREC |   |  |
| Subscribed Services                          |         |   |  |
| - Subscribe Back                             |         |   |  |

Figure 111: Subscribe to IP Phone Service CUCM 7

4. Click **Subscribe** and then **Save** to save your changes. This enables prerecording on the selected device.

5. Repeat these steps for each user/device that requires prerecording functionality.

### Important:

To enable prerecording for multiple users simultaneously, edit the default Cisco Unified Communications Manager configuration and assign the prerecording service for the users and/or groups within the system. For more information, consult the Cisco Unified Communications Manager Administration Guide.

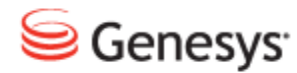

### Chapter

# **11** Live Monitor

Genesys Live Monitor (previously known as LiveMonitor) allows supervisors to listen to calls and add information as they happen. Live Monitor is a Java application that is launched when you click the Live Monitor tab in CallREC.

Live Monitor is normally installed along with Call Recording.

#### Important:

If you are using Network Address Translation (NAT), additional steps are necessary to enable Live Monitor – see below.

### Important:

Live Monitor localization is based on the computer's regional settings that Live Monitor is initialized on. For example, In Windows 7 it is at **Control Panel > Region and Language > Keyboards and Languages**.

This chapter contains the following sections:

Configuring Live Monitor in Call Recording
Adding External Data Fields

NAT and Firewall Settings with Live Monitor

### **Configuring Live Monitor in Call Recording**

To configure Live Monitor, log in to Call Recording with administrator privileges. Navigate to **Settings > Extras > Live Monitor** tab

### Important:

Live Monitor must be run at least once (by running the java file downloaded when clicking on the main page's Live Monitor tab) before this configuration page is displayed.

| General configuration                      |          |  |  |  |
|--------------------------------------------|----------|--|--|--|
|                                            |          |  |  |  |
| Filter displayed calls                     | Show all |  |  |  |
| Truncate SIP domain                        |          |  |  |  |
| Enable NAT traversal                       |          |  |  |  |
| Disable Record status (Replay server mode) |          |  |  |  |
| Enable columns customization               |          |  |  |  |
| Enable external data customization         |          |  |  |  |

Figure 112: LiveMON Configuration

#### The following options are available:

**Filter displayed calls**: Allows the selection of what type of calls will be displayed. The options are as follows:

- Show all (default): All calls registered by Call Recording Core will be displayed, regardless of whether they are being recorded or not.
- Recorded calls only: Displays only these calls which are actually being recorded.
- Recorded and prerecorded calls: Displays all the calls which are either being recorded or which are being prerecorded and may be saved.

**Truncate SIP domain**: If enabled, SIP extension numbers will be displayed without SIP domain suffix. Disable to see full SIP address (this may be useful for debugging purposes).

**Enable NAT traversal**: Limits number of ports used for communication with Recording Core. See details and recommended firewall settings in the chapter below.

**Disable Record status (Replay server mode)** : Disables displaying of call status icons and associated actions. This is useful when Live Monitor runs on the replay server. The replay server is not recording calls, so the status icon would report that no calls are being recorded. It may confuse users and thus it is recommended to hide the record status in this case.

**Enable columns customization**: Allows users to choose which columns will be displayed in Live Monitor. The columns are defined by the administrator for both recorded call view and for Live Monitor. Users can adjust the view in the **User Setup > Column Setup** panel.

**Enable external data customization**: Enables displaying and modification of customized External data fields. The procedure of creating customized external data is described in the following section.

### **Adding External Data Fields**

From the Call Recording administrator's web interface, you can add external data options that allow supervisors to add information to Live Monitor. You can also restrict which types of calls display in the Live Monitor interface.

Change the order of the external data fields in Live Monitor with the **Up** and **Down** buttons.

Delete external data fields in Live Monitor with the **Remove** button.

There are three data types you can add to Live Monitor:

- Text: For supervisors comments.
- List : For choosing predefined options.
- Checkbox: For labeling calls with True/False values.

To add a new data row to Live Monitor:

| Add new row | • | New |  |
|-------------|---|-----|--|
|             |   |     |  |

Figure 113: Adding a new row

- 1. Select a data type from the Add new row drop down list
- 2. Click New
  - Text:

| Text          |                       | Up | Down | R |
|---------------|-----------------------|----|------|---|
| Key           | Supervisor Comment    |    |      |   |
| Default value | Supervisor Comment Va |    |      |   |

Figure 114: Adding a text field

- Key: Type the name of the text field.
- Default value: Type text that appears in the field by default.

#### Important:

This can be overwritten by users.

- Click Save configuration to save your new Live Monitor text box.
- List:

| List          |              |        | Up Down Remove |
|---------------|--------------|--------|----------------|
| Key           | Agent Rating |        |                |
| Default value | Good         | Remove |                |
|               | Average      | Remove |                |
|               | Bad          | Remove |                |
| New item      | some value   | New    |                |

Figure 115: Adding a Selection List

- Key: Type the name of the list.
- New item: Type the value of an item then click New.
- Items: Displays the item values you have entered. To delete an item from the list, click **Remove**.
- 3. Click Save configuration to save your new Live Monitor list.
  - Checkbox:

| Check box     |         | Up | Down | Remove |
|---------------|---------|----|------|--------|
| Key           | Trained |    |      |        |
| Default value |         |    |      |        |

Figure 116: Adding a checkbox

- Key: Type the name of the checkbox.
- **Default value**: Check this box to make the key a default value. If blank, the box is unchecked in Live Monitor.
- 4. Click Save configuration to save your new Live Monitor checkbox.

### **Restricting Calls in Live Monitor**

Live Monitor only displays calls in progress that are within the number range. The number range is specified by the filters for that user in Call Recording. To Edit the filters Navigate to Call Recording **>Users**, select the user and click **Edit** .and modify the properties in the **Edit User** dialog field **Phone number**. You may set a range of phone number using ? as a wild card. For example 20?? will set the range from 2000 to 2099.

# NAT and Firewall Settings with Live Monitor

The standard installation of Live Monitor does not include Network Address Translation (NAT) and Firewall access. To enable NAT and Firewall access, you must change your NAT settings and the open ports in your firewall for Live Monitor.

If you are using a strict firewall, you will need to open these ports in your firewall to allow Live Monitor to pass-through:

### TCP:

30400 (used by RMI service)

30500, 30501 (for configuration service, these ports can be changed in config\_manager.xml)

30600, 30601 (for core, these ports can be changed in core.xml)

### UDP:

37000-37100 (for RTP streams, these ports can be changed via the Call Recording **Web interface under Settings > Recorders > API – Datagrams ports start/end** 

# **GQM Port Usage Guide**

The single server installation uses the following ports:

| Port Number    | ТСР          | UDP          | Use                                              |
|----------------|--------------|--------------|--------------------------------------------------|
| 22             | $\checkmark$ |              | SSH – distant access                             |
| 80             | $\checkmark$ |              | GUI – http (internally redirected to port 8080)  |
| 111            | $\checkmark$ | $\checkmark$ | NFS (for replay synchro)                         |
| 389            | $\checkmark$ |              | LDAP                                             |
| 443            | $\checkmark$ |              | GUI – https (internally redirected to port 8443) |
| 2049           | $\checkmark$ | $\checkmark$ | NFS (for replay synchro)                         |
| 4001 - 4004    | $\checkmark$ | $\checkmark$ | NFS (for replay synchro)                         |
| 5060           | $\checkmark$ | $\checkmark$ | SLR default SIP port                             |
| 5432           | $\checkmark$ |              | PostgreSQL (for replay synchro)                  |
| 7003           | $\checkmark$ |              | Screen Capture Server (also TLS)                 |
| 8080           | $\checkmark$ |              | GUI – http (see port 80)                         |
| 8443           | $\checkmark$ |              | GUI – https (see port 443)                       |
| 16384 - 17183. |              | $\checkmark$ | RTP streams to SLR                               |
| 30100          | $\checkmark$ |              | Skinny sniffer                                   |
| 30200          | $\checkmark$ |              | SIP sniffer                                      |
| 30300          | $\checkmark$ |              | JTAPI sniffer                                    |
| 30350          | $\checkmark$ |              | MSR SLR sniffer                                  |
| Port Number   | ТСР          | UDP                                               | Use                                               |  |
|---------------|--------------|---------------------------------------------------|---------------------------------------------------|--|
| 30400         | $\checkmark$ |                                                   | Default RMI port                                  |  |
| 30401         | $\checkmark$ | Key Manager                                       |                                                   |  |
| 30500         | $\checkmark$ | Configuration service (allow it for Live Monitor) |                                                   |  |
| 30501         | $\checkmark$ |                                                   | Configuration service (allow it for Live Monitor) |  |
| 30600         | $\checkmark$ |                                                   | Core (allow it for Live Monitor)                  |  |
| 30601         | $\checkmark$ |                                                   | Core (allow it for Live Monitor)                  |  |
| 37000 - 37100 |              | $\checkmark$                                      | Datagrams ports (allow it for Live Monitor)       |  |

Table 8: Single Server Port Usage Guide

### Genesys default ports for MSR/EPR/GIM

| Port Number | ТСР          | UDP | Use                           |
|-------------|--------------|-----|-------------------------------|
| 2020        | $\checkmark$ |     | Genesys Configuration Service |
| 3000        | $\checkmark$ |     | T-Server communication        |

Table 9: Genesys Default Ports for MSR/EPR/GIM

### Tip:

RMI communications between modules uses random ports from range: 1024 – 65535 (TCP).

### Important:

Do not change Port settings directly in configurations files without consulting Genesys Support it is better to change these settings through the Admin User Interface. Ensure you have a backup of all configuration files before changing port numbers.

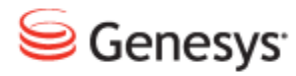

Chapter

## **12** Known Issues

This chapter details the known issues.

This chapter contains the following sections:

<u>CCM4 – Call Deregistration</u> Incorrect Handling of Hunt Lists in CUCM versions older than 8.0

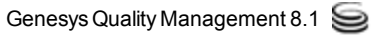

### **CCM4 – Call Deregistration**

There is a known JTAPI issue with Cisco Call Manager 4 installations, where terminals (phones) can be unexpectedly deregistered, preventing their calls from being recorded.

This state can be detected by running the following command with root permissions:

/opt/callrec/bin/callrec status -name remoteJTAPI -state all -verbosity 5

All active devices configured for recording should have settings: observed=true and in service= true. If any have in service=false, they will appear to be registered but no calls will be recorded.

A workaround for this issue is to restart the JTAPI service:

```
[root@docs-callrec1 ~]# /opt/callrec/bin/rc.callrec_rts_jtapi restart
Stopping CallREC JTAPI: .. [ OK ]
Starting CallREC JTAPI: [ OK ]
```

#### Important:

Note that any active call recording sessions will be lost when the JTAPI service is restarted

This issue does not affect newer versions of CUCM (5.x+).

### Incorrect Handling of Hunt Lists in CUCM versions older than 8.0

Hunt List recording in CUCM was (until recently) affected by an issue . The internal event model of the Hunt List caused incorrect processing of related calls if a particular call was processed by a Hunt List or if the target extension was a member of a Hunt List.

This issue was fixed in CUCM version 8.0. A new method for handling Hunt Lists has been introduced to ensure applications can correctly process related calls and retrieve detailed call information. Call Recording automatically enables this new functionality when Cisco UCM 8.0 or newer is detected. No manual changes in configuration are needed.

A call that has been targeted to a Hunt List will be recorded as any other call. The calling extension (for instance, the customer) will be saved as the calling number, while the Hunt List Pilot Number will be saved as the called number. The extension number of the final Hunt List member who picked up the call (for instance the agent) will be saved in External Data as the key: JTAPI\_CALLED\_TERMINAL\_ADDRESS.

#### Chapter 12 Known Issues

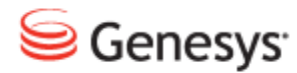

### Chapter

# **13** Request Technical Support

### **Technical Support from VARs**

If you have purchased support from a value-added reseller (VAR), contact the VAR for technical support.

### **Technical Support from Genesys**

If you have purchased support directly from Genesys, please contact <u>http://genesyslab.com/support/contact</u> Genesys Technical Support.

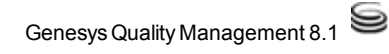